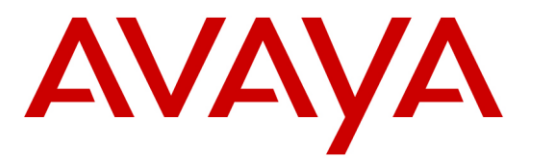

AVAYA™

Aura Messaging

# Configuration Note 88100 – Version M (12/21/2016) AVAYA CS1/CS2/CS3

SIP Integration with AVAYA Aura Session Manager

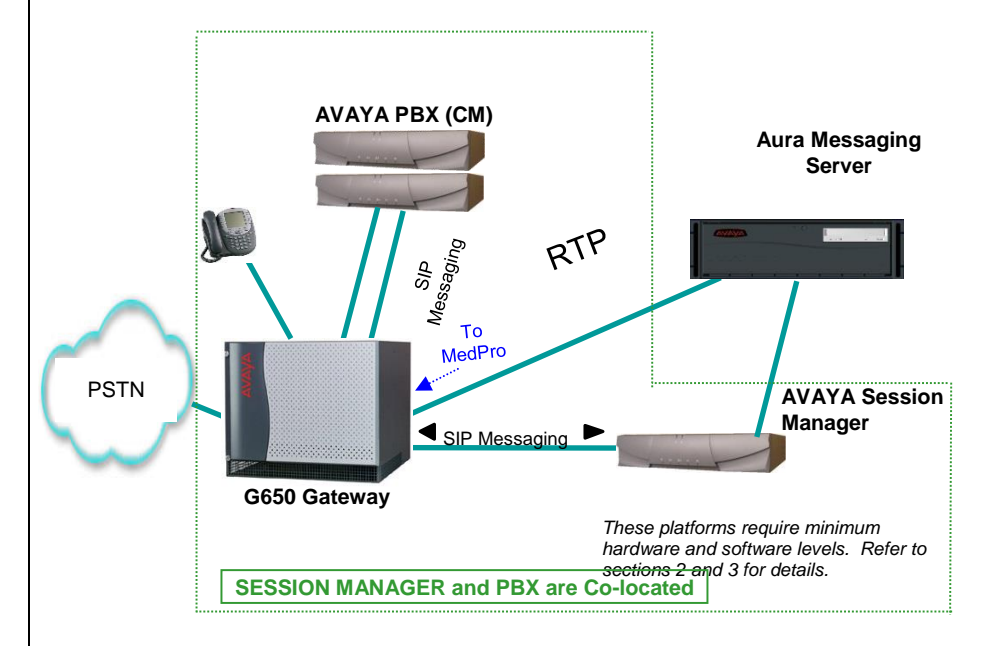

# Overview

This Configuration Note (CN) is intended for AVAYA certified technicians and engineers familiar with Aura Messaging. The document assumes the user is AVAYA certified or familiar with the features and functionality of the AVAYA PBXs supported in the CN and SIP protocol.

Use this document in conjunction with the AVAYA Aura Messaging Installation Guide and the AVAYA CM Administration Guide. Visit <u>http://support.avaya.com</u> and search for the mentioned documentation.

Please read the entire document before attempting any configuration.

Disclaimer: Configuration Notes are designed to be a general guide reflecting AVAYA Inc. experience configuring its systems. These notes cannot anticipate every configuration possibility given the inherent variations in all hardware and software products. Please understand that you may experience a problem not detailed in a Configuration Note. If so, please notify the Technical Service Organization at (800) 876-2835, and if appropriate we will include it in our next revision. AVAYA Inc. accepts no responsibility for errors or omissions contained herein.

Note: Integrating Aura Messaging with multiple AVAYA CMs requires consideration special regarding Aura SM administration to ensure call handling and MWI delivery. It is advisable to consult with your ATAC or Sales Engineer representative.

### Contents

| 1.0   | METHOD OF INTEGRATION                        | 3  |
|-------|----------------------------------------------|----|
| 2.0   | AVAYA AURA MESSAGING SERVER REQUIREMENTS     | 3  |
| 3.0   | PBX REQUIREMENTS                             | 3  |
| 4.0   | SUPPORTED INTEGRATION FEATURES               | 4  |
| 5.0   | SWITCH CONFIGURATION FOR IP INTEGRATION      | 5  |
| 5.1   | VERIFY CUSTOMER OPTIONS FOR SIP TRUNKING     | 8  |
| 5.2   | SUBSCRIBER ADMINISTRATION                    | 21 |
| 5.2.1 | ADMINISTERING A NON-SIP STATION              | 22 |
| 5.2.2 | ADMINISTERING A SIP STATION                  | 23 |
| 5.2.3 | CREATE AN 'OFF-PBX" STATION MAPPING          | 24 |
| 5.3   | CONFIGURING THE SESSION MANAGER              | 25 |
| 6.0   | CONFIGURING THE AURA MESSAGING SERVER        | 41 |
| 7.0   | SESSION MANGER CONFIG & AAM CLUSTERING       | 54 |
| 8.0   | SYSTEM PLATFORM & MESSAGING PATCHING         | 57 |
| 9.0   | MULTIPLE SITES & AUTO ATTENDANT DN           | 58 |
| 10.0  | CONSIDERATIONS / ALTERNATIVES                | 61 |
| 11.0  | ADDENDUM FOR AUDIOCODES GATEWAY INTEGRATIONS | 63 |
| 12.0  | CHANGE HISTORY                               | 65 |

SIP Trunks allows the AVAYA PBX and AVAYA Aura Messaging Server to communicate over a LAN.

#### AVAYA Aura Messaging

Requirements

### 1.0 METHOD OF INTEGRATION

The Session Initiation Protocol (SIP) integration provides connectivity with the AVAYA PBX over a Local Area Network (LAN). The connectivity between the AVAYA Aura Messaging Server and the AVAYA PBX is achieved using an IP-connected SIP trunk via AVAYA Aura Session Manager, which serves as a proxy. This integration passes call information and MWI using SIP packets.

### 2.0 AVAYA AURA MESSAGING SERVER REQUIREMENTS

- The following servers are supported:
  - o Common Servers 1
    - HP DL360G7 and Dell R610
  - o Common Servers 2
    - HP DL360G8 and Dell R620
  - o Common Servers 3
    - HP DL360G9 and Dell R630
- Minimum releases required:
  - AVAYA Aura Messaging 7.0.0 base software.

At the time of writing, ensure you have the latest AAM patchware:

- CM 7.0 Kernel Service Pack 4 (combined with VMWT) KERNEL-2.6.32-642.3.1.el6.AV4
- CM 7.0 Security Service Pack 5
- CM 7.0.1.2 Service Pack
- AAM SP0004 (SP0Rev04)

## 3.0 PBX REQUIREMENTS

Before performing the installation ensure the customer site has had an AVAYA Network Assessment and the customer has implemented the recommendations.

• AVAYA CM 6.3.114 is the MINIMUM supported s/w release.

#### 4.0 SUPPORTED INTEGRATION FEATURES

[✓] Items are supported

|            | System Forward to Personal<br>Greeting<br>All Calls<br>Ring/no answer<br>Busy<br>Busy/No Answer                                                                                                    | [√]<br>[√]<br>[√]                                                                                                    |
|------------|----------------------------------------------------------------------------------------------------|----------------------------------------------------------------------------------------------------|
|            | Station Forward to Personal<br>Greeting<br>All Calls<br>Ring/no answer<br>Busy                                                                                                    | [√]<br>[√]<br>[√]                                                                                                    |
|            | Auto Attendant<br>Call Me<br>Direct Call<br>External Call ID (ANI)<br>Fax *<br>Find Me<br>Internal Call ID<br>Message Waiting Indication<br>(MWI)<br>Multiple Call Forward<br>Multiple Greetings<br>N+1<br>Outcalling<br>Queuing<br>Return to Operator | [√]<br>[√]<br>[√]<br>[√]<br>[√]<br>[√]<br>[√]<br>[√]<br>[√]<br>[√]                                                                  |
| IMPORTANT: | PBX options or features no<br>Configuration Note are not<br>integration. To implement<br>described in this document, plea<br>Messaging "Product<br><i>integsupport@avaya.com</i> for cla<br>further guidance.                                          | t described in this<br>supported with this<br>options/features not<br>se contact the AVAYA<br>Manger" or<br>arifications in seeking |
| * T.38 fa  | ix is supported starting with Aura M                                                                                                    | essaging 6.1.                                                                                                    |

4

### 5.0 SWITCH CONFIGURATION FOR IP INTEGRATION

PBX Configuration

The following tasks must be completed in the following order when programming the PBX to integrate. PBX programming is intended for <u>certified</u> PBX technicians/engineers.

- Verify customer option for SIP trunking
- Assign Local Node Number
- Administer C-LAN and IP Media Processor circuit packs (if using an S8xxx that requires this)
- Assign IP node names and IP addresses to C-LAN, IP Media Processor (if using an S8xxx that requires this)
- Define IP interfaces (if using an S8xxx that requires this)
- Administer IP Network Regions
- Add SESSION MANAGER Servers to the node names
- Create SIP signaling groups to the SESSION MANAGER servers
- Create a SIP trunk groups associated to the SIP signaling groups
- Create Hunt Groups (Pilot Numbers)
- Create Coverage Paths to Pilot Hunts
- Create Route Patterns for SIP trunking
- Modify AAR/ARS Analysis Table
- Modify AAR Digit Conversion Table
- Modify ARS Digit Conversion Table
- Define Public Numbering Format
- Note: The screens shown in this section are taken from an AVAYA Site Administration (ASA) terminal. Some parameters may not appear on all software releases.

Us the following screens as an EXAMPLE ONLY.

The table of Fields shown below and their associated Values are used in examples throughout this Config Note with regard to the S8300 / S84x0 / S85x0 / S87x0 setup.

| Page   | Field/Value                                         |
|--------|-----------------------------------------------------|
| -      | Extension Length = 8                                |
| 12     | Local Node Number= 1                                |
|        | CLAN & MedPro Circuit Packs:                        |
|        | 01A08 = TN799D C-LAN                                |
|        | 01A09 = TN2602 IP Media Processor                   |
| 15     | IP Node Names:                                      |
|        | clan2-mtn 135.9.81.29                               |
|        | clan3-mtn 135.9.81.111                              |
|        | mountain-prow3 135.9.81.214                         |
|        | mountain-prow2 135.9.81.52                          |
|        | Gateway001 135.9.81.254                             |
|        | mmsesmgr1 135.9.80.49                               |
|        | mmsesmgr2 135.9.80.95                               |
|        |                                                     |
|        | IP Interfaces (refer to CLAN & MedPro Circuit Packs |
|        | above)                                              |
| 14     | IP Network Regions = 1                              |
| 15     | SIP Signaling Group = <b>15 &amp; 16</b>            |
| 16     | Trunk Group = <b>15 &amp; 16</b>                    |
| 17     | Hunt group = <b>252, 253</b>                        |
|        | Pilot # 25281100, 25281099                          |
| 18     | Coverage Path = <b>252, 253</b>                     |
| 19, 20 | Route Pattern = 15, 16                              |
|        | AAR Analysis = 25281099 / 25281100                  |
| 19     | AAR Digit Conversion:                               |
|        | Digits = n/a                                        |
| 20     | Public Numbering Format: Public                     |
|        | Extension Length = 8                                |
| 21     | Subscriber extensions = 252xxxxx                    |

Note: These are example entries used for illustration only. Consult with your customer for the actual/proper values of your system.

The diagram below illustrates traffic engineering and load balancing used with Session Manager "Diamond Configuration"

 The AVAYA CM is configured so users (stations) are divided up for load balancing by assigning users one of two cover paths and routing preferences.

Users can use either one of two pilot numbers for voicemail retrieval. In this way traffic is engineered so some sip traffic will use trunk x, y as the  $1^{st}$  and  $2^{nd}$  choice and others will use trunk y, x as the  $1^{st}$  and  $2^{nd}$  choice.

All users can be served by either SM server should one go out of service for maintenance or any other reason. This provides for redundancy and provisioned load balancing.

• The Aura Messaging System is configured such the PBX Site has two entries: 10.1.1.4 and 10.1.1.5.

Should one become unavailable AURA MESSAGING will automatically route all originations to the second IP address in the PBX administration.

If using Session Manager in a Diamond Configuration you will need to provision two SIP trunk groups, two route patterns, two routing entries, two SIP pilot numbers (Hunt Groups) and two cover paths.

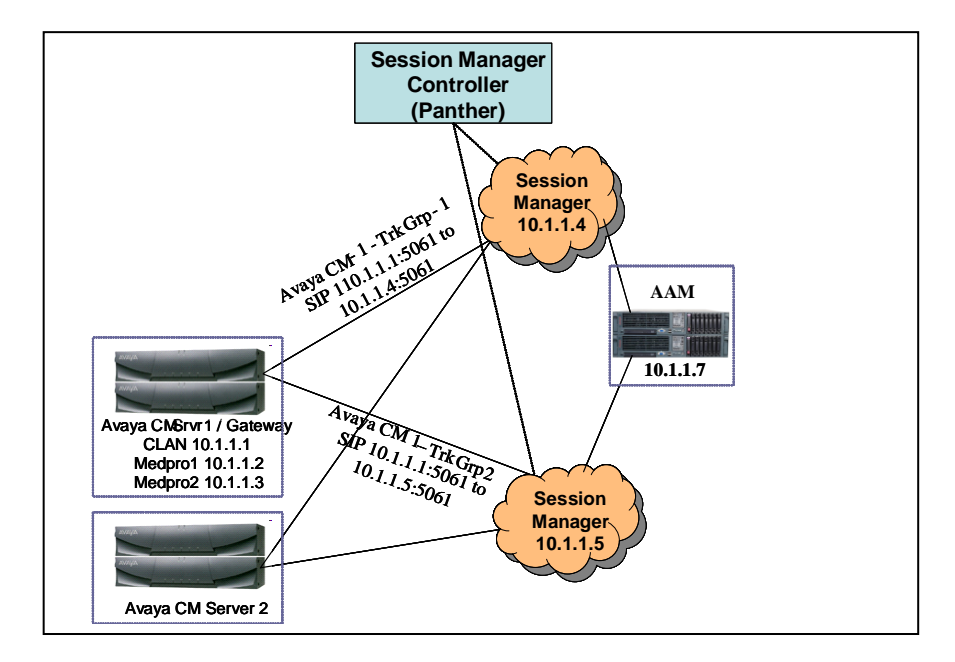

Note: AVAYA Site Manager or AVAYA ProVision allows you to easily assign alternate cover paths to a range of stations. Most of the following examples show only one of the two trunk groups, signal groups (etc).

Configuring Session Manager with AVAYA CM and Aura Messaging

#### NOTE:

#### **OPS Licenses**

#### "Off-PBX-Station"

OPS Licenses are needed for all SIP stations (telephones). They are considered non-native / off-premise to CM. OPS Licenses are not needed for SIP far-end appliances such as MM & AAM

#### NOTICE:

The screens in this Config Note are only for illustration purposes.

It is recommended a qualified technician review the customer's configuration for accuracy.

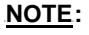

These are license based changes.

Proper SIP licenses are required. Please refer to "SIP 3.1 AVAYA Solution Designer Rules" to obtain proper codes.

### 5.1 VERIFY CUSTOMER OPTIONS FOR SIP TRUNKING

Ensure all required software features are enabled on the PBX. Access the System Parameters Customer Options form. Below is an example of the forms required for SIP integration, with the required features in boldface.

#### IMPORTANT: Only change the recommended fields.

| display system-parameters customer-options                                                                                                    | Page                                   | 1 of 10            |
|----------------------------------------------------------------------------------------------------|----------------------------------------|--------------------|
|                                                                                                    |                                        |                    |
| G3 Version: V15 Software Pac<br>Location: 1 RFA System ID<br>Platform: 12 RFA Module ID                                                                                                    | ckage:<br>(SID):<br>(MID):             | Standard<br>1<br>1 |
| Platform Maximum Ports: 44000<br>Maximum Stations: 36000<br>Maximum XMOBILE Stations: 0<br>Maximum Off-PBX Telephones - EC500: 100<br>Maximum Off-PBX Telephones - OPS: 100<br>Maximum Off-PBX Telephones - PVFMC: 0<br>Maximum Off-PBX Telephones - SCCAN: 100 | USED) 1105) 1013<br>0 0<br>28 0<br>0 0 |                    |
| (NOTE: You must logoff & login to effect the permiss:                                                                                                    | Lon cha                                | anges.)            |

| display system-parameters customer-options<br>OPTIONAL FEATURES | pa     | ge    | 2 of  | 10 |
|-----------------------------------------------------------------|--------|-------|-------|----|
| IP PORT CAPACITIES                                              |        | USED  | )     |    |
| Maximum Administered H.323 Trunks:                              | 100    | 0     |       |    |
| Maximum Concurrently Registered IP Stations:                    | 500    | 0     |       |    |
| Maximum Administered Remote Office Trunks:                      | 0      | 0     |       |    |
| Maximum Concurrently Registered Remote Office Stations:         | 0      | 0     |       |    |
| Maximum Concurrently Registered IP eCons:                       | 0      | 0     |       |    |
| Max Concur Registered Unauthenticated H.323 Stations:           | 0      | 0     |       |    |
| Maximum Video Capable H.323 Stations:                           | 0      | 0     |       |    |
| Maximum Video Capable IP Softphones:                            | 0      | 0     |       |    |
| Maximum Administered SIP Trunks:                                | 5000   | 70    |       |    |
| Maximum Number of DS1 Boards with Echo Cancellation:            | 0      | 0     |       |    |
| Maximum TN2501 VAL Boards:                                      | 1      | 0     |       |    |
| Maximum G250/G350/G700 VAL Sources:                             | 0      | 0     |       |    |
| Maximum TN2602 VoIP Channels:                                   | 0      | 0     |       |    |
| Maximum Number of Expanded Meet-me Conference Ports:            | 0      | 0     |       |    |
| (NOTE: You must logoff & login to effect the per                | rmissi | on ch | anges | .) |

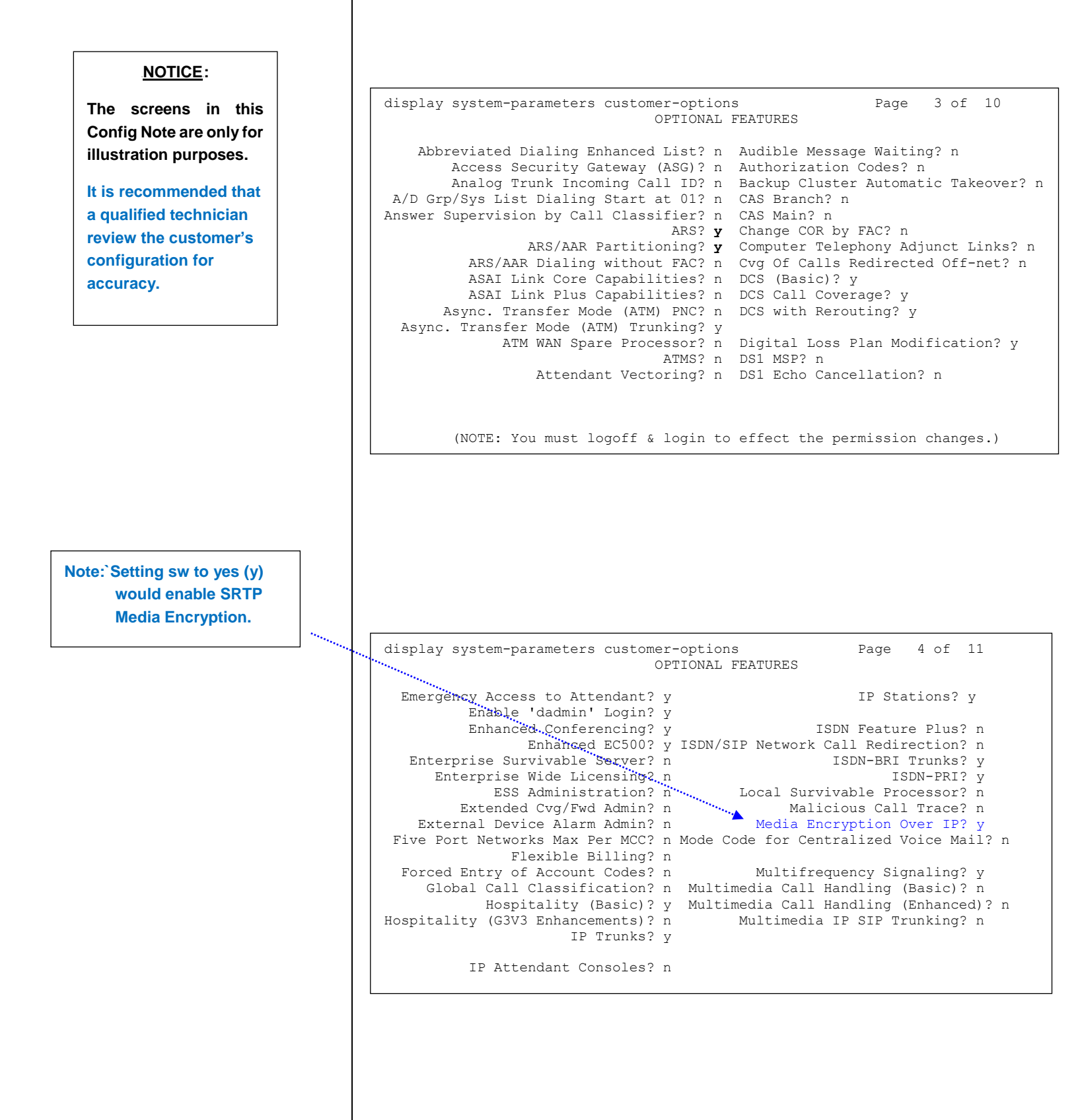

display system-parameters customer-options 5 of 11 Page OPTIONAL FEATURES Multinational Locations? n Station and Trunk MSP? Multiple Level Precedence & Preemption? n Station as Virtual Extension? n Multiple Locations? n System Management Data Transfer? n Personal Station Access (PSA)? n Tenant Partitioning? n PNC Duplication? n Terminal Trans. Init. (TTI)? y Port Network Support? y Time of Day Routing? n Posted Messages? n TN2501 VAL Maximum Capacity? y Uniform Dialing Plan? **y** Private Networking? y Usage Allocation Enhancements? y Processor and System MSP? n Processor Ethernet? y Wideband Switching? n Wireless? n Remote Office? n Restrict Call Forward Off Net? y Secondary Data Module? y

#### On the System-Parameters Features page, enable the following:

| display system-parameters features<br>FEATURE-RELATED SYSTEM PARAMETER                                                                                        | Page<br>S        | 1 of   | 18 |
|----------------------------------------------------------------------------------------------------|------------------|--------|----|
| Self Station Display Enabled?<br>Trunk-to-Trunk Transfer:                                                                                                    | n<br><b>all*</b> |        |    |
| Automatic Callback with Called Party Queuing?<br>Automatic Callback - No Answer Timeout Interval (rings):                                                     | n<br>3<br>10     |        |    |
| Off-Premises Tone Detect Timeout Interval (minutes):<br>AAR/ARS Dial Tone Required?                                                                           | 20<br>V          |        |    |
| Music/Tone on Hold: music Type:<br>Music (or Silence) on Transferred Trunk Calls?                                                                             | port<br>all      | 01C100 | )1 |
| Internal Auto-Answer of Attd-Extended/Transferred Calls:<br>Automatic Circuit Assurance (ACA) Enabled?                                                        | trans<br>n       | ferred |    |
|                                                                                                    |                  |        |    |
| Abbreviated Dial Programming by Assigned Lists?                                                                                                    | n                |        |    |
| Auto Abbreviated/Delayed Transition Interval (rings):<br>Protocol for Caller ID Analog Terminals:<br>Display Calling Number for Room to Room Caller ID Calls? | 2<br>Bellc<br>n  | ore    |    |

### \*<u>NOTE</u>:

Trunk-to-trunk transfer should be set to none and COS used to access this feature.

#### Important:

Transfers may be affected by new P-Asserted Identity functionality in AAM.

• Change features-access-codes and assign your private network access code, in this example we assigned 799.

| FEATURE ACCESS CODE (FAC)                                       |
|-----------------------------------------------------------------|
| Abbreviated Dialing List1 Access Code:                          |
| Abbreviated Dialing List2 Access Code:                          |
| Abbreviated Dialing List3 Access Code:                          |
| Abbreviated Dial - Prom Group List Access Code:                 |
| Announcement Access Code:                                       |
| Answer Back Access Code:                                        |
| Attendant Access Code:                                          |
| Auto Alternate Routing (AAR) Access Code: 799                   |
| Auto Polito Soloction (ARS) - Accoss Code 1: 0 - Accoss Code 2: |
| Auto Route Selection (ARS) - Actess code 1. 5 Actess code 2.    |
| Automatic Caliback Activation: Deactivation:                    |
| Call Forwarding Activation Busy/DA: All: *21 Deactivation: #21  |
| Call Forwarding Enhanced Status: Act: Deactivation:             |
| Call Park Access Code:                                          |
| Call Pickup Access Code:                                        |
| CAS Remote Hold/Answer Hold-Unhold Access Code:                 |
| CDR Account Code Access Code.                                   |
|                                                                 |
| Change Con Access Code.                                         |
| Change Coverage Access Code:                                    |
| Conditional Call Extend Activation: Deactivation:               |
| Contact Closure Open Code: Close Code:                          |

The above information is provided by AVAYA Inc. as a guideline. See disclaimer on page 1

• Assign Local Node Number. Ensure the PBX has an assigned Local Node Number. If there is no assigned number, enter 1.

display dialplan parameters DIAL PLAN PARAMETERS Local Node Number: 1 ETA Node Number: UDP-ARS Calls Considered Offnet? n ETA Routing Pattern: UDP Extension Search Order: local-extensions-first Retry ARS/AAR Analysis If All-Location Entry Inaccessible? n EXTENSION DISPLAY FORMATS Inter-Location/SAT Intra-Location 6-Digit Extension: xx.xx.xx xx.xx.xx 7-Digit Extension: XXX-XXXX XXX-XXXX 8-Digit Extension: XXXXXXXX XXXXXXXX xxx-xxx-xxx xxx-xxx-xxxx XXXX-XXX-XXXX XXXXXX-XXXXX XXXXXXXXXXXXXX

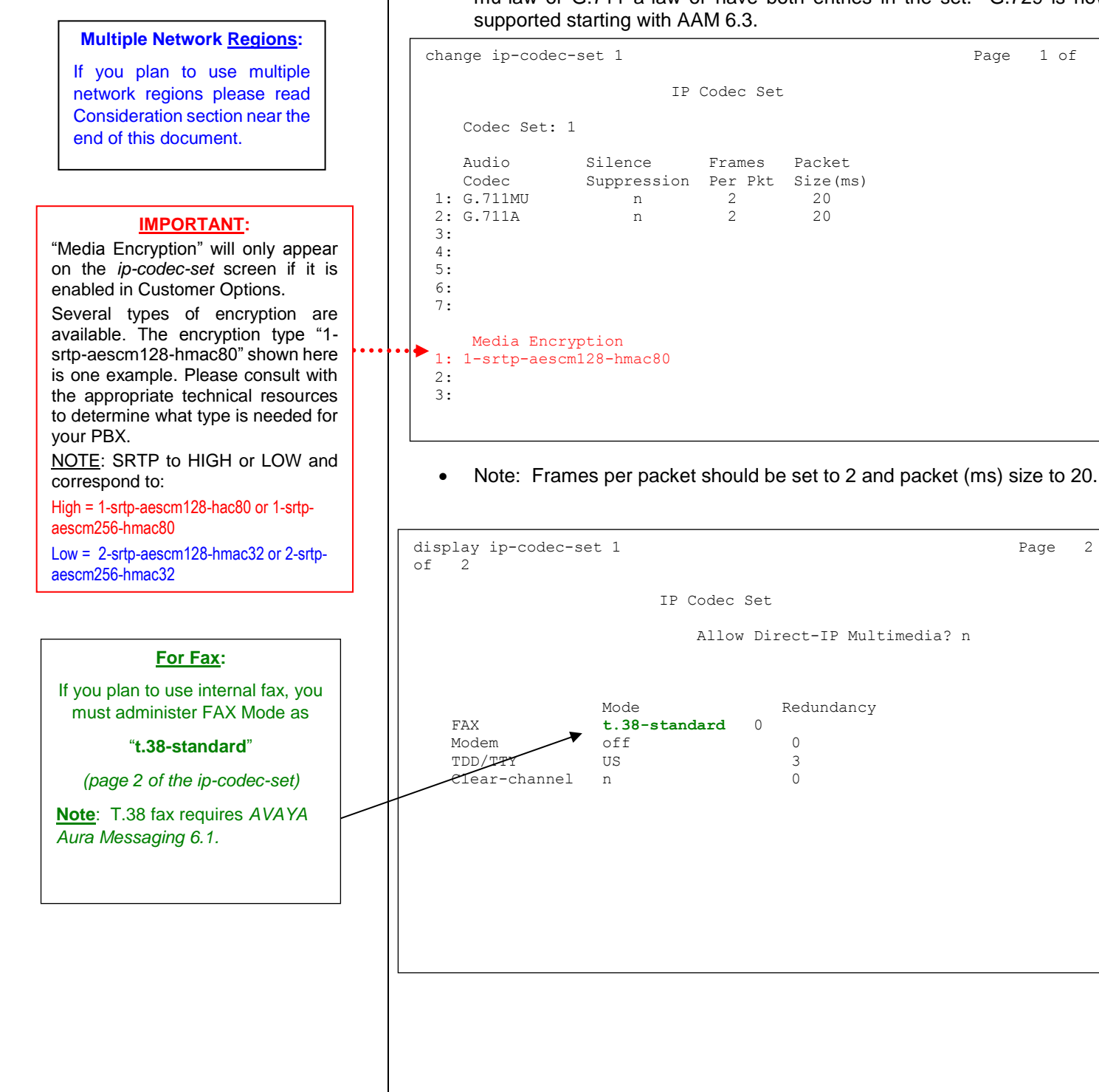

Define the IP Codec Set and ensure G.711 is added. You can use G.711 mu-law or G.711 a-law or have both entries in the set. G.729 is now

13

2

 Define IP Network Regions. In this example network region '1' is selected. Define the local domain for the SIP network in this example "cmapsv.AVAYA.com" is used.

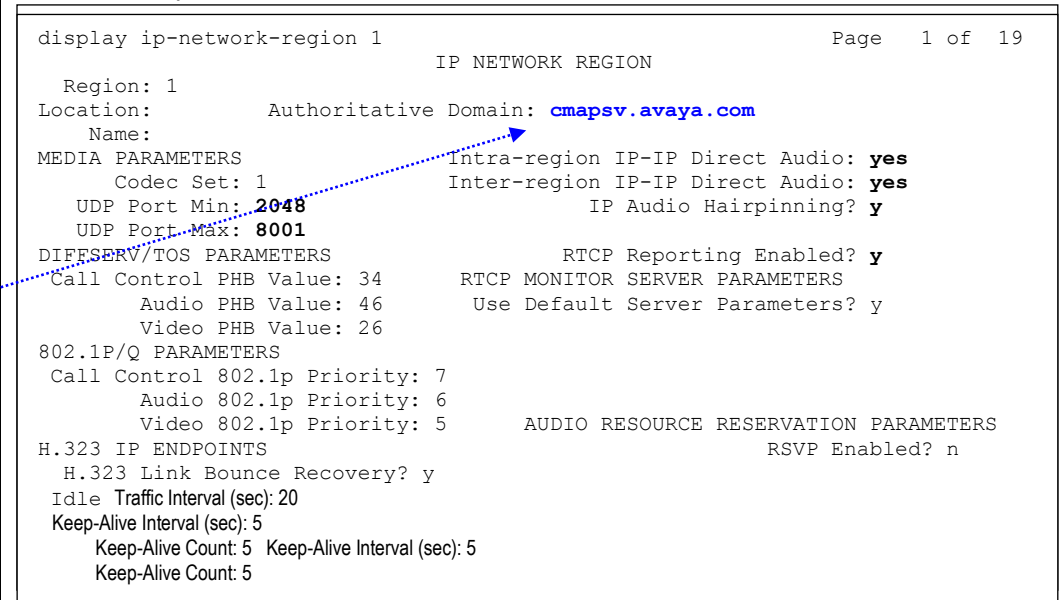

 Allow SIP URI Conversion? (default is "y") – Used to specify whether a SIP Uniform Resource Identifier (URI) is permitted to change. For example, if "sips://in the URI is changed to "sip://" then the call would be less secure but this may be necessary to complete the call. If you enter n for 'no' URI conversion, then calls made from SIP endpoints that support SRTP to other SIP endpoints that do not support SRTP will fail. Enter "y" to allow conversion of SIP URIs.

# Authoritative Domain:

The name entered here (our example shows cmapsv.AVAYA.com) must match what is used on the Signaling Group or a call from the Aura Messaging Server to the CM will not authenticate.

Add the Session Manager Servers to the IP Nodes Names. Enter the IP ٠ address used for SIP trunking on these servers.

list node-names all

|      | Ν              | IODE NAMES   |
|------|----------------|--------------|
| Туре | Name           | IP Address   |
| IP   | mmsesmgr1      | 135.9.80.49  |
| IP   | mmsesmgr2      | 135.9.80.95  |
| IP   | mountain-prow  | 135.9.81.131 |
| IP   | mountain-prow2 | 135.9.81.52  |
| IP   | mountain-prow3 | 135.9.81.214 |
|      |                |              |

Create the signaling group for SIP. The Near-end Node Name is the name • assigned to the C-LAN above. The Far-end Node Name is the name assigned to the SESSION MANAGER Server above. For this example signal group 8 was selected using TLS transport with port 5061.

| Far-end Domain: The name<br>entered here (our example shows<br>cmapsv.avaya.com) must match<br>what's in the Author Domain field<br>on the NR or inbound calls (SIP<br>messages) to CM from the AAM<br>may not work.                                                                                                    | display signaling-group 15<br>SIGNALING GROUP<br>Group Number: 15<br>Group Type: sip<br>Transport Method: tls<br>IMS Enabled? n                                                                                                    |
|----------------------------------------------------------------------------------------------------|----------------------------------------------------------------------------------------------------|
| For SIP Options use with Session<br>Manager, Enable Later 3 Test must<br>be set to "Y"                                                                                                    | Near-end Node Name: clan1<br>Near-end Listen Port: 5061<br>Far-end Listen Port: 5061<br>Far-end Node Name: mmsesmgr1<br>Far-end Listen Port: 5061<br>Far-end Network Region: 2<br>Bypass If IP Threshold Exceeded? n<br>DTMF over IP: rtp-payload<br>DTMF over IP: rtp-payload<br>DTMF over IP: rtp-payload                                                                                                    |
| Messaging recommends 'Direct IP' and 'Hairpining' be a<br>is without concern. If however you have H323 phone a                                                                                                    | Enable Layer 3 Test? y         Session Establishment Timer (min): 3         Alternate Route Timer (sec): 6         nabled (set to 'y'). When using pure SIP IP Phone endpoints this recommendation adpoints, it's possible, during a voice mailbox greeting recording, during playback, and the advector of the UDOP in the UDOP in the U |
| one may observe audio 'clipping' at about the 6 second<br>and Direct IP-IP Audio Connections set to 'y'.<br>Enabling these two CM features minimizes your G450,<br>phones assigned to this trunk group will, now, all the t<br>more gateway resources than available. Such designs<br>the audio clipping is bothersome, best practices, should<br>'n' and all SIP phones set to 'y'.<br>Direct IP must be enabled for reliable (Aura Messaging) | mark of your greeting. This is expected architecture behavior with H323 phones<br>G650 DSP media needs to which is desirable. If you leave the settings at 'n', all<br>me, use your gateway media resources full time and you run the risk consuming<br>hould ensure enough gateway resources are in place to avoid unanswered calls. If<br>be to create a separate trunk group for you H323 phones with these settings set to<br>fax transmissions.<br>Alternate Route Time ro '4 and the<br>SIP Timer B/F (secs) on the SM<br>Entity Link form to "2"<br>Note: In newer CM releases there<br>is a newer parameter "Initial IP-IP-<br>direct Media" this should also be<br>set to Y (yes).                                                                                                    |

\_

16

- Create the trunk group for SIP.
- Note: With a Session manager "**Diamond Configuration**" 2 SIP trunk groups are programmed; 1 between the PBX and Each SM. These Trunk Groups can be used by all applications that interface with SM. You will need to confirm how many members it has.

Additionally, you can use **Class of Restriction (COR) on the PBX** to **prevent inbound/outbound calls** on that trunk group as needed. The COR controls inbound calls where the external originating endpoint, for example an Aura Messaging or another CM, does not send a known P-Asserted Identity, or if this has been modified using adaptation on Session Manager to an unknown ID (AVAYA CM Endpoint Extension) on the local CM. For example, If Aura Messaging asserts as a local CM station, that station's COR and COS is used for calling or transfer permissions instead of the Trunk COR and COS 1.

| display trunk-group 15<br>TRU                                                                                                    | Page 1 of 21<br>JNK GROUP                                                                                  |
|----------------------------------------------------------------------------------------------------|----------------------------------------------------------------------------------------------------|
| Group Number: 15<br>Group Name: mmesmgr1<br>Direction: two-way Outgoir<br>Dial Access? n<br>Queue Length: 0<br>Service Type: tie | Group Type: sip CDR Reports: y<br>COR: 1 TN: 1 TAC: 715<br>ng Display? n<br>Night Service:<br>Auth Code? n |
|                                                                                                    | Number of Members: 255                                                                                     |
| display trunk-group 15<br>Group Type: sip                                                                                        | Page 2 of 21                                                                                               |
| TRUNK PARAMETERS                                                                                                    |                                                                                                    |
| Unicode Name: yes                                                                                                    |                                                                                                    |
|                                                                                                    | Redirect On OPTIM Failure: 5000                                                                            |
| SCCAN? n<br>Preferred Minim                                                                                                    | Digital Loss Group: 18<br>num Session Refresh Interval(sec): 600                                           |
|                                                                                                    |                                                                                                    |
| In newer CM trunk screen shots,<br>"Disconnect Supervision –In? and Out?<br>Should be BOTH y (yes).                              | Ensure the value is set to 600 to<br>match CM's known default value.                                       |
|                                                                                                    | going forward.                                                                                             |

| isplay trunk-group 15                                                                                                    |                                                                |                                                                                                | Page                                                                                                    | 3 of 21                                    |
|----------------------------------------------------------------------------------------------------|----------------------------------------------------------------|------------------------------------------------------------------------------------------------|----------------------------------------------------------------------------------------------------|--------------------------------------------|
| ACA Assignment?                                                                                                    | n                                                              | Measured: no                                                                                   | one<br>Maintenance Te                                                                                          | sts? y                                     |
| Numbe                                                                                                    | ering Form                                                     | mat: <b>public</b>                                                                             |                                                                                                    |                                            |
|                                                                                                    |                                                                | Replace                                                                                        | e Unavailable Nu                                                                                               | mbers? n                                   |
| <ul> <li>Add Hunt Group(s).<br/>Coverage Point for<br/>subscribers. This hu<br/>the Aura Messaging<br/>no members assigne</li> </ul>                | Configu<br>the Call<br>int group's<br>Access N<br>d to it, and | re a Hunt Group<br>Coverage Path<br>s extension numb<br>umber. This hund<br>d should be config | to be used as<br>assigned to th<br>er is going to be<br>group is configu<br>gured as follows:                  | the Call<br>ne AAM<br>used as<br>ired with |
|                                                                                                    |                                                                |                                                                                                |                                                                                                    |                                            |
| splay hunt-group 252.                                                                                                    | 1                                                              | HUNT GROUP                                                                                     | Page                                                                                                    | 1 of 60                                    |
| splay hunt-group 252<br>Group Number:<br>Group Extension:<br>Group Extension:<br>TN:<br>COR:<br>Security Code:<br>SDN/SIP Caller Display:           | 252<br>Apollo12<br>25281100<br>ucd-mia<br>1<br>1<br>mbr-name   | HUNT GROUP<br>Ca<br>Night Service<br>MM I<br>Local Agent                                       | Page<br>ACD? n<br>Queue? n<br>Vector? n<br>overage Path:<br>Destination:<br>Early Answer? n<br>C Preference? n | 1 of 60                                    |
| Splay hunt-group 252<br>Group Number:<br>Group Name:<br>Group Extension:<br>Group Type:<br>TN:<br>COR:<br>Security Code:<br>SDN/SIP Caller Display: | 252<br>Apollo12<br>25281100<br>ucd-mia<br>1<br>1<br>mbr-name   | HUNT GROUP<br>Ca<br>Night Service<br>MM 1<br>Local Agent                                       | Page<br>ACD? n<br>Queue? n<br>Vector? n<br>Overage Path:<br>Destination:<br>Early Answer? n<br>C Preference? n | 1 of 60                                    |
| splay hunt-group 252<br>Group Number:<br>Group Name:<br>Group Extension:<br>Group Type:<br>TN:<br>COR:<br>Security Code:<br>SDN/SIP Caller Display: | 252<br>Apollo12<br>25281100<br>ucd-mia<br>1<br>mbr-name        | HUNT GROUP<br>Ca<br>Night Service<br>MM 1<br>Local Agent                                       | Page<br>ACD? n<br>Queue? n<br>Vector? n<br>overage Path:<br>Destination:<br>Early Answer? n<br>t Preference? n | 1 of 60                                    |
| splay hunt-group 252<br>Group Number:<br>Group Name:<br>Group Extension:<br>Group Type:<br>TN:<br>COR:<br>Security Code:<br>SDN/SIP Caller Display: | 252<br>Apollo12<br>25281100<br>ucd-mia<br>1<br>1<br>mbr-name   | HUNT GROUP<br>Ca<br>Night Service<br>MM 1<br>Local Agen                                        | Page<br>ACD? n<br>Queue? n<br>Vector? n<br>Destination:<br>Early Answer? n<br>t Preference? n                  | 1 of 60                                    |
| splay hunt-group 252<br>Group Number:<br>Group Name:<br>Group Extension:<br>Group Type:<br>TN:<br>COR:<br>Security Code:<br>SDN/SIP Caller Display: | 252<br>Apollo12<br>25281100<br>ucd-mia<br>1<br>mbr-name        | HUNT GROUP<br>Ca<br>Night Service<br>MM 1<br>Local Agent                                       | Page<br>ACD? n<br>Queue? n<br>Vector? n<br>overage Path:<br>Destination:<br>Early Answer? n<br>t Preference? n | 1 of 60                                    |
| splay hunt-group 252<br>Group Number:<br>Group Name:<br>Group Extension:<br>Group Type:<br>TN:<br>COR:<br>Security Code:<br>SDN/SIP Caller Display: | 252<br>Apollo12<br>25281100<br>ucd-mia<br>1<br>mbr-name        | HUNT GROUP<br>Ca<br>Night Service<br>MM I<br>Local Agent                                       | Page<br>ACD? n<br>Queue? n<br>Vector? n<br>overage Path:<br>Destination:<br>Early Answer? n<br>t Preference? n | 1 of 60                                    |
| Splay hunt-group 252<br>Group Number:<br>Group Extension:<br>Group Type:<br>TN:<br>COR:<br>Security Code:<br>SDN/SIP Caller Display:                | 252<br>Apollo12<br>25281100<br>ucd-mia<br>1<br>mbr-name        | HUNT GROUP<br>Ca<br>Night Service<br>MM 1<br>Local Agent                                       | Page<br>ACD? n<br>Queue? n<br>Vector? n<br>overage Path:<br>Destination:<br>Carly Answer? n<br>C Preference? n | 1 of 6(                                    |

#### On page 2, the voice mail handle will be used by the ASM. In the "Routing Digit (e.g. AAR/ARS Access Code)" field of this form, enter your PBX's AAR Access Code as defined on page 1 of the Feature Access Codes form if using AAR to route call to SIP trunk(s).

| change hunt-group 252 | HUNT GROUP          |        |         | Page   | 2 of  | 60 |
|-----------------------|---------------------|--------|---------|--------|-------|----|
| Message               | Center: sip-adjunct | -      |         |        |       |    |
| Voice Mail Number     | Voice Mail Handle   | (e.g., | Routing | Digits | (ode) |    |
| 25281100              | 25281100*           | (c.g./ | 799     |        |       |    |
|                       |                     |        |         |        |       |    |

• Setup a coverage path for the subscriber's extensions. Assign to it the pilot hunt group number created in the earlier step.

| display coverage path 252 |                  |                |                     |
|---------------------------|------------------|----------------|---------------------|
|                           | COVERAGE         | PATH           |                     |
| 0                         | Deth Numbers 0   | 5.0            |                     |
| Cug Enabled for VDN Po    | e Path Number: 2 | 52<br>Hunt a   | ftor Coverage? n    |
| Next                      | : Path Number:   | Linkag         | e                   |
|                           |                  |                |                     |
| COVERAGE CRITERIA         |                  |                |                     |
| Station (Chaun Status     | Incide Coll      | Outoido Coll   |                     |
| Station/Group Status      | Inside Call      | outside call   |                     |
| ACLIVE:                   | 11               | 11             |                     |
| Busy:                     | У                | У              | Number of Discuss 0 |
| Don't Answer?             | У                | У              | Number of Rings: 2  |
| All?                      | n                | n              |                     |
| DND/SAC/Goto Cover?       | У                | У              |                     |
| Holiday Coverage?         | n                | n              |                     |
| COVEDACE DOINTS           |                  |                |                     |
| Terminate to Coverage I   | to with Pridge   | d Annoarangog? | 2                   |
| Deint1, b252              | CS. WICH BILLUYE | u Appearances: | 11                  |
| POINCI: NZ5Z RI           | ig: Pointz:      |                |                     |
| Points:                   | Point4:          |                |                     |
| Point5:                   | Point6:          |                |                     |
| Command                   |                  |                |                     |
| commaria.                 |                  |                |                     |
|                           |                  |                |                     |

The Voice Mail Number and Voice Mail Handle are sent to the SESSION MANAGER. These are provisioned in the Network Routing Policy, Dial Patterns, and Regular Expressions.

\*Note: With CM 5.2.x and CM 6.x, the Voice Mail Hunt Group Pilot number may not be available to the VXIBrowser. To correct this change the "voice mail handle" field to match the "voice mail number."

Additionally, in Session Manager if you are using a "Regular Expression" that matches the alphanumeric "voice mail handle" delete/change it. For new systems, simply do not add it.

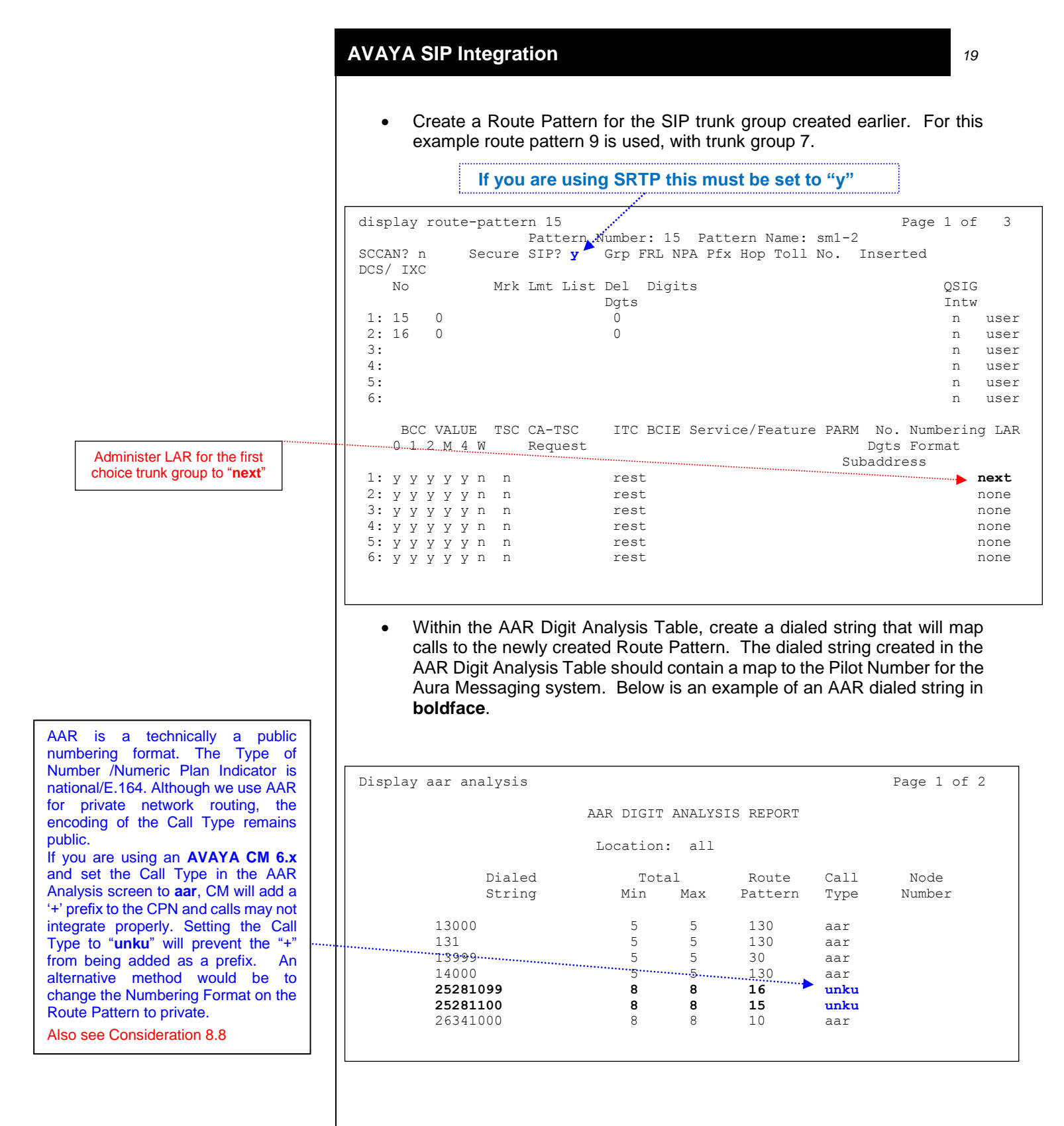

The "**Proxy Selection Route Pattern**" field identifies the routing pattern that is used to route-to the proxy server. Normally this refers to the route pattern between CM and SM.

If multiple switches are in use, you may need to configure this parameter setting further to better adhere to your telephony switch topology. Please refer to "Communication Manger" documentation in reference to further specifics.

#### • Set the route pattern for the switch location.

| display locations | LOCATIONS                                    |           |
|-------------------|----------------------------------------------|-----------|
| ARS               | Prefix 1 Required For 10-Digit NANP Calls? y |           |
| Loc Name          | Timezone Rule NPA                            | Proxy Sel |
| 1: Main           | + 00:00 0                                    | 15        |
|                   |                                              |           |
|                   |                                              |           |
|                   |                                              |           |
|                   |                                              |           |

• Define Public Numbering. For this example extension 8XXX is used. For the trunk group use the same trunk group number created above (7 for example).

# Note: No more than 7 digits should be sent, so administer with a blank CPN Prefix. Ext Len and CPN Len values should not be more than 7.

This may not be applicable with current CM releases.

| :<br>:   | list public-ı                                                       | inknown-number                                                                                       | ing                                                                                                    |                                                                                                    |
|----------|---------------------------------------------------------------------|----------------------------------------------------------------------------------------------------|----------------------------------------------------------------------------------------------------|----------------------------------------------------------------------------------------------------|
| N        | UMBERING - PU                                                       | JBLIC/UNKNOWN                                                                                        | FORMAT                                                                                                    |                                                                                                    |
| Ext Ext  | Trk                                                                 | CPN                                                                                                  | CPN                                                                                                    |                                                                                                    |
| Len Code | Grn(s)                                                              | Prefix                                                                                               | Len                                                                                                    |                                                                                                    |
| 8 2      | 010(0)                                                              | TIGTIN                                                                                               | 8                                                                                                    |                                                                                                    |
| 5 3      |                                                                     |                                                                                                    | 5                                                                                                    |                                                                                                    |
| 5 3      | 130                                                                 |                                                                                                    | 5                                                                                                    |                                                                                                    |
| 4 4      | 13                                                                  | 1415263                                                                                              | 11                                                                                                    |                                                                                                    |
|          |                                                                     |                                                                                                    |                                                                                                    |                                                                                                    |
|          | NT<br>Ext Ext<br>Len Code<br><b>8 2</b><br>5 3<br>5 3<br>5 3<br>4 4 | list public-u<br>NUMBERING - PU<br>Ext Ext Trk<br>Len Code Grp(s)<br>8 2<br>5 3<br>5 3 130<br>4 4 13 | list public-unknown-number<br>NUMBERING - PUBLIC/UNKNOWN<br>Ext Ext Trk CPN<br>Len Code Grp(s) Prefix<br><b>8 2</b><br>5 3<br>5 3 130<br>4 4 13 1415263 | list public-unknown-numbering<br>NUMBERING - PUBLIC/UNKNOWN FORMAT<br>Total<br>Ext Ext Trk CPN CPN<br>Len Code Grp(s) Prefix Len<br><b>8 2 8</b><br>5 3 5<br>5 3 130 5<br>4 4 13 1415263 11 |

# 5.2 SUBSCRIBER ADMINISTRATION

Subscriber administration has several parts: Administering the MWI, assigning the call coverage path, and specifying softphone capability.

Follow these steps to program the subscribers stations assigned to the AAM.

The screens for station 25281101 show how to administer for a non-SIP phone. The screens for station 25281110 show how to administer for a SIP phone which includes off-PBX administration.

Note: Ensure you administer each user's *MWI Served User Type* as "*sip-adjunct*" or MWI interrogation (polling) will not work.

# **AVAYA SIP Integration**

# 5.2.1 ADMINISTERING A NON-SIP STATION

#### (This section is NOT MADATORY for AAM setup. It's an optional overview.)

| change station 25281101                                                                                                 |                                               |                                                                                                    |
|----------------------------------------------------------------------------------------------------|-----------------------------------------------|----------------------------------------------------------------------------------------------------|
| change Station 25201101                                                                                                 | STA                                           | Page 1 of 5<br>ATION                                                                                                    |
| Extension: <b>25281101</b><br>Type: 7406+<br>Port: 01C1702<br>Name: apollo12 x2528:<br>STATION OPTIONS                  | 1101                                          | Lock Messages? n BCC: 0<br>Security Code: 25281101 TN: 1<br>Coverage Path 1: <b>252</b> COR: 1<br>Coverage Path 2: COS: 1<br>Hunt-to Station:                                                      |
| Loss Group:<br>Data Module?<br>Display Module?<br>Display Language:                                                     | 2<br>n<br>y<br>english                        | Time of Day Lock Table:<br>Personalized Ringing Pattern: 1<br>Message Lamp Ext: 25281101                                                                                                    |
| Survivable COR:<br>Survivable Trunk Dest?                                                                               | internal<br>Y                                 | Media Complex Ext:<br>IP SoftPhone? n                                                                                                    |
| change station 25281101                                                                                                 |                                               | Page 2 of 5                                                                                                    |
| -                                                                                                    |                                               | STATION                                                                                                    |
| FEATURE OPTIONS<br>LWC Reception:<br>LWC Activation?<br>LWC Log External Calls?                                         | spe<br>y<br>n                                 | Auto Select Any Idle Appearance? n<br>Coverage Msg Retrieval? y<br>Auto Answer:                                                                                                    |
| CDR Privacy?<br>Redirect Notification?<br>Per Button Ring Control?<br>Bridged Call Alerting?<br>Active Station Ringing: | n<br>y<br>n<br>single                         | Data Restriction? n<br>Idle Appearance Preference? n<br>Bridged Idle Line Preference? n<br>Restrict Last Appearance? y                                                                             |
| H.320 Conversion?<br>Service Link Mode:<br>Multimedia Mode:<br>MWI Served User Type:                                    | n H<br>as-needed<br>basic<br><b>sip-adjun</b> | Per Station CPN - Send Calling Number? y<br>EC500 State: disabled<br>Audible Message Waiting? n<br>Display Client Redirection? n<br>Select Last Used Appearance? n<br>Coverage After Forwarding? s |
| Emergency Location Ent.                                                                                                 | 25281101                                      | Direct IP-IP Audio Connections? y<br>IP Audio Hairpinning? n                                                                                                    |

# 5.2.2 ADMINISTERING A SIP STATION

| display st                                                                                                    | ation 25281112                                                                                                    | STAT                                                                                                    | ION                                                                                                    | Page                                                                                                    | 1 of                                                                                                    |
|----------------------------------------------------------------------------------------------------|----------------------------------------------------------------------------------------------------|----------------------------------------------------------------------------------------------------|----------------------------------------------------------------------------------------------------|----------------------------------------------------------------------------------------------------|----------------------------------------------------------------------------------------------------|
| Extension:<br>Type:<br>Port:<br>Name:                                                                            | 25281112<br>4620<br>s00000<br>apollo12 x2528:                                                                                                    | Co<br>1112 Co                                                                                                 | Lock Messages? n<br>Security Code:<br>verage Path 1: 253<br>verage Path 2:<br>Hunt-to Station:                                                                                               |                                                                                                    | BCC:<br>TN:<br>COR:<br>COS:                                                                                                    |
| Di<br>Survivabl                                                                                                  | TIONS<br>Loss Group:<br>Speakerphone:<br>splay Language:<br>e GK Node Name:<br>Survivable COR:<br>ble Trunk Dest?                                                                                                    | 19 Pers<br>2-way<br>english<br>internal<br>y                                                                  | Time of Day Lock<br>onalized Ringing Pa<br>Message Lam<br>Mute Button Er<br>Expansion M<br>Media Comple<br>IP Soft                                                                           | Table:<br>attern: 1<br>mp Ext: 26<br>aabled? y<br>Module? n<br>ex Ext:<br>Phone? n                                                                                                    | 341112                                                                                                    |
|                                                                                                    |                                                                                                    |                                                                                                    | Customizak                                                                                                    | ole Labels                                                                                                    | ? у                                                                                                    |
| doci<br>doci<br>Type                                                                                             | ument, for info<br>e for many users                                                                                                    | rmation abc<br>s.                                                                                             | out changing the I                                                                                                    | WWI Serv                                                                                                    | ed Us                                                                                                    |
| doci<br>Type                                                                                                    | ument, for info                                                                                                    | rmation abc<br>s.                                                                                             | out changing the I                                                                                                    | MWI Serv                                                                                                    | ed Use                                                                                                    |
| display st.                                                                                                    | ation 25281112                                                                                                    | rmation abc<br>s.<br>STAT:                                                                                    | DUT Changing the I                                                                                                    | <b>WWI Serv</b><br>Page                                                                                                    | ed Use                                                                                                    |
| display st<br>fEATURE OP<br>LWC Log I<br>Redirect<br>Per Butto<br>Bridged<br>Active S<br>H.                      | ation 25281112<br>FIONS<br>LWC Reception:<br>LWC Activation?<br>External Calls?<br>CDR Privacy?<br>t Notification?<br>h Ring Control?<br>Call Alerting?<br>tation Ringing:<br>320 Conversion?                                                          | rmation abo<br>S.<br>STAT:<br>spe<br>y<br>n<br>n<br>y<br>y<br>n<br>single<br>n Per S                          | ION<br>Auto Select Any I<br>Coverage<br>Idle Appeara<br>Bridged Idle I<br>Restrict I<br>EMU<br>Station CPN - Send                                                                            | Page<br>Fage<br>Msg Retr.<br>Auto Au<br>ta Restric<br>ince Prefe:<br>Jast Appea:<br>U Login Al<br>Calling No                                                                                                    | 2 of<br>rance? :<br>ieval? :<br>nswer: :<br>ction? :<br>rence? :<br>rance? :<br>lowed? :<br>umber? :                                    |
| display st.<br>fEATURE OP<br>LWC Log i<br>Redirec:<br>Per Butto:<br>Bridged<br>Active S:<br>H.<br>Ser:<br>MWI Se | ation 25281112<br>FIONS<br>LWC Reception:<br>LWC Activation?<br>External Calls?<br>CDR Privacy?<br>t Notification?<br>n Ring Control?<br>Call Alerting?<br>tation Ringing:<br>320 Conversion?<br>vice Link Mode:<br>altimedia Mode:<br>rved User Type: | rmation abo<br>S.<br>STAT:<br>Spe<br>Y<br>n<br>N<br>Single<br>n Per S<br>as-needed<br>enhanced<br>Sip-adjunct | ION<br>Auto Select Any I<br>Coverage<br>Da<br>Idle Appeara<br>Bridged Idle I<br>Restrict I<br>EMU<br>Station CPN - Send<br>EC50<br>Audible M<br>Display Clie<br>Select Last U<br>Coverage Af | Page<br>Page<br>Auto Appeat<br>Msg Retr.<br>Auto Appeat<br>Auto Appeat<br>Auto Appeat<br>Dince Prefet<br>Auto Appeat<br>Dince Prefet<br>Appeat<br>Dince Prefet<br>Appeat<br>Dince Prefet<br>Appeat<br>Dince Prefet<br>Appeat<br>Dince Prefet<br>Appeat<br>Dince Prefet<br>Appeat<br>Dince Prefet<br>Appeat<br>Dince Prefet<br>Appeat<br>Dince Prefet<br>Appeat<br>Dince Prefet<br>Appeat<br>Dince Prefet<br>Appeat<br>Appeat<br>Dince Prefet<br>Appeat<br>Dince Prefet<br>Appeat<br>Dince Prefet<br>Appeat<br>Dince Prefet<br>Appeat<br>Dince Prefet<br>Appeat<br>Dince Prefet<br>Appeat<br>Dince Prefet<br>Appeat<br>Dince Prefet<br>Appeat<br>Dince Prefet<br>Appeat<br>Dince Prefet<br>Dince Prefet<br>Dinc | 2 of<br>rance?<br>ieval?<br>nswer:<br>ction?<br>rence?<br>rance?<br>lowed?<br>umber?<br>disable<br>iting?<br>ction?<br>rance?<br>rance? |

Note: Ensure you administer each user's *MWI Served User Type* as "*sip-adjunct*" or MWI interrogation (polling) will not work.

### 5.2.3 CREATE AN 'OFF-PBX" STATION MAPPING

- Create an "Off-PBX" station mapping using the SIP trunk defined earlier.
- **Note:** In our previous example screens we had used trunk 7. Your trunk may be different.

display off-pbx-telephone station-mapping 25281112 Page 1 of 3 STATIONS WITH OFF-PBX TELEPHONE INTEGRATION Station Application Dial CC Phone Number Trunk Config Dual Extension Prefix Selection Set Mode 25281112 OPS - 25281112 aar 1

# 5.3 CONFIGURING THE SESSION MANAGER

Please note that section 5.3 includes information enough to configure SM to work with AAM single server. If you need information about cluster system configuration, please additionally refer to section 7.0 SESSION MANGER CONFIG & AAM CLUSTERING.

- Log using a web browser per example below:
- Default login and password are Admin / admin please check with your customer service representative for account access questions.

| iystem Manager - Mozilla Firefox                                                                                                    |                                                                   | ↔ _□    |
|----------------------------------------------------------------------------------------------------|-------------------------------------------------------------------|---------|
| <u>E</u> dit <u>V</u> iew History <u>B</u> ookmarks <u>T</u> ools <u>H</u> elp                                                                                                    |                                                                   |         |
| System Manager +                                                                                                    |                                                                   |         |
| ● Attps://10.138.57.134/network-login/                                                                                                    | ☆ マ C 8 - Google                                                  | 🔎 🖡 🏠 🖡 |
|                                                                                                    |                                                                   |         |
| <sup>©</sup> System Manager 6.3                                                                                                    |                                                                   |         |
|                                                                                                    |                                                                   |         |
|                                                                                                    |                                                                   |         |
| Recommended access to System Manager is via FQDN.                                                                                                    |                                                                   |         |
| Go to central login for Single Sign-On                                                                                                    | User ID: Admin                                                    |         |
| authentication will fail in the following cases:                                                                                                    | Password: ••••••                                                  |         |
| <ul> <li>First time login with "admin" account</li> <li>Expired/Reset passwords</li> </ul>                                                                                                    | Log On Cancel                                                     |         |
| Use the "Change Password" hyperlink on this page to change the<br>password manually, and then login.                                                                                                    | Change Password                                                   |         |
| Also note that single sign-on between servers in the same security<br>domain is not supported when accessing via IP address.                                                                                                    | Supported Browsers: Internet Explorer 8.x. 9.x or 10.x or Firefox |         |
| This system is restricted solely to authorized users for legitimate<br>business purposes only. The actual or attempted unauthorized<br>access, use, or modification of this system is strictly prohibited.                                                                                                    | 19.0, 20.0 or 21.0.                                               |         |
| Unauthorized users are subject to company disciplinary procedures<br>and or criminal and civil penalties under state, federal, or other<br>applicable domestic and foreign laws.                                                                                                    |                                                                   |         |
| The use of this system may be monitored and recorded for<br>administrative and security reasons. Anyone accessing this system<br>expressly consents to such monitoring and recording, and is<br>advised that if it reveals possible evidence of criminal activity, the<br>evidence of such activity may be provided to law enforcement<br>officials. |                                                                   |         |
| All users must comply with all corporate instructions regarding the<br>protection of information assets.                                                                                                    |                                                                   |         |
|                                                                                                    |                                                                   |         |
|                                                                                                    |                                                                   |         |
|                                                                                                    |                                                                   |         |
|                                                                                                    |                                                                   |         |
|                                                                                                    |                                                                   |         |
|                                                                                                    |                                                                   |         |
|                                                                                                    |                                                                   |         |

- Most administration on AVAYA Aura SM is performed from the Network Routing Policy screens accessed from the Routing section.
- For more complete programming information on AVAYA Aura Session Manager please refer to the appropriate documentation.

| Lat Logers<br>Administrators<br>Directory Synchronization<br>Groups & Roles<br>Administration Server 1000<br>Communication Server 1000                                                                                                    | gged on at Mar<br>Password ( | n at March<br>sword   L | t March 10<br>ord   Log |
|----------------------------------------------------------------------------------------------------|------------------------------|-------------------------|-------------------------|
| Administrators     Collaboration Environment     Backup and Restore       Directory Synchronization     Communication Manager     Bulk Import and Export       Groups & Roles     Communication Server 1000     Configurations                                                                                                    |                              |                         |                         |
| Lesers         Collaboration Environment         Backup and Restore           Administrators         Collaboration Environment         Backup and Restore           Directory Synchronization         Communication Manager         Bulk Import and Export           Groups & Roles         Communication Server 1000         Configurations                                                     |                              |                         |                         |
| Directory Synchronization         Communication Manager         Bulk Import and Export           Groups & Roles         Communication Server 1000         Configurations                                                                                                    |                              |                         |                         |
| User Management       Conferencing       Events         User Provisioning Rule       IP Office       Geographic Redundancy         Meeting Exchange       Inventory         Messaging       Licenses         Presence       Replication         Routing       Session Manager         Session Manager       Sheduler         Shudown       Software Management         Templates       Templates |                              |                         |                         |

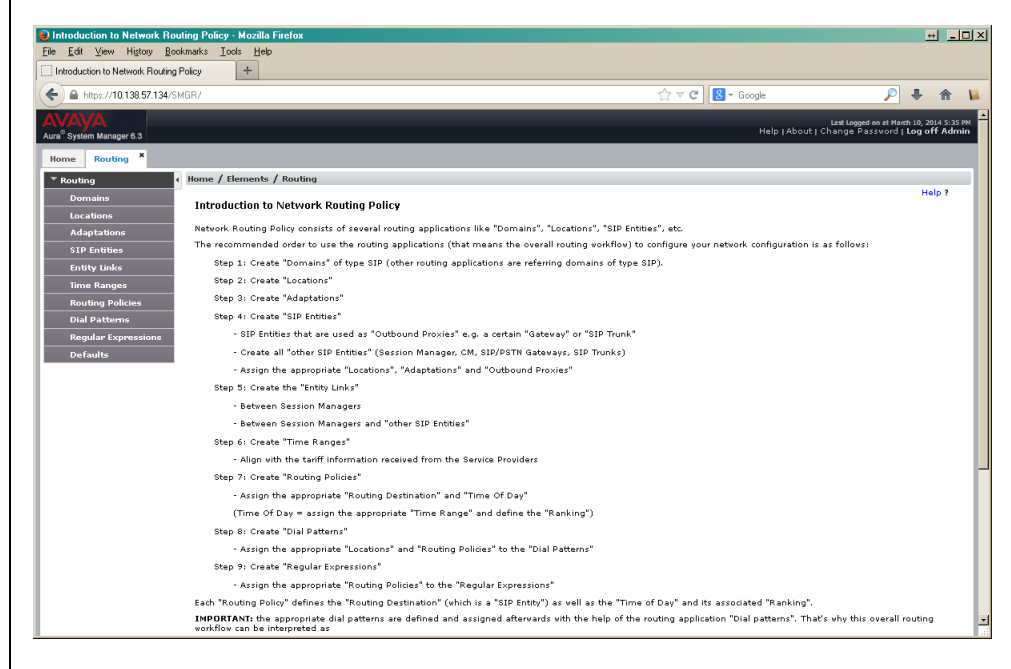

When you administer the Routing section, you will see the following list of tasks:

#### Welcome to the Network Routing Policy Application

AVAYA Aura System Manager contains several NRP applications like "SIP Domains", "Locations", "SIP Entities", etc.

The recommended order to use the routing applications (that means the overall routing workflow) to configure your network configuration is as follows:

- 1. Create SIP Domains
  - Other routing applications are referring domains of type SIP
- 2. Create Locations
- 3. Create Adaptations
- 4. Create SIP Entities
  - SIP Entities used as Outbound Proxies. For example, a "Gateway" or "SIP Trunk."
  - Create all other SIP Entities such as a Session Manager, CM, SIP/PSTN Gateway, or SIP Trunk
  - Assign appropriate Locations, Adaptations, and Outbound Proxies
- 5. Create the Entities Links
  - Links Between Session Managers

- Links Between Session Managers and other SIP Entities
- 6. Create Time Ranges
  - Align with the tariff information from Service Providers
- 7. Create Policies
  - Assign *Routing Destination* and *Time Of Day*. (Time Of Day = assign appropriate "Time Range" and define "Ranking")
- 8. Create Dial Patterns
  - Assign Locations and Policies to the Dial Patterns
- 9. Create Regular Expressions
  - Assign routing Policies to the Regular Expressions
  - Each routing *Policy* defines the *Routing Destination* (aka SIP Entity) and Time of Day with its associated Ranking.
- **IMPORTANT:** The Dial Pattern is defined/assigned later by administering the Dial Pattern screens (found in the Routing group on the Home Screen). This is why the overall Network Routing Policy, or NRP, workflow is described as a "Dial Pattern driven approach to define routing policies".

To help understand this, steps 7-9 handle this:

Below are screen shots are from a configured system and are to be used as an example.

- **Note:** You may find it necessary to complete later steps first in order to populate all the necessary fields.
  - 1. Create the SIP Domains.

| File Ed. Yew, Higtory Bookmarks I ook Helper     Domain Management     Arrange of the control of the control of the contr | 🥹 Domain Management - Mozilla Firefox 🛛 📝    |                | <u>↔</u>                                                                | - 🗆 🗵                   |
|----------------------------------------------------------------------------------------------------|----------------------------------------------|----------------|-------------------------------------------------------------------------|-------------------------|
| Comm Masgareet Inter://10138/51134/SMGP/ C Couge C Couge                                                                                                    | Eile Edit View Higtory Bookmarks Iools Help. |                |                                                                         |                         |
| Image: Array System       Image: Array System       Image: Array System<                                                                                                    | Domain Management                            |                |                                                                         |                         |
| Mark     Spiend Manager 3       Homes     Routing *       Homes     Routing *       Monising     Pomains       Domains     Domains       Domains     More Actions *       StiP Entities     Fiber: Enable       Dividing Policies     Fiber: Enable       Dividing Policies     Fiber: Enable       Dividing Policies     Sile 1 All, None                                                                                                    | ← ▲ https://10.138.57.134/SMGR/              |                | ☆ マ C 😸 - Google 🔎 🐥 ·                                                  | <b>î</b> 📔              |
| Nome     Routing       Domains     Mome / Elements / Routing / Domains       Locations     Neig 7       Adaptations     Neig 7       SIP Entities     Neig 8       Poins Ranges     Neig 7       Routing Polices     Neig 7       Dial Pattensis     SiP Entities       Defaults     SiP Entities                                                                                                    | AVAVA<br>Aura® System Manager 6.3            |                | Last Logged on at March 10, 2<br>Help   About   Change Password   Log o | 014 5:35 PM<br>ff Admin |
| Pourlang   Pourlang   Pourlang   Pourlang   Domains   Domains   Locations   Adaptations   SEP Entities   Entity tinks   Time Ranges   Regular Expressions   Defaults                                                                                                    | Home Routing *                               |                |                                                                         |                         |
| Domains     Domains       Locations     Domain Management       Adaptations     Image Control (Control (Contro) (Contro) (Control (Control (Control (Control (Control (Control (                        | Routing Home / Elements / Routing / Doma     | ins            |                                                                         |                         |
| Locations<br>Adaptations<br>S1P Extitues<br>Extitues<br>Routing Policies<br>Dial Policies<br>Defaulte<br>Defaulte<br>Key Like Coll Default<br>C. A.2V2 V2.COD<br>Select I All, None<br>Filters Enable<br>Select I All, None<br>Select I All, None                                                                                                    | Domains Domain Management                    |                | He                                                                      | elp ?                   |
| Adaptations     New     Date       SIP Entities     Item     Item     Filter Enable       Entity Unities     Item     Item     Type       Nates     Item     Item     Item       Routing Policies     Item     Salvaya.com     sp       Dial Patterne     Salexi I All, None     Spect I All, None                                                                                                    | Locations                                    | 11             |                                                                         |                         |
| Entity Unds     I Item     File     File       Trove Ranges     I Item     Type     Nates       Routing Doklor Bolarens     Ed.8.17428.0001     sip       Balar Expressions     Defaults     Select I AU, None                                                                                                    | Adaptations New Edit Delete Duplicate        | More Actions * |                                                                         |                         |
| Time Ranges     Name     Type     Natas       Routing Policies     Sa.dv3y3.00m     sip       Dial Patrin     Select: All, None                                                                                                    | Entity Links 1 Item 🤍                        |                | Filter: Ena                                                             | ble                     |
| Routing Policies <ul> <li>Dial Patterns</li> <li>Regular Expression</li> <li>Defaults</li> </ul> Salext : All, Hons                                                                                                    | Time Ranges 🔲 Name                           | Туре           | Notes                                                                   |                         |
| Dial Pattens     Select: All, Mons       Regular Expressions     Defaults                                                                                                    | Routing Policies                             | sip            |                                                                         |                         |
| Regular Expressions Defaults                                                                                                    | Dial Patterns Select : All, None             |                |                                                                         |                         |
| Defaults                                                                                                    | Regular Expressions                          |                |                                                                         |                         |
|                                                                                                    | Defaults                                     |                |                                                                         |                         |
|                                                                                                    |                                              |                |                                                                         |                         |
|                                                                                                    |                                              |                |                                                                         |                         |
|                                                                                                    |                                              |                |                                                                         |                         |
|                                                                                                    |                                              |                |                                                                         |                         |
|                                                                                                    |                                              |                |                                                                         |                         |
|                                                                                                    |                                              |                |                                                                         |                         |
|                                                                                                    |                                              |                |                                                                         |                         |
|                                                                                                    |                                              |                |                                                                         |                         |
|                                                                                                    |                                              |                |                                                                         |                         |
|                                                                                                    |                                              |                |                                                                         |                         |
|                                                                                                    |                                              |                |                                                                         |                         |
|                                                                                                    |                                              |                |                                                                         |                         |
|                                                                                                    |                                              |                |                                                                         |                         |
|                                                                                                    |                                              |                |                                                                         |                         |
|                                                                                                    |                                              |                |                                                                         |                         |
|                                                                                                    |                                              |                |                                                                         |                         |

In the name field above we added a SIP Domain of ca.avaya.com. Notes can contain any text you like.

#### 2. Create Locations.

| Docation - Mozilla Firefox                           |                      | + - DIX                             |
|------------------------------------------------------|----------------------|-------------------------------------|
| Eile Edit View History Bookmarks Iools Help          |                      |                                     |
| Location + /                                         |                      |                                     |
| ← ● https://10.138.57.134/SMGR/                      | ☆ マ C S - Google     | P 🖡 🏠 🙀                             |
| AVAVA                                                | Lat                  | Looged on at March 10, 2014 5:35 PM |
| Aura® System Manager 6.3                             | Help   About   Chang | e Password   Log off Admin          |
| Home Routing *                                       |                      |                                     |
| Routing     Home / Elements / Routing / Locations    |                      |                                     |
| Domains                                              |                      | Help ?                              |
| Locations                                            |                      |                                     |
| Adaptations New Edit Delete Duplicate More Actions * |                      |                                     |
| SIP Entities                                         |                      | Cilture Carabla                     |
| Trans Parara                                         | blother              | Pitterrienable                      |
| Routing Policies                                     | hua                  |                                     |
| Dial Patterns Select : All, None                     |                      |                                     |
| Regular Expressions                                  |                      |                                     |
| Defaults                                             |                      |                                     |
|                                                      |                      |                                     |
|                                                      |                      |                                     |
|                                                      |                      |                                     |
|                                                      |                      |                                     |
|                                                      |                      |                                     |
|                                                      |                      |                                     |
|                                                      |                      |                                     |
|                                                      |                      |                                     |
|                                                      |                      |                                     |
|                                                      |                      |                                     |
|                                                      |                      |                                     |
|                                                      |                      |                                     |
|                                                      |                      |                                     |
|                                                      |                      |                                     |

In our example screen above, we added a location and named it bvw.

When a new location is added you will see the screen below where you need to add an IP Address Pattern. In our example we used "10.\*" as our pattern.

| File Edit View Higtory Bookmarks Iools Help    |                                                                                       |
|------------------------------------------------|---------------------------------------------------------------------------------------|
| Location Details +                             |                                                                                       |
| https://10.138.57.134/SMGR/                    | ☆ マ C 🛛 🐱 - Google 🖉 🖡 🏠                                                              |
| AVAYA                                          | Last Legged on at March 10, 2014 5:35<br>Help   About   Change Password   Log off Adm |
| ura System Manager os                          |                                                                                       |
| Home Routing "                                 |                                                                                       |
| Routing (Home / Elements / Routing / Locations | Help ?                                                                                |
| Location Details                               | Commit Cancel                                                                         |
| Adaptations                                    |                                                                                       |
| SIP Entities * Nam                             | e: byw                                                                                |
| Entity Links Note                              | es: byw                                                                               |
| Time Ranges                                    |                                                                                       |
| Dial Plan Transparency in Survivable Mode      |                                                                                       |
| Regular Expressions Enable                     | d: 🗌                                                                                  |
| Defaults Listed Directory Number               | ur:                                                                                   |
| Associated CM SIP Entit                        | y:                                                                                    |
|                                                |                                                                                       |
| Overall Managed Bandwidth                      |                                                                                       |
| Managed Bandwidth Unit                         | se: Kbit/sec 💌                                                                        |
| Total Bandwidt                                 | h:                                                                                    |
| Multimedia Bandwidt                            | h:                                                                                    |
| Audio Calls Can Take Multimedia Bandwidt       | h: 🗹                                                                                  |
|                                                |                                                                                       |
| Per-Call Bandwidth Parameters                  | 1000 Kbit /Sec                                                                        |
| Maximum Multimedia Bandwidth (Inter-Location   | ); 1000 Kbit/Sec                                                                      |
| * Minimum Multimedia Bandwidt                  | h: 64 Kbit/Sec                                                                        |
| * Default Audio Bandwidt                       | h: 80 Kbit/sec                                                                        |
|                                                |                                                                                       |
| Alarm Threshold                                |                                                                                       |
| Overall Alarm Threshol                         | d: 80 🗾 %                                                                             |
| Multimedia Alarm Threshol                      | d: 80 🗹 %                                                                             |
| * Latency before Overall Alarm Trigge          | r: 5 Minutes                                                                          |
| * Latency before Multimedia Alarm Trigge       | r: 5 Minutes                                                                          |
| Landian Dattains                               |                                                                                       |
|                                                |                                                                                       |
| Add Kemove                                     | Filter: Frable                                                                        |
| IP Address Pattern                             | A Notes                                                                               |
| * 10.*                                         |                                                                                       |
| Select : All, None                             |                                                                                       |
|                                                |                                                                                       |
|                                                | Commit Cancel                                                                         |
|                                                |                                                                                       |
|                                                |                                                                                       |

3. Create *Adaptations* (If used).

1

| Adaptations - Mozilla Firefox               |                         |                       |                              | ₩ <u>-</u> □×              |
|---------------------------------------------|-------------------------|-----------------------|------------------------------|----------------------------|
| Eile Edit View Higtory Bookmarks Iools Help |                         |                       |                              |                            |
| Adaptations +                               |                         |                       |                              |                            |
| ← ▲ https://10.138.57.134/SMGR/             |                         | ☆ ▼                   | C 8 - Google                 | 🏳 🦊 🐐 📙                    |
|                                             |                         |                       | last lossed o                | o at Name 10, 2014 5,25 PM |
| Aura <sup>®</sup> System Manager 6.3        |                         |                       | Help   About   Change Pass   | word   Log off Admin       |
| Home Routing *                              |                         |                       |                              |                            |
| Routing Home / Elements / Routing           | g / Adaptations         |                       |                              |                            |
| Domains                                     |                         |                       |                              | Help ?                     |
| Locations                                   |                         |                       |                              |                            |
| Adaptations New Edit Delete D               | uplicate More Actions * |                       |                              |                            |
| SIP Entities                                |                         |                       |                              | -                          |
| Entity Links 2 Items 🥥                      |                         |                       |                              | Filter: Enable             |
| Time Ranges Name Modu                       | lle Name                | Egress URI Parameters | Notes                        |                            |
| Routing Policies                            | tConversionAdapter      |                       | Remove + for Mark. SWE 06/29 |                            |
| Dial Patterns CISIK CSI                     | oooxoapter              |                       | COIK                         |                            |
| Regular Expressions                         |                         |                       |                              |                            |
| Deraults                                    |                         |                       |                              |                            |
|                                             |                         |                       |                              |                            |
|                                             |                         |                       |                              |                            |
|                                             |                         |                       |                              |                            |
|                                             |                         |                       |                              |                            |
|                                             |                         |                       |                              |                            |
|                                             |                         |                       |                              |                            |
|                                             |                         |                       |                              |                            |
|                                             |                         |                       |                              |                            |
|                                             |                         |                       |                              |                            |
|                                             |                         |                       |                              |                            |
|                                             |                         |                       |                              |                            |
|                                             |                         |                       |                              |                            |
|                                             |                         |                       |                              |                            |
|                                             |                         |                       |                              |                            |

Our example configuration has "no adaptation." All entries are default.

- 4. Create SIP Entities
  - SIP Entities used as "Outbound Proxies" (e.g. a certain "Gateway" or "SIP Trunk")
  - Create all "other SIP Entities" (e.g. Session Manager, CM, SIP/PSTN Gateways, SIP Trunks)
  - Assign appropriate "Locations", "Adaptations" and "Outbound Proxies"

| ) 🔒 https://10.138.57.134/ | SMGR/                                   |                       | 🟫 🔻 C 🔡 🗝 Google  | P 🖡 1                              |
|----------------------------|-----------------------------------------|-----------------------|-------------------|------------------------------------|
| /AYA                       |                                         |                       | Hala              | Last Logged on at March 10, 2014 3 |
| ° System Manager 6.3       |                                         |                       |                   | Theodel change Password Log on A   |
| me Routing *               |                                         |                       |                   |                                    |
| Routing                    | Home / Elements / Routing / SIP Entitle | \$                    |                   | Hel                                |
| Domains                    | SIP Entities                            |                       |                   |                                    |
| Locations                  |                                         |                       |                   |                                    |
| Adaptations                | New Edit Delete Duplicate Mor           | re Actions *          |                   |                                    |
| SIP Entities               |                                         |                       |                   |                                    |
| Entity Links               | 28 Items 🕡                              |                       |                   | Filter: Enab                       |
| Time Ranges                | Name                                    | FQDN or IP Address    | Туре              | Notes                              |
| Routing Policies           | AAM238                                  | 10.138.57.238         | Modular Messaging | AAMD24                             |
| Dial Patterns              | AAM241                                  | 10.138.57.241         | Modular Messaging | ILG CMM Federal                    |
| Regular Expressions        | AAM253                                  | 10.138.57.253         | Modular Messaging | AAMD29                             |
| Defaults                   | AAMCluster1                             | cluster1.ca.avaya.com | Modular Messaging | AAM253 (250-247-244)               |
|                            | AAMCluster2                             | cluster2.ca.avaya.com | Modular Messaging | AAM223 (220-217-214)               |
|                            | CMD1                                    | 10.138.57.139         | CM                | CMD1                               |
|                            | CPMG162                                 | 47.11.245.161         | Other             | CPMG Node161                       |
|                            | CS1K                                    | 47.11.220.178         | Other             | CS1K                               |
|                            | Hammer                                  | 47.11.241.242         | Other             | Hammer box                         |
|                            | Henry CS1000                            | 10.138.81.20          | Other             |                                    |
|                            | Rong CS1000                             | 47.11.66.219          | Other             |                                    |
|                            | rong cs1000 2                           | 47.11.66.222          | Other             |                                    |
|                            | L SMD1                                  | 10.138.57.136         | Session Manager   | SMD1                               |
|                            | Select : All, None                      |                       |                   | M 4 Page 2 of 2 ≥                  |
|                            |                                         |                       |                   |                                    |
|                            |                                         |                       |                   |                                    |

In the example screen above we have a number of SIP Entities.

### An example AAM SIP entity is below:

| SIP Entity Details - Mozilla F                 | irefox                                                                                                    |                                  |                   |                    |                                                        | ↔ _ □     |
|------------------------------------------------|----------------------------------------------------------------------------------------------------|----------------------------------|-------------------|--------------------|--------------------------------------------------------|-----------|
| <u>File Edit ⊻iew History Boo</u>              | kmarks Iools <u>H</u> elp                                                                                                    |                                  |                   |                    |                                                        |           |
| SIP Entity Details                             | +                                                                                                    |                                  |                   |                    |                                                        |           |
| https://10.138.57.134/Sh                       | 4GB/                                                                                                    |                                  | ☆ <b>~ C</b> 8    | + Google           | <u> </u>                                               |           |
|                                                |                                                                                                    |                                  |                   |                    |                                                        |           |
| IVALYAL<br>Ira <sup>®</sup> System Manager 6.3 |                                                                                                    |                                  |                   | Help   About   Cha | ast Logged on at March 10, 2<br>an ge Password   Log c | off Admin |
| Ioma Routing ×                                 |                                                                                                    |                                  |                   |                    |                                                        |           |
| Pauling 4                                      | Home / Elements / Routing / SIP Entities                                                                                                    |                                  |                   |                    | _                                                      |           |
| Domains                                        | nome / Elements / Rodding / Sir Enddes                                                                                                    |                                  |                   |                    |                                                        | Help ?    |
| Locations                                      | SIP Entity Details                                                                                                    | Commit                           | Cancel            |                    |                                                        |           |
| Adaptations                                    | General                                                                                                    |                                  |                   |                    |                                                        |           |
| SIP Entities                                   | * Nai                                                                                                    | me: AAM238                       |                   |                    |                                                        |           |
| Entity Links                                   | * FQDN or IP Addr                                                                                                    | ess: 10.138.57.238               |                   |                    |                                                        |           |
| Time Ranges                                    | ту                                                                                                    | vpe: Modular Messaging 🗾         |                   |                    |                                                        |           |
| Routing Policies                               | No                                                                                                    | tes: AAMD24                      |                   |                    |                                                        |           |
| Dial Patterns                                  |                                                                                                    |                                  |                   |                    |                                                        |           |
| Regular Expressions                            | Adaptat                                                                                                    | ion:                             |                   |                    |                                                        |           |
| Deraults                                       | Locat                                                                                                    | ion: bvv                         | -                 |                    |                                                        |           |
|                                                | Time Zo                                                                                                    | one: America/Toronto             | <u> </u>          |                    |                                                        |           |
|                                                | SIP Timer B/F (in second<br>second<br>se | ds): 4                           |                   |                    |                                                        |           |
|                                                | Uredential na                                                                                                    | me:                              |                   |                    |                                                        |           |
|                                                | Call Detail Record                                                                                                    | ing: none 🗾                      |                   |                    |                                                        |           |
|                                                | Loop Detection                                                                                                    |                                  |                   |                    |                                                        |           |
|                                                | Loop Detection Mo                                                                                                    | ode: Off                         |                   |                    |                                                        |           |
|                                                | SIP Link Monitoring                                                                                                    |                                  |                   |                    |                                                        |           |
|                                                | SIP Link Monitor                                                                                                    | ing: Use Session Manager Configu | ration 💌          |                    |                                                        |           |
|                                                |                                                                                                    |                                  |                   |                    |                                                        |           |
|                                                | Supports Call Admission Cont                                                                                                    | brol:                            |                   |                    |                                                        |           |
|                                                | Shared Bandwidth Manag                                                                                                    | ger:                             |                   |                    |                                                        |           |
|                                                | Primary Session Manager Bandwidth Associat                                                                                                    | ion: 🗾                           |                   |                    |                                                        |           |
|                                                | Backup Session Manager Bandwidth Associat                                                                                                    | ion: 🗾                           |                   |                    |                                                        |           |
|                                                | Entity Links                                                                                                    |                                  |                   |                    |                                                        |           |
|                                                | Override Port & Transport with DNS S                                                                                                    | RV: 🔽                            |                   |                    |                                                        |           |
|                                                | Add Remove                                                                                                    |                                  |                   |                    |                                                        |           |
|                                                | Add Memore                                                                                                    |                                  |                   |                    |                                                        |           |
|                                                | 1 Item 😲                                                                                                    |                                  |                   |                    | Filter: E                                              | inable    |
|                                                | SIP Entity 1 Protocol Port                                                                                                    | SIP Entity 2 Port                | Connection Policy | Deny Ne            | w Service                                              |           |
|                                                | SMD1 TCP * 5060                                                                                                    | AAM238 • 5060                    | trusted           | •                  |                                                        |           |
|                                                | Select 1 All, Hone                                                                                                    |                                  |                   |                    |                                                        |           |
|                                                | SIP Responses to an OPTIONS Request                                                                                                    |                                  |                   |                    |                                                        |           |
|                                                | Add Remove                                                                                                    |                                  |                   |                    |                                                        |           |
|                                                | 0 Items 🧔                                                                                                    |                                  |                   |                    | Filter: E                                              | inable    |
|                                                | 📕 Response Code & Reason Phrase                                                                                                    |                                  |                   | Mark<br>Entity     | Notes                                                  |           |
|                                                |                                                                                                    |                                  |                   | Up/Down            |                                                        |           |
|                                                |                                                                                                    | Commit                           | Capcel            |                    |                                                        |           |
|                                                |                                                                                                    | Commit                           | Cancal            |                    |                                                        |           |
|                                                |                                                                                                    |                                  |                   |                    |                                                        |           |
|                                                |                                                                                                    |                                  |                   |                    |                                                        |           |

#### 5. Set up *Entities Links*.

Below is a screen that shows the entity links. These links are between multiple Session Managers, and those that are between Session Managers and "other SIP Entities."

| https://10.138.57.134/SM | /GR/   |          |                             |              |          |      |               |                 | ☆ ⊽ ( | 2 🙁 - Goog           | le                  | <b>&gt;</b> 1                                 | ŀ                     |
|--------------------------|--------|----------|-----------------------------|--------------|----------|------|---------------|-----------------|-------|----------------------|---------------------|-----------------------------------------------|-----------------------|
| AYA                      |        |          |                             |              |          |      |               |                 |       |                      | Help   About        | Last Logged on at Marc<br>t   Change Password | h 10, 2014<br>Log off |
| System Manager 6.5       |        |          |                             |              |          |      |               |                 |       |                      |                     |                                               |                       |
| - Housing                | Home   | ( Fleme  | nts / Routing / Entity Link | a            | _        |      |               | _               |       | _                    | _                   |                                               |                       |
| Demains                  | nome   | , cicine | ito / notang / chucy chin   | ·            |          |      |               |                 |       |                      |                     |                                               | Help                  |
| Domains                  | Entity | y Links  |                             |              |          |      |               |                 |       |                      |                     |                                               |                       |
| Adaptations              | Nov    | C diff.  | Delete Duplicate Mo         | re actions * |          |      |               |                 |       |                      |                     |                                               |                       |
| CTD Fablias              | New    | Edic     | Defece                      | Readins -    |          |      |               |                 |       |                      |                     |                                               |                       |
| Entitu Linke             | 29 1   | tems 🔒   |                             |              |          |      |               |                 |       |                      |                     | Filter                                        | Enable                |
| Time Ranges              |        | Name     |                             | SIP Entity 1 | Protocol | Port | SIP Entity 2  | DNS<br>Override | Port  | Connection<br>Policy | Deny New<br>Service | Notes                                         |                       |
| Routing Policies         |        | SMD1     | AAM238 5060 TCP             | SMD1         | тср      | 5060 | AAM238        |                 | 5060  | trusted              |                     |                                               |                       |
| Dial Patterns            |        | SMD1     | AAM241 5060 TCP             | SMD1         | TCP      | 5060 | AAM241        |                 | 5060  | trusted              |                     |                                               |                       |
| egular Expressions       |        | SMD1     | AAM253 5060 TCP             | SMD1         | TCP      | 5060 | AAM253        |                 | 5060  | trusted              |                     |                                               |                       |
| efaults                  |        | SMD1     | AAMCluster1 5060 TCP        | SMD1         | TCP      | 5060 | AAMCluster1   |                 | 5060  | trusted              |                     |                                               |                       |
|                          |        | SMD1     | AAMCluster2 5060 TCP        | SMD1         | тср      | 5060 | AAMCluster2   |                 | 5060  | trusted              |                     |                                               |                       |
|                          |        | SMD1     | CMD1 5060 TCP               | SMD1         | TCP      | 5060 | CMD1          |                 | 5060  | trusted              |                     |                                               |                       |
|                          |        | SMD1     | CPMG162 5060 TCP            | SMD1         | TCP      | 5060 | CPMG162       |                 | 5060  | trusted              |                     | SMD1_CPMG162_50                               | 60_TC                 |
|                          |        | SMD1     | CS1K 5060 TCP               | SMD1         | TCP      | 5060 | CS1K          |                 | 5060  | trusted              |                     |                                               |                       |
|                          |        | SMD1     | Hammer 5060 TCP             | SMD1         | TCP      | 5060 | Hammer        |                 | 5060  | trusted              |                     |                                               |                       |
|                          |        | SMD1     | Hammer 5060 UDP             | SMD1         | UDP      | 5060 | Hammer        |                 | 5060  | trusted              |                     |                                               |                       |
|                          |        | SMD1     | Henry CS1000 5060 TCP       | SMD1         | TCP      | 5060 | Henry_CS1000  |                 | 5060  | trusted              |                     |                                               |                       |
|                          |        | SMD1     | Henry CS1000 5060 UDP       | SMD1         | UDP      | 5060 | Henry_CS1000  |                 | 5060  | trusted              |                     |                                               |                       |
|                          |        | SMD1     | rong cs1000 2 5060 TCP      | SMD1         | TCP      | 5060 | rong_cs1000_2 |                 | 5060  | trusted              |                     |                                               |                       |
|                          |        | SMD1     | Rong CS1000 5060 TCP        | SMD1         | тср      | 5060 | Rong_CS1000   |                 | 5060  | trusted              |                     |                                               |                       |
|                          |        |          |                             |              |          |      |               |                 |       |                      |                     | ld d Danas O                                  |                       |

Below our example screen shows an administered link between 2 SIP Entities.

| Edit Yew Higtow Bookmads I ool Hele         ny Linka                                                                                                    | ie Edit View Hijtory Bookmarks Jook Help       Ently Links       im block / Total S57.134/:5MGR/       im block / Total S57.134/:5MGR/       im block / Total S57.134/:5MGR/       im block / Total S57.134/:5MGR/       im block / Total S57.134/:5MGR/       im block / Total S57.134/:5MGR/       im block / Total S57.134/:5MGR/       im block / Total S57.134/:5MGR/       im block / Total S57.134/:5MGR/       im block / Total S57.134/:5MGR/       im block / Total S57.134/:5MGR/                                                                                                    | th 10, 201                  |
|----------------------------------------------------------------------------------------------------|----------------------------------------------------------------------------------------------------|-----------------------------|
| http://i13857134/sMGR/<br>http://i13857134/sMGR/<br>http:/                                                                                                    | Ently Links +  http://1013857.134/SMGR/  http://1013857.134/SMGR/  http://1013857.134/SMGR/  http://1013857.134/SMGR/  http://1013857.134/SMGR/  http://1013857.134/SMGR/  http://1013857.134/SMGR/  http://1013857.134/SMGR/ http://1013857.134/SMGR/ | 10, 201<br>Log off          |
| A http://10.138.57.134.5MG/   A http://10.138.57.134.5MG/ Itel to conduct of them to the top of each of them to the top of each of them to the top of each of them to the top of each of them top of each of them top of each of the top of each of them top of each of the top of each of the top of the top of each of the top of each of top of the top of each of top of top of top of top of top of top of top of top of top of top of top of top of top of top of top of top of top of top of top of top of top of top of top of                                                                                                    | http://1018857134/SMGR/     South Manager 6.3     Hope / Routing X     Routing X     Routing      Home / Elements / Routing / Entity Links                                                                                                    | ➡ 1<br>10, 201<br>  Log off |
| Oparies       Internet State         Oparies       Internet State         Domains       Internet State         Domains       Internet State         Domains       Internet State         Domains       Internet State         Domains       Internet State         Domains       Internet State         Domains       Internet State         Domains       Internet State         State Endows       Adaptations         State Endows       State         Name       State Endows         Routing Policies       Internet State         Dial Patternet       Regular Expressions         Defaults       Commit Cancel                                                                                                    | System Manager 6.3      Routing      Konne / Elements / Routing / Entity Links                                                                                                    | nch 10, 201<br>ILogiofi     |
| Reuting *      Reuting *      Reuting *      Reuting *      Reuting *      Inne Reuge 63      Roue / Elements / Routing / Entity links      Forty links      Forty links      Routing Policies      Routing Policie      Routing Policie                                                                                                    | Routing * Home / Elements / Routing / Entity Links                                                                                                    | Log of                      |
| Ruting *     Itome / Elements / Routing / Entity Lluka     Itome / Elements / Routing / Entity Lluka     Itome / Elements / Routing / Entity Lluka       Donaria     Entity Lluka     Commit Cancel       Adaptations     SIP Entity Lluka     Itome / Elements / Routing / Entity Lluka       Time Ranges     Item *     Filter Entity       Routing Patiens     Dis SiP Entity 1     Peter Quer SiP Entity 2     Dis Sip Commit Cancel       Time Ranges     SIMD _ AAM23E 5( * GMD ] *     TOP * 5060 * AAM23E *     Item *       Routing Patiens     Siste 1, AAM23E 5( * GMD ] *     TOP * 5060 * AAM23E *     Item *                                                                                                    | Ame Routing   Routing  Mome / Elements / Routing / Entity Links                                                                                                    |                             |
| Journing     Jones / Routing / Entity Lukics     Interview     Heil       Domains     Entity Lukics     Commit Cancel       SIP Entity Lukics     Interview     Filters Enable       Nome Anguas     Name     SIP Entity 1     Pretscal Pert       Routing Palicies     SIP Entity 1     Pretscal Pert     SIP Entity 2       Dial Pattemos     Siste 1, Alwa28_54     Mol 1     TCP * \$5060     Faller                                                                                                    | Routing   Home / Elements / Routing / Entity Links                                                                                                    |                             |
| Domaino     Itel       Domaino     Futy Luke     Commit Cancel       Adaptationa     Adaptationa       S1P Entities     Itel       Entity Luke     Itel       Name     S1P Entity 1       Petcal Pett     S1P Entity 2       Dial Patteria       Regular Expressione       Pofaulta                                                                                                    |                                                                                                    |                             |
| Locations     Entity Links     Commit     Commit                                                                                                    | Domains                                                                                                    | Help                        |
| Adaptations<br>SIP Entities<br>Entity tube<br>Time Ranges<br>Routing policies<br>Dad Pattimes<br>Dad Pattimes<br>D | Locations Entity Links Commit Cancel                                                                                                    |                             |
| SIP Entities       Entities       Filter No       Filter Ends       Filter Ends       Image: SiP Entity 1 Pretical Part       SIP Entity 2 Dross       Dross       Dross Party       Dross Party       <                                                                                                    | Adaptations                                                                                                    |                             |
| Entity Index     Lifen volume     SIP Entity 1     Protectal Part     SIP Entity 2     Des / Dave     Part     Cennection     Des / Notes       Routing Policies     • SIMD I_AAM238_54     • SIMD I TOP I + Solo     • AAM239 I I • Solo     • Solo     vulstad I       Data Part     • Salo I_AAM238_54     • SMD I I • TOP I + Solo     • AAM239 I I • Solo     • Solo     vulstad I • IIIIIIIIIIIIIIIIIIIIIIIIIIIIIIIII                                                                                                    | STP Entities                                                                                                    | . Carabi                    |
| Time Ranges     Name     SIP Eatity 1     Parteral Part     SIP Eatity 2     Override     Part     Part                                                                                                    | Entity Links DNS connection Deny New                                                                                                    | ri Enable                   |
| Routing Policies  Routing Policies  Select: All, None  Select: All, None  Commit Cancel                                                                                                    | Time Ranges                                                                                                    |                             |
| Select 1 All, Rone Regular Expressions Defaults Commit Cancel                                                                                                    | Routing Policies Store Store S |                             |
| Defaults<br>Commit Cancal                                                                                                    | Unal Parterins Select : All, None Select : All, None                                                                                                    |                             |
| Commt Cancel                                                                                                    | Keguar Kapressions                                                                                                    |                             |
| Commit                                                                                                    | l Defaults                                                                                                    |                             |
| [Commt] Cancel]                                                                                                    |                                                                                                    |                             |
|                                                                                                    | Commit_Cancel                                                                                                    |                             |
|                                                                                                    |                                                                                                    |                             |
|                                                                                                    |                                                                                                    |                             |
|                                                                                                    |                                                                                                    |                             |
|                                                                                                    |                                                                                                    |                             |
|                                                                                                    |                                                                                                    |                             |
|                                                                                                    |                                                                                                    |                             |
|                                                                                                    |                                                                                                    |                             |
|                                                                                                    |                                                                                                    |                             |
|                                                                                                    |                                                                                                    |                             |
|                                                                                                    |                                                                                                    |                             |
|                                                                                                    |                                                                                                    |                             |
|                                                                                                    |                                                                                                    |                             |
|                                                                                                    |                                                                                                    |                             |
|                                                                                                    |                                                                                                    |                             |
|                                                                                                    |                                                                                                    |                             |
|                                                                                                    |                                                                                                    |                             |
|                                                                                                    |                                                                                                    |                             |
|                                                                                                    |                                                                                                    |                             |

The above information is provided by AVAYA Inc. as a guideline. See disclaimer on page 1  $\,$ 

#### 6. Set up *Time Ranges*.

| Time Ranges - Mozilla Firefox               | 1               |                |    |    |    |    |                                         |            |                                       |                            | - IOI ×                   |
|---------------------------------------------|-----------------|----------------|----|----|----|----|-----------------------------------------|------------|---------------------------------------|----------------------------|---------------------------|
| Eile Edit View Higtory Bookmarks Iools Help | /               |                |    |    |    |    |                                         |            |                                       |                            |                           |
| 🗌 Time Ranges + 🖊                           | <i>.</i>        |                |    |    |    |    |                                         |            |                                       |                            |                           |
| ← ▲ https://10.138.57.134/SMGR/             |                 |                |    |    |    |    | ☆ <b>~ C</b>                            | 8 - Google |                                       | ð 🖡                        | ↑ ¥                       |
|                                             |                 |                |    |    |    |    | ,,,,,,,,,,,,,,,,,,,,,,,,,,,,,,,,,,,,,,, |            |                                       |                            |                           |
| Aura <sup>®</sup> System Manager 6.3        |                 |                |    |    |    |    |                                         | Help J     | Last Logged or<br>About   Change Pass | at March 10,<br>word   Log | 2014 5:35 PM<br>off Admin |
| Home Routing *                              |                 |                |    |    |    |    |                                         |            |                                       |                            |                           |
| Routing Home / Elements / Ro                | iting / Time Ra | inges          |    |    |    |    |                                         |            |                                       |                            |                           |
| Domains Time Panges                         |                 |                |    |    |    |    |                                         |            |                                       |                            | telp ?                    |
| Locations                                   |                 |                |    |    |    |    |                                         |            |                                       |                            |                           |
| Adaptations New Edit Delete                 | Duplicate       | More Actions * |    |    |    |    |                                         |            |                                       |                            |                           |
| SIP Entities                                |                 |                |    |    |    |    |                                         |            |                                       |                            |                           |
| Entity Links 2 Items 🦉                      |                 |                | _  |    | _  |    |                                         |            |                                       | Filter: En                 | able                      |
| Time Ranges Name                            | Mo Tu           | We             | Th | Fr | Sa | Su | Start Time                              | End Time   | Notes                                 |                            |                           |
| Routing Policies <u>24/7</u>                | ×               |                | V  | M  | V  | R  | 00:00                                   | 23:59      | Time Range 24/7                       |                            |                           |
| Dial Patterns TR-BVW                        | R               |                | 2  | E  | ¥  | £  | 00:00                                   | 23:59      |                                       |                            |                           |
| Regular Expressions Select : All, None      |                 |                |    |    |    |    |                                         |            |                                       |                            |                           |
| Defaults                                    |                 |                |    |    |    |    |                                         |            |                                       |                            |                           |
|                                             |                 |                |    |    |    |    |                                         |            |                                       |                            |                           |
|                                             |                 |                |    |    |    |    |                                         |            |                                       |                            |                           |
|                                             |                 |                |    |    |    |    |                                         |            |                                       |                            |                           |
|                                             |                 |                |    |    |    |    |                                         |            |                                       |                            |                           |
|                                             |                 |                |    |    |    |    |                                         |            |                                       |                            |                           |
|                                             |                 |                |    |    |    |    |                                         |            |                                       |                            |                           |
|                                             |                 |                |    |    |    |    |                                         |            |                                       |                            |                           |
|                                             |                 |                |    |    |    |    |                                         |            |                                       |                            |                           |
|                                             |                 |                |    |    |    |    |                                         |            |                                       |                            |                           |

Time ranges indicate when a particular rank or cost of a routing policy is to be used when determining the least-cost route. They do not indicate when routing policies are available to be considered for routing.

You must specify as many time ranges as necessary to cover all hours and days in a week for each administered routing policy.

#### 7. Create *Routing Policies*

| Routing Policies                              |       |                             |                    |         |             |                       |                  |        |       |
|-----------------------------------------------|-------|-----------------------------|--------------------|---------|-------------|-----------------------|------------------|--------|-------|
| <ul> <li>A https://10.138.57.134/9</li> </ul> | MGR/  |                             |                    |         | ☆ ▼ C [     | S ≠ Google            | 🔎 🕂              | 1      | î     |
| VAVA                                          |       |                             |                    |         |             | Last Lo               | oged on at March | 10, 20 | 014 . |
| ra <sup>®</sup> System Manager 6.3            |       |                             |                    |         |             | Help   About   Change | Password   Lo    | og of  | ff /  |
| lome Routing *                                |       | /                           |                    |         |             |                       |                  |        |       |
| Routing                                       | ( Hor | ne / Elements / Routing / I | Routing Policies   |         |             |                       |                  |        |       |
| Domains                                       |       | and the second              |                    |         |             |                       | н                | elp ?  | ?     |
| Locations                                     | RO    | uang policies               |                    |         |             |                       |                  |        |       |
| Adaptations                                   | N     | w Edit Delete Duplic        | ate More Actions * |         |             |                       |                  |        |       |
| SIP Entities                                  |       | 7                           |                    |         |             |                       |                  |        | _     |
| Entity Links                                  | 2     | Items 🥹                     |                    |         |             |                       | Filter: Ena      | able   | 1     |
| Time Ranges                                   | 1     | Name                        | Disabled           | Retries | Destination | Notes                 |                  |        |       |
| Routing Policies                              |       | AAMCluster1                 |                    | 0       | AAMCluster1 | AAMCluster1           |                  |        | 1     |
| Dial Patterns                                 | 1     | AAMCluster2                 |                    | 0       | AAMCluster2 | AAMCluster2           |                  |        |       |
| Regular Expressions                           | 1     | AAMD193                     |                    | 0       | AAM193      | AAMD193               |                  |        |       |
| Defaults                                      | 1     | AAMD196                     |                    | 0       | AAM196      | AAMD196               |                  |        |       |
|                                               | 1     | AAMD199                     |                    | 0       | AAM199      | AAMD199               |                  |        |       |
|                                               | 1     | AAMD202                     |                    | 0       | AAM202      | AAMD202               |                  |        |       |
|                                               | 1     | AAMD205                     |                    | 0       | AAM205      | AAMD205               |                  |        |       |
|                                               | 1     | AAMD208                     |                    | 0       | AAM208      | AAMD208               |                  |        |       |
|                                               |       | AAMD211                     |                    | 0       | AAM211      | AAMD211               |                  |        |       |
|                                               | 1     | AAMD226                     |                    | 0       | AAM226      | AAMD226               |                  |        |       |
|                                               |       | AAMD229                     |                    | 0       | AAM229      | AAMD229               |                  |        | -     |
|                                               | 1     | -                           |                    |         |             | 4.440.000             |                  |        |       |

**Routing Policies** form your "enterprise wide dial plan". This can include "Origination of the caller", "dialed digits" and "SIP domain" of called party and actual time of the call.

Here you can use a regular expression can be used Optionally, instead of "dialed digits" of the called party and the "SIP domain" of the called party a "regular expression" can be defined.

Depending on one or multiple of the inputs mentioned above a destination where the call should be routed is determined.

Optionally, the destination can be qualified by "deny" which means that the call will not be routed.

Session Manager uses the data configured in the Routing Policy to find the best match against the number (or address) of the called party.

#### 8. Create Dial Patterns

| Dial Patterns - Mozilla Firefo                  | ox                       |                                                                               | 1                                                   |                                                          |                   |                |                    |                                                                                                    | ⇔                                                                                                    | _            |
|-------------------------------------------------|--------------------------|-------------------------------------------------------------------------------|-----------------------------------------------------|----------------------------------------------------------|-------------------|----------------|--------------------|----------------------------------------------------------------------------------------------------|----------------------------------------------------------------------------------------------------|--------------|
| e <u>E</u> dit ⊻iew Hi <u>s</u> tory <u>B</u> o | okmarks                  | Tools                                                                         | Help                                                |                                                          |                   |                |                    |                                                                                                    |                                                                                                    |              |
| Dial Patterns                                   |                          | +                                                                             | /                                                   |                                                          |                   |                |                    |                                                                                                    |                                                                                                    |              |
| https://10.138.57.134/S                         | MGB7                     |                                                                               |                                                     |                                                          |                   |                |                    | 🗠 🔻 🖪 - Goo                                                                                                    | ale 🔎 📕 🧌                                                                                                    |              |
|                                                 |                          |                                                                               |                                                     |                                                          |                   |                |                    |                                                                                                    |                                                                                                    |              |
|                                                 |                          |                                                                               |                                                     |                                                          |                   |                |                    | На                                                                                                    | Last Logged on at March 10, 2014 ;<br>In LAbout I Change Password Ling off 6                                                                                                    | 5:35<br>9 dm |
| ura <sup>w</sup> System Manager 6.3             |                          |                                                                               |                                                     |                                                          |                   |                |                    |                                                                                                    | in proceed enange i assirere i tog en t                                                                                                    |              |
| Home Routing *                                  |                          | 1                                                                             |                                                     |                                                          |                   |                |                    |                                                                                                    |                                                                                                    |              |
| " Routing                                       | <ul> <li>Home</li> </ul> | / Eleme                                                                       | nts / Ro                                            | uting                                                    | / Dial Patterns   |                |                    |                                                                                                    |                                                                                                    |              |
| Domains                                         |                          | 1                                                                             |                                                     |                                                          |                   |                |                    |                                                                                                    | Help                                                                                                    | ?            |
| Locations                                       | Dial                     | accerns                                                                       |                                                     |                                                          |                   |                |                    |                                                                                                    |                                                                                                    |              |
| Adaptations                                     | New                      | Edit                                                                          | Delete                                              | Dup                                                      | licate More Actio | ins *          |                    |                                                                                                    |                                                                                                    |              |
| SIP Entities                                    | 1                        |                                                                               |                                                     |                                                          |                   |                |                    |                                                                                                    |                                                                                                    | _            |
| Entity Links                                    | 24 I                     | tems 🝭                                                                        |                                                     |                                                          |                   |                |                    |                                                                                                    | Filter: Enable                                                                                                    |              |
| Time Ranges                                     |                          | Pattern                                                                       | Min                                                 | Мая                                                      | Emergency Call    | Emergency Type | Emergency Priority | SIP Bomain                                                                                                    | Notes                                                                                                    |              |
| Routing Policies                                | 1 🗆                      | 1                                                                             | 5                                                   | 5                                                        |                   |                |                    | ca.avaya.com                                                                                                    | CM phones 1xxxx                                                                                                    | Π.           |
| Dial Patterns                                   |                          | 2                                                                             | 5                                                   | 5                                                        |                   |                |                    | ca.avava.com                                                                                                    | CM phones 20000                                                                                                    |              |
| brain a coarris                                 |                          |                                                                               |                                                     |                                                          |                   |                |                    |                                                                                                    | ord phones minim                                                                                                    | _            |
| Regular Expressions                             |                          | 230                                                                           | 4                                                   | 4                                                        |                   |                |                    | ca.avaya.com                                                                                                    | CallPilot 202i (CPMG162)                                                                                                    |              |
| Regular Expressions<br>Defaults                 |                          | 230<br>25                                                                     | 4                                                   | 4<br>4                                                   |                   |                |                    | ca.avaya.com<br>ca.avaya.com                                                                                                    | CallPilot 202i (CPMG162)<br>CallPilot 202i (CPMG162)                                                                                                    |              |
| Regular Expressions<br>Defaults                 |                          | 230<br>25<br>30                                                               | 4<br>4<br>4                                         | 4<br>4<br>4                                              |                   |                |                    | ca.avaya.com<br>ca.avaya.com<br>ca.avaya.com                                                                                                    | CallPilot 202i (CPMG162)<br>CallPilot 202i (CPMG162)<br>CM Phones 3xxx                                                                                                    |              |
| Regular Expressions                             |                          | 230<br>25<br>30<br>476                                                        | 4<br>4<br>4<br>7                                    | 4<br>4<br>4<br>7                                         |                   |                |                    | ca.avaya.com<br>ca.avaya.com<br>ca.avaya.com<br>ca.avaya.com                                                                                                    | CallPilot 2021 (CPMG162)<br>CallPilot 2021 (CPMG162)<br>CM Phones Зихи<br>CM Sets for CP MWI test                                                                                                    |              |
| Regular Expressions                             |                          | 230<br>25<br>30<br>476<br>477                                                 | 4<br>4<br>4<br>7<br>7                               | 4<br>4<br>7<br>7                                         |                   |                |                    | ca.avaya.com<br>ca.avaya.com<br>ca.avaya.com<br>ca.avaya.com<br>ca.avaya.com                                                                                                 | CallPilot 2021 (CPMG162)<br>CallPilot 2021 (CPMG162)<br>CM Phones Зики<br>CM Sets for CP MWI test<br>CallPilot CPMG162                                                                                    |              |
| Regular Expressions<br>Defaults                 |                          | 230<br>25<br>30<br>476<br>477<br>50                                           | 4<br>4<br>7<br>7<br>4                               | 4<br>4<br>7<br>7<br>4                                    |                   |                |                    | ca.avaya.com<br>ca.avaya.com<br>ca.avaya.com<br>ca.avaya.com<br>ca.avaya.com<br>ca.avaya.com                                                                                 | CallPilot 2021 (CPM6162)<br>CallPilot 2021 (CPM6162)<br>CM Phones Зики<br>CM Sets for CP MVI test<br>CallPilot CPM6162<br>Hammer box                                                                      |              |
| Regular Expressions<br>Defaults                 |                          | 230<br>25<br>30<br>476<br>477<br>50<br>502                                    | 4<br>4<br>7<br>7<br>4<br>4                          | 4<br>4<br>7<br>7<br>4<br>4                               |                   |                |                    | ca.avaya.com<br>ca.avaya.com<br>ca.avaya.com<br>ca.avaya.com<br>ca.avaya.com<br>ca.avaya.com<br>ca.avaya.com                                                                 | CallPilot 2021 (CPMG162)<br>CallPilot 2021 (CPMG162)<br>CM Phones 3xxxx<br>CM Sets for CP MWI test<br>CallPilot CPMG162<br>Hammer box<br>CM Phones                                                        |              |
| Regular Expressions<br>Defaults                 |                          | 230<br>25<br>30<br>476<br>477<br>50<br>502<br>680                             | 4<br>4<br>7<br>7<br>4<br>4<br>4                     | 4<br>4<br>7<br>7<br>4<br>4<br>4                          |                   |                |                    | ca.avaya.com<br>ca.avaya.com<br>ca.avaya.com<br>ca.avaya.com<br>ca.avaya.com<br>ca.avaya.com<br>ca.avaya.com                                                                 | Calliplie 2 22: (CPMG 162)<br>Calliplie 2 22: (CPMG 162)<br>CM Pate 5 Cr CP MVI test<br>Callipliet CPMG 162<br>Hammer Son<br>CM Phones<br>AMD 193                                                         |              |
| Regular Expressions                             |                          | 230<br>25<br>30<br>476<br>477<br>50<br>502<br>680<br>681                      | 4<br>4<br>7<br>7<br>4<br>4<br>4<br>4                | 4<br>4<br>7<br>7<br>4<br>4<br>4<br>4                     |                   |                |                    | Ca.avaya.com<br>Ca.avaya.com<br>Ca.avaya.com<br>Ca.avaya.com<br>Ca.avaya.com<br>Ca.avaya.com<br>Ca.avaya.com<br>Ca.avaya.com                                                 | Calificit 2021 (CPMG162)<br>Calificit 2021 (CPMG162)<br>CM Definet 2020 (CPMG162)<br>CM Set for CP MWI test<br>Calificit CPMG162<br>Hammer box<br>CM Phones<br>CM Phones<br>AAMD193<br>AAMD193            |              |
| Regular Expressions<br>Defaults                 |                          | 230<br>25<br>30<br>476<br>477<br>50<br>50<br>680<br>680<br>681<br>682<br>683  | 4<br>4<br>7<br>7<br>4<br>4<br>4<br>4<br>4<br>4      | 4<br>4<br>7<br>7<br>4<br>4<br>4<br>4<br>4<br>4<br>4      |                   |                |                    | Ca.avaya.com<br>Ca.avaya.com<br>Ca.avaya.com<br>Ca.avaya.com<br>Ca.avaya.com<br>Ca.avaya.com<br>Ca.avaya.com<br>Ca.avaya.com<br>Ca.avaya.com<br>Ca.avaya.com                 | Callible 2021 (CPM6162)<br>Callible 2021 (CPM6162)<br>CM Phones Shuri<br>CM Sets for CP Mivil test<br>Callible CPM6162<br>Hammer box<br>CM Phones<br>AMD193<br>AAMD193<br>AAMD196<br>AAMD196              |              |
| Regular Expressions<br>Defaults                 |                          | 230<br>25<br>30<br>476<br>477<br>50<br>502<br>680<br>681<br>682<br>683<br>683 | 4<br>4<br>7<br>7<br>4<br>4<br>4<br>4<br>4<br>4<br>4 | 4<br>4<br>7<br>7<br>4<br>4<br>4<br>4<br>4<br>4<br>4<br>4 |                   |                |                    | Ca.avaya.com<br>Ca.avaya.com<br>Ca.avaya.com<br>Ca.avaya.com<br>Ca.avaya.com<br>Ca.avaya.com<br>Ca.avaya.com<br>Ca.avaya.com<br>Ca.avaya.com<br>Ca.avaya.com<br>Ca.avaya.com | Calificit 2021 (CPMG162)<br>Calificit 2021 (CPMG162)<br>CM Phones 3xxxx<br>CM Sets for CP MVI test<br>Calificit CPMG162<br>Hammer box<br>CM Phones<br>AAMD193<br>AAMD193<br>AAMD193<br>AAMD202<br>AAMD202 |              |

Assign the appropriate "Routing Destination" and "Time Of Day"

A dial pattern specifies which routing policy is used to route a call based on the digits dialed by a user that match that specific pattern. The originating location of the call and the domain in the request-URI are also used as criteria to determine how the call gets routed.

Session Manager will try and match the request-URI of a request to a row in the dial pattern table. If no match is found, Session Manager modifies the domain in the request URI to remove one level of sub-domain. For example, if **us.acme.com** was tried, then Session Manager drops "us." And tries **acme.com**.

Below is an example Dial Pattern, used to route to our Aura Messaging Server system aamd202.ca.avaya.com.

| 🥹 Dial Pattern Details - Mozilla     | a Firefox                          |                            |                     |           |                            |                            | ↔                           | - 0 >   |
|--------------------------------------|------------------------------------|----------------------------|---------------------|-----------|----------------------------|----------------------------|-----------------------------|---------|
| <u>File Edit View History Boo</u>    | okmarks <u>I</u> ools <u>H</u> elp |                            |                     |           |                            |                            |                             |         |
| Dial Pattern Details                 | +                                  |                            |                     |           |                            |                            |                             |         |
| 🔶 🔒 https://10.138.57.134/SI         | MGR/                               |                            |                     |           | ∰ ⊽ C 🛽 🕄                  | ≠ Google                   | 🔎 🦊 1                       | 1       |
| AVAVA                                |                                    |                            |                     |           |                            | Last Lo                    | gged on at March 10, 2014 ! | 5:35 PM |
| Aura <sup>®</sup> System Manager 6.3 |                                    |                            |                     |           |                            | Help   About   Change      | Password   Log off A        | .dmin   |
| Home Routing *                       |                                    |                            |                     |           |                            |                            |                             |         |
| ▼ Routing                            | Home / Elements / Routing / Di     | al Patterns                |                     |           |                            |                            |                             |         |
| Domains                              | Di-I D-Marson D-A-Ma               |                            |                     |           | I                          |                            | Help ?                      | - 1     |
| Locations                            | Dial Pattern Details               |                            |                     | Commit Ca | ncer                       |                            |                             |         |
| Adaptations                          | General                            |                            |                     |           |                            |                            |                             |         |
| SIP Entities                         |                                    | * Pattern: 683             |                     |           |                            |                            |                             |         |
| Entity Links                         |                                    | * Min: 4                   |                     |           |                            |                            |                             |         |
| Time Ranges                          |                                    | * Max: 4                   | -                   |           |                            |                            |                             |         |
| Routing Policies                     |                                    | Emergency Call:            |                     |           |                            |                            |                             |         |
| Pogular Expressions                  |                                    | Ememancy Priority: 1       |                     |           |                            |                            |                             |         |
| Defaults                             |                                    | Ememory Type:              |                     |           |                            |                            |                             |         |
|                                      |                                    | SIB Domains                |                     |           |                            |                            |                             |         |
|                                      |                                    | Notes: 0.00                |                     |           |                            |                            |                             |         |
|                                      |                                    | Hotest HAI                 | 10202               |           |                            |                            |                             |         |
|                                      | Originating Locations and Ro       | uting Policies             |                     |           |                            |                            |                             |         |
|                                      | Add Remove                         |                            |                     |           |                            |                            |                             |         |
|                                      | 1 Item 🥸                           |                            |                     |           |                            |                            | Filter: Enable              |         |
|                                      | Originating Location Name 🔺        | Originating Location Notes | Routing Policy Name | Rank      | Routing Policy<br>Disabled | Routing Policy Destination | Routing Policy Notes        |         |
|                                      | 🗖 byw                              | bvw                        | AAMD202             | 0         | Г                          | AAM202                     | AAMD202                     |         |
|                                      | Select : All, None                 |                            |                     |           |                            |                            |                             |         |
|                                      | Desired Origination Locations      |                            |                     |           |                            |                            |                             |         |
|                                      | Demeu Originaung Locations         | •                          |                     |           |                            |                            |                             |         |
|                                      | Add Kemove                         |                            |                     |           |                            |                            |                             |         |
|                                      | Ulterns 🤯                          |                            |                     |           |                            |                            | Filter: Enable              |         |
|                                      | Unginating Location                |                            |                     |           |                            | Notes                      |                             | - 1     |
|                                      |                                    |                            |                     | Commit Ca | ncel                       |                            |                             |         |
|                                      |                                    |                            |                     | John Ca   |                            |                            |                             |         |
|                                      |                                    |                            |                     |           |                            |                            |                             | -       |

9. Create Default Patterns.

| Personal Settings      | +                                            |                                      |                                                     |
|------------------------|----------------------------------------------|--------------------------------------|-----------------------------------------------------|
| S + ciscular Securitys | /SMGR/                                       | A T C Goode                          | 01*                                                 |
|                        | onun.                                        |                                      | <b>/</b>                                            |
|                        |                                              | Last Logg<br>Help   About   Change P | ed on at March 10, 2014 5:3<br>assword   Log off Ad |
| v                      |                                              |                                      |                                                     |
| Home Routing "         |                                              |                                      |                                                     |
| <sup>™</sup> Routing   | Home / Elements / Routing / Defaults         |                                      | Help 3                                              |
| Domains                | Personal settings for user 'Admin'           | Restore Defaults Revert Apply        |                                                     |
| Locations              | Adaptations                                  | ,,                                   |                                                     |
| SIP Entities           | * Matching Pattern Min Length:               | 1                                    |                                                     |
| Entity Links           | * Matching Pattern Max Length:               | 36                                   |                                                     |
| Time Ranges            |                                              |                                      |                                                     |
| Routing Policies       | Dial Patterns * Dial Pattern Min Length:     | 1                                    |                                                     |
| Dial Patterns          | * Dial Pattern Max Length:                   | 36                                   |                                                     |
| Regular Expressions    |                                              |                                      |                                                     |
| Defaults               | Entity Links                                 |                                      |                                                     |
|                        | * Listen Port:                               | 5061                                 |                                                     |
|                        | Default Transport Protocol for Entity links: |                                      |                                                     |
|                        | Domain Management                            |                                      |                                                     |
|                        | Suffix:                                      |                                      |                                                     |
|                        | SIP Entities                                 |                                      |                                                     |
|                        | Туре                                         | Session Manager 🗾                    |                                                     |
|                        | Time Zone                                    | America/Fortaleza                    |                                                     |
|                        | Default Transport Protocol for Ports         | TLS 💌                                |                                                     |
|                        | Override Port & Transport with DNS SRV       |                                      |                                                     |
|                        | Time Ranges                                  |                                      |                                                     |
|                        | * Time Range Start Time                      | 00:00                                |                                                     |
|                        | * Time Range End Time                        | 23:59                                |                                                     |
|                        |                                              |                                      |                                                     |

The Defaults screen (above) is where you set your personal settings for all the NRP menus. You can then save these settings as your personal default.

#### **BUTTONS AND USAGE:**

- **RESTORE DEFAULTS** Restores vendor defaults.
- **REVERT** Reverts to settings before the last applied settings.
- APPLY Saves and applies the modified personal settings

Interface screen shown below.

6.0

#### Configuring the Message Application Servers and Message Storage Server

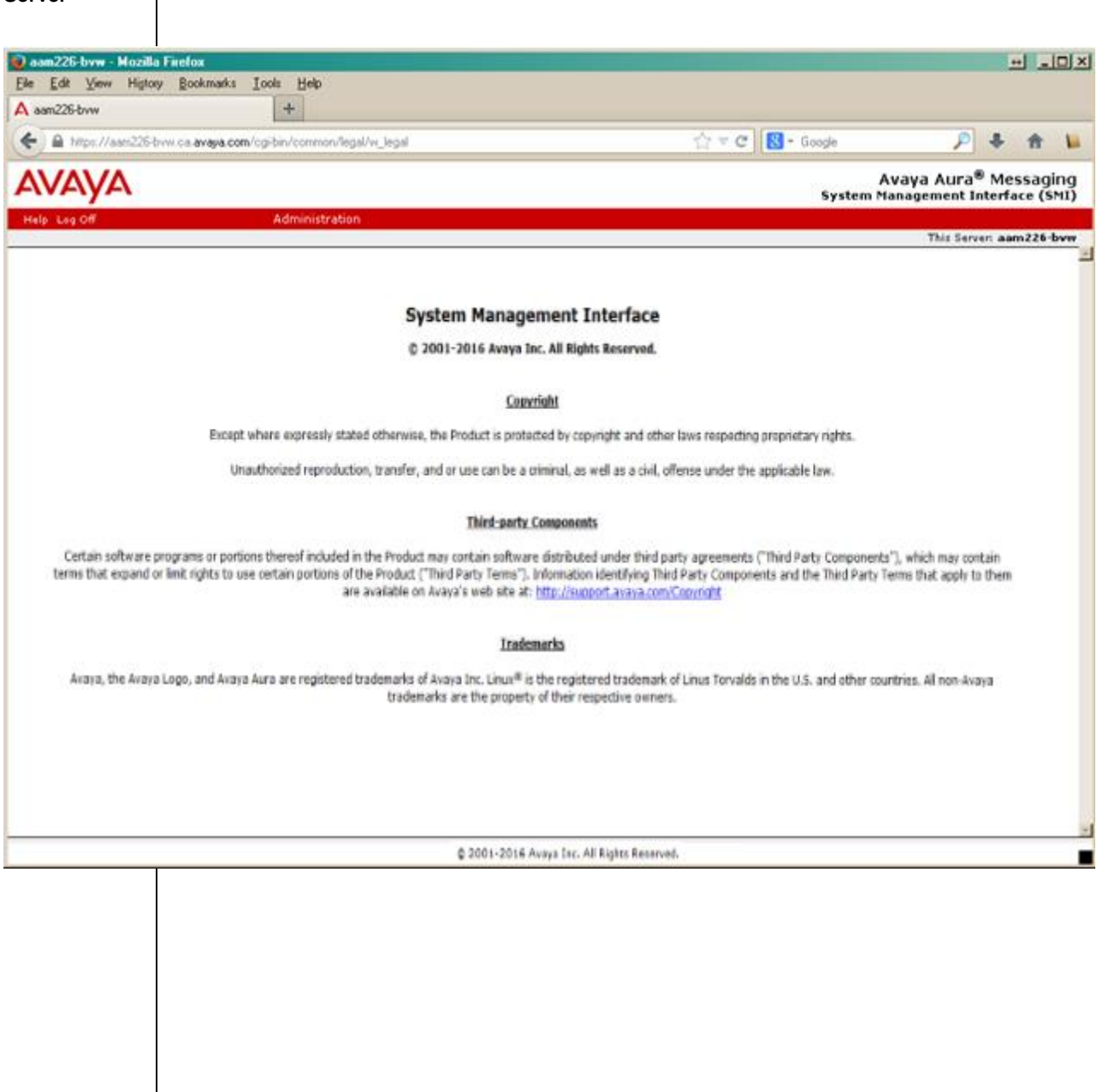

CONFIGURING THE AURA MESSAGING SERVER

When you first login to the AVAYA Aura Server you will see the System Management

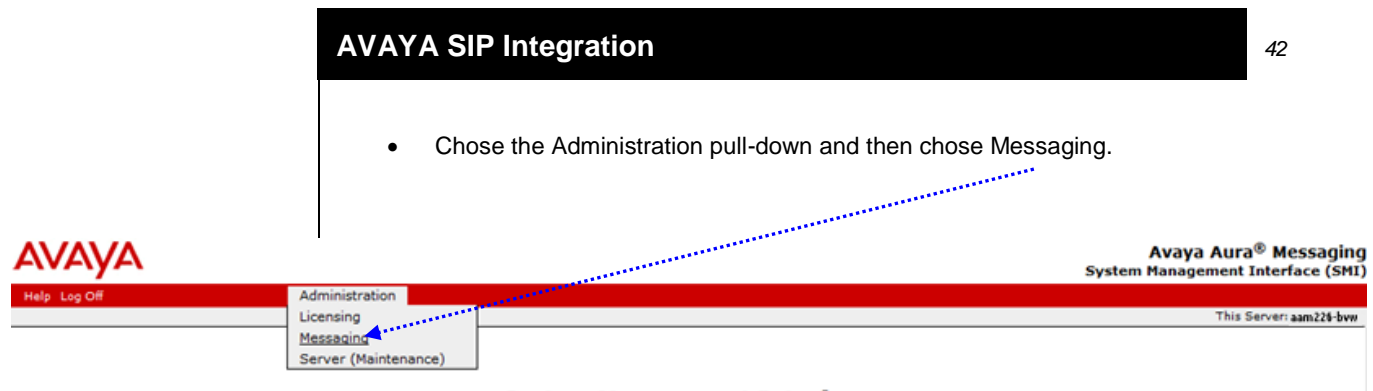

#### System Management Interface

© 2001-2016 Avaya Inc. All Rights Reserved.

<u>Copyright</u>

Except where expressly stated otherwise, the Product is protected by copyright and other laws respecting proprietary rights.

Unauthorized reproduction, transfer, and or use can be a criminal, as well as a civil, offense under the applicable law.

#### Third-party Components

Certain software programs or portions thereof included in the Product may contain software distributed under third party agreements ("Third Party Components"), which may contain terms that expand or limit rights to use certain portions of the Product ("Third Party Terms"). Information identifying Third Party Components and the Third Party Terms that apply to them are available on Avaya's web site at: <a href="http://support.avaya.com/Copyright">http://support.avaya.com/Copyright</a>

#### <u>Trademarks</u>

Avaya, the Avaya Logo, and Avaya Aura are registered trademarks of Avaya Inc. Linux<sup>®</sup> is the registered trademark of Linus Torvalds in the U.S. and other countries. All non-Avaya trademarks are the property of their respective owners.

The Messaging Administration screen below will be displayed.

 In the left panel scroll down until you see "Telephony Domains" then click on it.

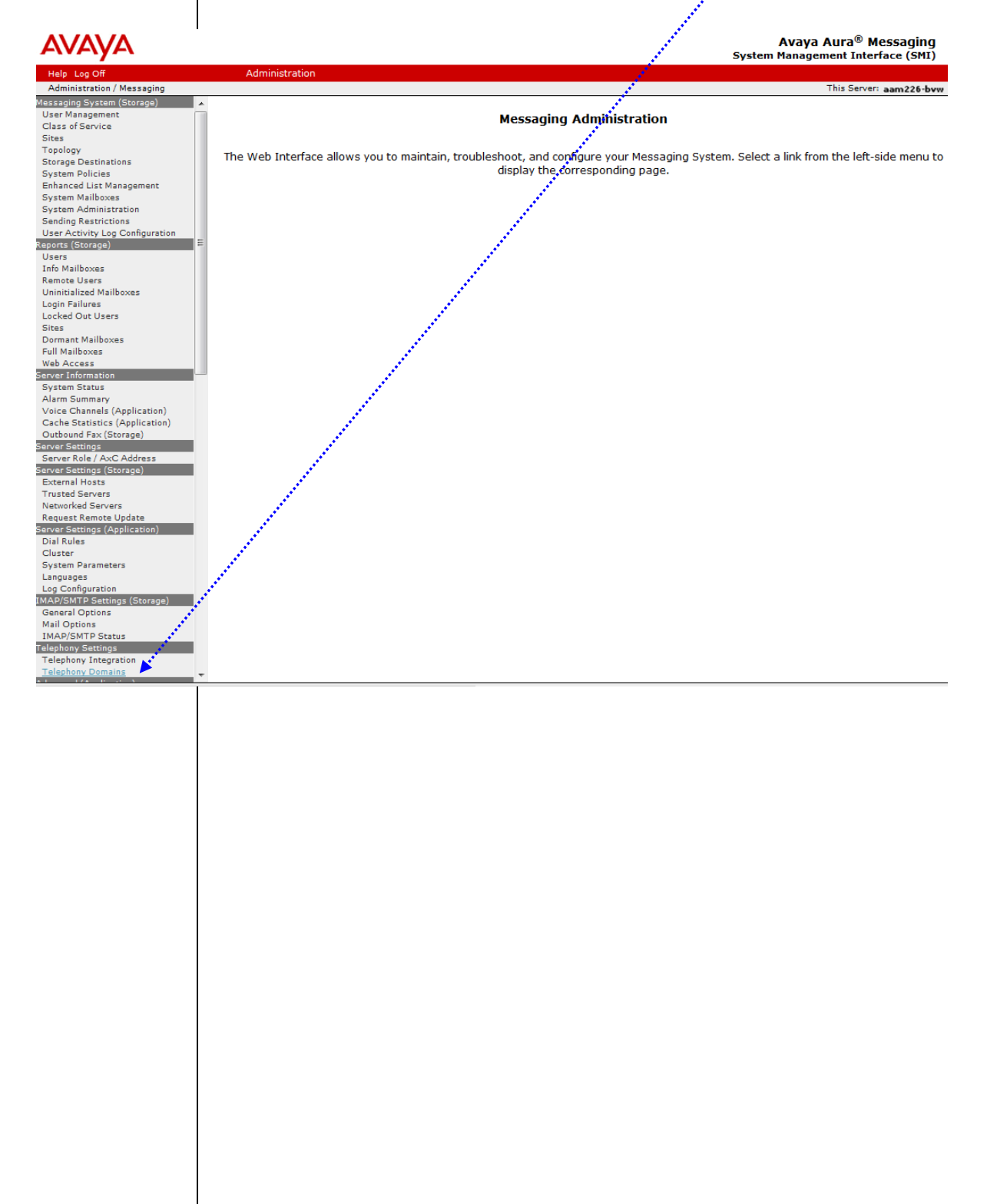

Starting from AAM 6.3 there is the ability to incorporate multiple SIP domains. So in short you can instantiate multiple PBX end points. This allows for greater consolidation of PBX infrastructure over multiple sites and too simplifies routing back-out from AAM.

For this example we'll install/setup one domain end point. Often this will be your Session Manager IP address.

- Enter first your "Messaging SIP Domain" and "Far-End SIP Domain".
- Then your Gateway "IP" address of Session Manger. This then directs all calls to his end-point.
- Then "Save".

| AVAYA                           |                             |                                                     | Avaya Aura <sup>®</sup> Messagi<br>System Management Interface (Sl | ng<br>MI) |
|---------------------------------|-----------------------------|-----------------------------------------------------|--------------------------------------------------------------------|-----------|
| Help Log Off                    | Administration              |                                                     |                                                                    |           |
| Administration / Messaging      |                             |                                                     | This Server: aam226                                                | -hyw      |
| Messaging System (Storage)      | Talanhany Domain            | Administration                                      |                                                                    |           |
| User Management                 | relephony Domain A          | Administration                                      |                                                                    |           |
| Class of Service                | The Telephony Domain Admini | stration page is used for administration of the tel | ephony domain parameters used by the messaging system.             |           |
| Sites                           |                             |                                                     |                                                                    |           |
| Topology                        |                             |                                                     |                                                                    |           |
| Storage Destinations            | Far-end Domains             | 1 🔻                                                 |                                                                    |           |
| System Policies                 | Delete Telephony Profile    | Cateway ID                                          | Messaging SIP Domain Far-end SIP Domain                            |           |
| System Mailboxes                | Name                        | Gateway 1D                                          | Messaging SIF Domain                                               |           |
| System Administration           | Marine                      |                                                     |                                                                    |           |
| Sending Restrictions            | default                     | 1                                                   | co.avava.com                                                       |           |
| User Activity Log Configuration |                             | -                                                   | contrayatesiii                                                     |           |
| Reports (Storage)               |                             |                                                     |                                                                    |           |
| Users                           |                             | Far-end Connections 1 -                             |                                                                    |           |
| Into Mailboxes                  |                             |                                                     |                                                                    |           |
| Uninitialized Mailboxes         | Delete Gateway ID           | <u>1P</u>                                           | Transport Port Monitor interval                                    |           |
| Login Failures                  |                             | 10 120 57 120                                       | TOD 5000 0                                                         |           |
| Locked Out Users                | 1                           | 10.138.57.138                                       | TCP 		 5060 0                                                      |           |
| Sites                           |                             |                                                     |                                                                    |           |
| Dormant Mailboxes               | Save Help                   |                                                     |                                                                    |           |
| Full Mailboxes                  |                             |                                                     |                                                                    |           |
| Web Access                      |                             |                                                     |                                                                    |           |
| Server Information              | Telepho                     | ny Topology Reports None                            | ▼                                                                  |           |
| Alarm Summary                   |                             |                                                     |                                                                    |           |
| Voice Channels (Application)    |                             |                                                     |                                                                    |           |
| Cache Statistics (Application)  |                             |                                                     |                                                                    |           |
| Outbound Fax (Storage)          |                             |                                                     |                                                                    |           |
| Server Settings                 |                             |                                                     |                                                                    |           |
| Server Role / AxC Address       |                             |                                                     |                                                                    |           |
| Server Settings (Storage)       |                             |                                                     |                                                                    |           |
| Trusted Servers                 |                             |                                                     |                                                                    |           |
| Networked Servers               |                             |                                                     |                                                                    |           |
| Request Remote Update           |                             |                                                     |                                                                    |           |
| Server Settings (Application)   |                             |                                                     |                                                                    |           |
| Dial Rules                      |                             |                                                     |                                                                    |           |
| Cluster                         |                             |                                                     |                                                                    |           |
| System Parameters               |                             |                                                     |                                                                    |           |
| Log Configuration               |                             |                                                     |                                                                    |           |
| IMAP/SMTP Settings (Storage)    |                             |                                                     |                                                                    |           |
| General Options 👻               |                             |                                                     |                                                                    |           |
|                                 |                             |                                                     |                                                                    |           |
|                                 |                             | © 2001-2016 Avaya Inc. All Rights Reserved          | d.                                                                 |           |

#### See the following page for definition explanations.

**Note:** Telephony Domains page is hidden for Application only server. This configuration step is supposed to be skipped for Application only server, and must be done on Storage only server or in case of Single server configuration.

#### Far-end Domains

| Name                    | Description                                                                                                    |
|-------------------------|----------------------------------------------------------------------------------------------------|
| Far-end Domains         | The number of far-end SIP domains.                                                                                                    |
|                         | SMI displays the number of rows that are equal to the number of far-end SIP domains that you select from the drop-down list. You can add a maximum of 500 SIP domains. |
| Delete                  | The check box to delete a far-end domain row.                                                                                                    |
|                         | Select the check box for the far-end domain row to delete.                                                                                                    |
| Telephony Profile       | The name for the telephony profile that represents a gateway ID and SIP domain of the application server.                                                              |
| Name                    | The name can contain alphanumeric characters along with a dash (-), plus sign (+), underscore (_), and period (.).                                                     |
| Gateway ID              | The ID of the far-end connection gateway.                                                                                                    |
| Messaging SIP<br>Domain | The name of the Messaging SIP domain.                                                                                                    |
| Far-end SIP<br>Domain   | The name of the far-end connection SIP domain.                                                                                                    |

#### Far-end Connections

| Name             | Description                                                                                                    |  |  |  |  |  |  |
|------------------|----------------------------------------------------------------------------------------------------|--|--|--|--|--|--|
| Far-end          | The number of connections to the far-end SIP proxy servers.                                                                                                    |  |  |  |  |  |  |
| Connections      | 3MI displays the number of rows that are equal to the number of far-end SIP domains that you select from the<br>drop-down list. You can add a maximum of 15 far-end connections.                  |  |  |  |  |  |  |
| Delete           | The check box to delete a far-end connection row.                                                                                                    |  |  |  |  |  |  |
|                  | Select the check box for the far-end connection row to delete.                                                                                                    |  |  |  |  |  |  |
| Gateway ID       | The ID of the far-end connection gateway.                                                                                                    |  |  |  |  |  |  |
| IP               | The IP address of the far-end connection.                                                                                                    |  |  |  |  |  |  |
| Transport        | The transport method that the telephony server uses for SIP signaling. The transport method of the application<br>server and the telephony server must match. The types of transport methods are: |  |  |  |  |  |  |
|                  | <ul> <li>TCP: Not encrypted. Use port 5060. This is the default value.</li> <li>TLS: Encrypted. Use port 5061.</li> </ul>                                                                         |  |  |  |  |  |  |
| Port             | The port number of the far-end connection.                                                                                                    |  |  |  |  |  |  |
|                  | The default value is <i>5060.</i>                                                                                                    |  |  |  |  |  |  |
| Monitor Interval | The option to administer monitoring of a far-end connection in minutes.                                                                                                    |  |  |  |  |  |  |
|                  | The default value is 0 minutes. If you set the value to 0, Messaging does not monitor the far-end connection.                                                                                     |  |  |  |  |  |  |

Now proceed to "Telephony Integration". You may see the screen flicker to what looks to contain settings and then back to "NONE" – this is normal.

Move the drop down menu from **NONE** to **SIP**.

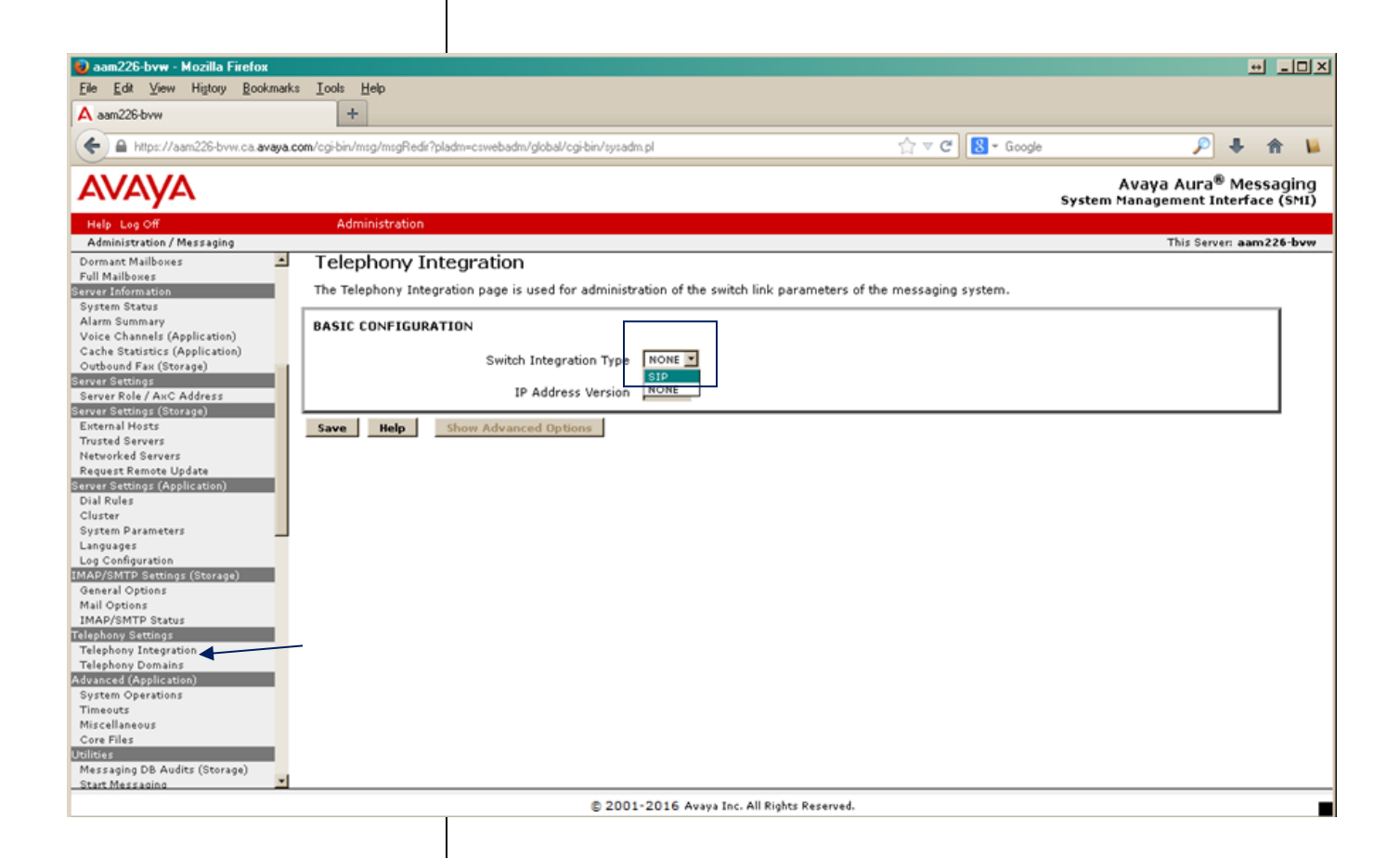

Validate the **TCP** and **TLS** ports read correctly. The AAM s/w default may show **0** for **TLS**. If so replace it with **5061** and hit save.

Once saved, perform a **Stop Messaging** and **Start Messaging** to solidify the telephony configuration.

Note: You may want to initially setup your system with TCP then after 'proof of concept' voice mail connectivity is working move over to TLS if desired. Troubleshooting a PBX with TLS enabled is challenging should issues arise.

| AVAYA                                                                                                    | Avaya Aura® Messaging<br>System Management Interface (SMI)                                                      |
|----------------------------------------------------------------------------------------------------|----------------------------------------------------------------------------------------------------|
| Help Log Off                                                                                                    | Administration                                                                                                  |
| Administration / Messaging                                                                                                    | This Server: aaw226.bu                                                                                          |
| Additional and a second second s |                                                                                                    |
| Voice Channels (Application)                                                                                                    | Telephony Integration                                                                                           |
| Outhound Fax (Storage)                                                                                                    | The Telephony Integration page is used for administration of the switch link parameters of the messaging system |
| Server Settings                                                                                                    |                                                                                                    |
| Server Role / AxC Address                                                                                                    |                                                                                                    |
| Server Settings (Storage)                                                                                                    | BASIC CONFIGURATION                                                                                             |
| External Hosts                                                                                                    |                                                                                                    |
| Trusted Servers                                                                                                    | Switch Integration Type SIP                                                                                     |
| Networked Servers<br>Request Remote Lindate                                                                                                    |                                                                                                    |
| Server Settings (Application)                                                                                                    | SIP SPECIFIC CONFIGURATION                                                                                      |
| Dial Rules                                                                                                    |                                                                                                    |
| Cluster                                                                                                    | Far-end Domains 1 v                                                                                             |
| System Parameters                                                                                                    |                                                                                                    |
| Languages                                                                                                    | SIP Domain 1 Telephony Profile Name default Gateway ID 1 Messaging co.avava.com Far-end co.avava.com            |
| Log Configuration                                                                                                    |                                                                                                    |
| Gapasal Options                                                                                                    | Ear-and Connections 1 -                                                                                         |
| Mail Ontions                                                                                                    |                                                                                                    |
| IMAP/SMTP Status                                                                                                    |                                                                                                    |
| Telephony Settings                                                                                                    | Connection 1 Gateway ID 1 IP 10.138.57.136 TCP v Port 5060 Monitor interval 0                                   |
| Telephony Integration                                                                                                    |                                                                                                    |
| Telephony Domains                                                                                                    | Messaging IPv4 Address IP 192.168.21.129 TCP Port 5060 TLS Port 5061                                            |
| Advanced (Application)                                                                                                    |                                                                                                    |
| System Operations                                                                                                    | Messaging Ports Call Answer Ports 100 Maximum 100 Transfer Ports 20                                             |
| Miscellaneous                                                                                                    |                                                                                                    |
| Core Files                                                                                                    | Switch Teurley, Table 120. Mariane 120                                                                          |
| Utilities                                                                                                    |                                                                                                    |
| Messaging DB Audits (Storage)                                                                                                    |                                                                                                    |
| Start Messaging                                                                                                    | Save Help Show Advanced Options                                                                                 |
| Saprices Pastart (Storage)                                                                                                    |                                                                                                    |
| Change LDAP Password (Storage)                                                                                                    |                                                                                                    |
| Logs                                                                                                    |                                                                                                    |
| Administration History                                                                                                    |                                                                                                    |
| Administrator                                                                                                    |                                                                                                    |
| Alarm                                                                                                    |                                                                                                    |
| Software Management<br>Maintenance                                                                                                    |                                                                                                    |
| IMAP/SMTP Messaging                                                                                                    |                                                                                                    |
| ELA Delivery Failures                                                                                                    |                                                                                                    |
| User Activity                                                                                                    |                                                                                                    |
| System Log Filter                                                                                                    |                                                                                                    |
| Collect System Log Files                                                                                                    |                                                                                                    |
| Call Records                                                                                                    |                                                                                                    |
|                                                                                                    | © 2001-2016 Avaya Inc. All Rights Reserved.                                                                     |

**Note**: Configure settings on this page for both Application and Storage servers.

See the following page for definition explanations.

#### BASIC CONFIGURATION

| Name                    | Description                                                                   |
|-------------------------|-------------------------------------------------------------------------------|
| Switch Integration Type | Messaging uses SIP integration.                                               |
|                         | The SIP SPECIFIC CONFIGURATION section is available only for SIP integration. |
| IP Address Version      | The version of the IP address.                                                |

#### SIP SPECIFIC CONFIGURATION

 SMI displays this section only if you select SIP from the Switch Integration Type drop-down list. You have read-only access to these fields on the Telephony Integration page. You can administer these fields on the Telephone Domains page.

 Name
 Description

| Name          | Description                                                                                                    |
|---------------|----------------------------------------------------------------------------------------------------|
| Far-end       | The number of far-end SIP domains.                                                                                                    |
| Domains       | SMI displays the number of rows that are equal to the number of far-end SIP domains that you select from the drop-down list. You can add a maximum of 500 SIP domains.                                                                                                    |
| SIP Domain    | The domain names of the application server and the far-end connection, for example sip.example.com.                                                                                                    |
|               | <ul> <li>Telephony Profile Name: The name for the telephony profile that represents a gateway ID and SIP domain of the application server.</li> <li>Gateway ID: The ID of the far-end connection gateway.</li> <li>Messaging: The name of the Messaging SIP domain.</li> <li>Far-end: The name of the far-end connection SIP domain.</li> </ul>                                                           |
| Far-end       | The number of connections to the far-end SIP proxy servers.                                                                                                    |
| Connections   | SMI displays the number of rows that are equal to the number of far-end SIP domains that you select from the drop-down list. You can add a maximum of 15 far-end connections.                                                                                                    |
| Connection    | The connection details of a far-end connection, including:                                                                                                    |
|               | Gateway ID: The ID of the far-end connection gateway.     IP: The IP address of the connection.                                                                                                    |
|               | <ul> <li>TCP or TLS: The transport method that the telephony server uses for SIP signaling. The transport method of the application server and the telephony server must match. The types of transport methods are:         <ul> <li>TCP: Not encrypted.</li> <li>TLS: Encrypted.</li> </ul> </li> </ul>                                                                                                  |
|               | <ul> <li>Port:         <ul> <li>TCP: 5060</li> <li>TLS: 5061</li> </ul> </li> <li>Monitor interval</li> </ul>                                                                                                    |
| Messaging     | The IP address of the near-end application server.                                                                                                    |
| Address       | This address is always a read-only field.                                                                                                    |
|               | <ul> <li>IP: The IP address of the server.</li> <li>TCP: Use port 5060.</li> <li>TLS: Use port 5061.</li> </ul>                                                                                                    |
| Messaging     | The maximum number of active calls to or from a user.                                                                                                    |
| Ports         | <ul> <li>Call Answer Ports: The range of these ports is from 2 to 100.</li> <li>Maximum: The maximum number of ports that Messaging uses.</li> <li>Transfer Ports: The maximum number of transfer ports that Messaging uses.</li> </ul>                                                                                                    |
| Switch Trunks | The number of trunk members for Messaging on the telephony server.                                                                                                    |
|               | <ul> <li>Total: The total number of trunks administered. Messaging requires at least one more port than the number of ports that you administer in Call Answer Ports</li> <li>Maximum: The telephony server supports a maximum of 120 trunk members. The trunk members, in addition to the call answer ports, are for features such as the transfer feature, which require more switch trunks.</li> </ul> |
|               | The number in the <b>Switch Trunks</b> field must match the number of trunk members on the telephony server if that server specifies the maximum number of trunks.                                                                                                    |
|               |                                                                                                    |

There are **Advanced Options** configuration to which may need to be tweaked. For a Session Manager installation no value needs to be changed. Some values tweaks are needed for CS1K and other 3<sup>rd</sup> PBX support (consult other CN documentation where applicable).

| AVAYA                             |                |                                     | Avaya Aura® Messaging<br>System Management Interface (SMI)   |
|-----------------------------------|----------------|-------------------------------------|--------------------------------------------------------------|
| Help Log Off                      | Administration |                                     |                                                              |
| Administration / Messaging        |                |                                     | This Server: mngmsg10                                        |
| Full Mailboxes                    | Save Help      | Hide Advanced Options               | -                                                            |
| Web Access                        |                |                                     |                                                              |
| Server Information                | ADVANCED OPTIO | INS                                 |                                                              |
| System Status                     |                |                                     |                                                              |
| Voice Channels (Application)      |                | Quality Of Service                  | Call Control PHB 46 Audio PHB 46                             |
| Cache Statistics (Application)    |                |                                     |                                                              |
| Outbound Fax (Storage)            |                | UDP Port Range                      | Start 8000 End 10000                                         |
| Server Settings                   |                |                                     | _                                                            |
| Server Role / AxC Address         |                | G.729 Codec Support                 | Enable G.729                                                 |
| External Hosts                    |                |                                     |                                                              |
| Trusted Servers                   |                |                                     | 1: None                                                      |
| Networked Servers                 |                |                                     | None                                                         |
| Request Remote Update             |                | Media Encryption                    | srtp-aescm128-hmac80                                         |
| Dial Rular                        |                |                                     | srtp-aescm128-hmac32                                         |
| Cluster                           |                |                                     | srbp-aescm2556-hmac80                                        |
| System Parameters                 |                |                                     | srp-aescm256-nmac32 * Add: Clear                             |
| Languages                         |                |                                     |                                                              |
| Log Configuration                 |                | Enforce SIPS UKI for SRIP           | yes 🗸                                                        |
| Gaparal Options                   |                | Include "AAM" in From/P-AI Header   |                                                              |
| Mail Options                      |                | Include AAM INTIONAL ATTREADED      | •                                                            |
| IMAP/SMTP Status                  |                | SIP INFO for DTMF                   | Ignore 👻                                                     |
| Telephony Settings                |                |                                     | -                                                            |
| Telephony Integration             |                | Media Encryption During CapNeg      | Enabled 👻                                                    |
| Advanced (Application)            |                |                                     |                                                              |
| System Operations E               | S              | upported Header includes "replaces" | no 🔻                                                         |
| Timeouts                          |                | Telephone French Perdend Trans      |                                                              |
| Miscellaneous                     |                | Telephone Event Payload Type        |                                                              |
| Core Files                        |                | Monitor Far-and OPTIONS messages    | no - Prostivo Interval 0                                     |
| Messaging DB Audits (Storage)     |                | nonitor fur end of frond messages   |                                                              |
| Start Messaging                   |                | Inactive Link Actions               | Alarm Only                                                   |
| Stop Messaging                    |                |                                     |                                                              |
| Services Restart (Storage)        |                | Minimum Session Refresh Interval    | 600                                                          |
| Change LDAP Password (Storage)    |                |                                     |                                                              |
| Administration History            |                | SIP REFER Delay                     | 1000                                                         |
| Administrator                     |                |                                     |                                                              |
| Alarm                             |                | Enable Basic Transfer               |                                                              |
| Software Management               |                |                                     |                                                              |
| Maintenance                       |                | Cross-Switch Transfer               | Enabled 🗸                                                    |
| ELA Delivery Failures             |                | Constanting Auditor                 | Tourselos Fachlad October Fachlad Mill Fachlad               |
| User Activity                     |                | Connection Audits                   | Incoming Enabled V Outgoing Enabled V MWI Enabled V          |
| System Log Filter                 |                | Customize Blocked Caller-ID         |                                                              |
| Collect System Log Files          |                | Castomize biocked Caller-ID         |                                                              |
| Call Records                      |                | Blocked Caller-TD                   | Literaame apopymous apopymous invalid Diselay Name apopymous |
| Diagnostics Results (Application) |                | blocked Caller-ID                   |                                                              |
| Server Reports                    |                | Blocked Caller-ID Matchas           | From Header                                                  |
| System Evaluation                 |                | Biocked Caller-1D Matches           |                                                              |
| IMAP Traffic (Storage)            |                |                                     |                                                              |

### See the following page for definition explanations

#### ADVANCED OPTIONS

When the ADVANCED OPTIONS section is hidden, SMI displays the **Show Advanced Options** button. If you click **Show Advanced Options**, the button changes to **Hide Advanced Options** and SMI displays the ADVANCED OPTIONS fields.

| Name                      | Description                                                            |                                                                                                    |  |  |  |  |  |
|---------------------------|------------------------------------------------------------------------|----------------------------------------------------------------------------------------------------|--|--|--|--|--|
| Quality Of Service        | The QoS field                                                          | to administer the behavior of:                                                                                                    |  |  |  |  |  |
|                           | <ul><li>Call Co</li><li>Audio I</li></ul>                              | ntrol PHB: The quality of service level for call control messages.<br>PHB: The quality for audio streams.                                                                                                    |  |  |  |  |  |
|                           | Use this field if<br>default values<br>number in the<br>group uses. Tl | 'your IP network infrastructure supports QoS. You can keep the<br>in QoS or enter new values. The values you enter must match the<br>e network region of the telephony server that the Messaging signaling<br>he range for both these fields is from 0 to 63.                                                                     |  |  |  |  |  |
| UDP Port Range            | The range of p                                                         | port numbers used by UDP for RTP.                                                                                                    |  |  |  |  |  |
|                           | The default rai                                                        | inge is from 8000 to 10000.                                                                                                    |  |  |  |  |  |
|                           | <ul> <li>You car</li> <li>Messagi</li> </ul>                           | n change the <b>Start</b> value.<br>jing uses the number of available trunks to calculate the <b>End</b> value.                                                                                                    |  |  |  |  |  |
|                           | Ensure that th<br>ports used for                                       | he range of ports that you allocate to UDP does not conflict with the<br>r other purposes.                                                                                                    |  |  |  |  |  |
| G.729 Codec Support       | 1                                                                      | The option to enable support for the G.729 codec for media transmission.                                                                                                    |  |  |  |  |  |
|                           |                                                                        | - If you select this check box, Messaging supports the G. 729 codec with the G.711 $\mu\text{-law}$ and G.711 A-law codecs.                                                                                                    |  |  |  |  |  |
|                           |                                                                        | <ul> <li>If you clear this check box, Messaging only supports the<br/>G.711 μ-law and G.711 A-law codecs.</li> </ul>                                                                                                    |  |  |  |  |  |
|                           |                                                                        | 😥 Note:                                                                                                    |  |  |  |  |  |
|                           |                                                                        | Messaging supports the G.711 and G.729 codecs only<br>for media transmission. Messaging supports the GSM<br>codec and the G.711 codec for storage encoding.                                                                                                    |  |  |  |  |  |
| Media Encryption          |                                                                        | The type of SRTP media encryption that the telephony server uses.                                                                                                    |  |  |  |  |  |
|                           |                                                                        | This field is optional.                                                                                                    |  |  |  |  |  |
|                           |                                                                        | 😥 Note:                                                                                                    |  |  |  |  |  |
|                           |                                                                        | The storage server must be online for the media<br>encryption-related changes to take effect. If you have<br>a single-server installation, Messaging must be<br>running.                                                                                                    |  |  |  |  |  |
| Enforce SIPS URI for SRTP |                                                                        | The option to specify whether a SIPS URI or secure URI is required for SRTP.                                                                                                    |  |  |  |  |  |
|                           |                                                                        | If you set the value to <b>yes</b> , then any incoming call that contains SRTP without a SIPS URI fails.                                                                                                    |  |  |  |  |  |
| SIP INFO for DTMF         |                                                                        | The SIP INFO messages for the out-of-band DTMF.                                                                                                    |  |  |  |  |  |
|                           |                                                                        | The options are:                                                                                                    |  |  |  |  |  |
|                           |                                                                        | • <b>Ignore</b> : Ignore all SIP INFO DTMF digits in the signaling stream. This is the default value.                                                                                                    |  |  |  |  |  |
|                           |                                                                        | <ul> <li>Accept: Accept all incoming SIP INFO messages for the<br/>two formats and interpret the messages received in the<br/>RTP stream as RFC 2833-compliant digits. The system<br/>sends outbound DTMF as SIP INFO messages with<br/>application type DTMF relay with a specified duration of<br/>250 milliseconds.</li> </ul> |  |  |  |  |  |

#### (Continued onto next page)

| Name                                 | Description                                                                                                    |
|--------------------------------------|----------------------------------------------------------------------------------------------------|
| Include "AAM" in From/P-AI Header    | The option to add "AAM" in the From SIP header and P-<br>Asserted Identity SIP header.                                                                                                    |
| Media Encryption During CapNeg       | The SRTP media encryption that the telephony server uses when capability negotiation (CapNeg) is present in SDP.                                                                                                    |
|                                      | The options are:                                                                                                    |
|                                      | Enabled: Set the default value.                                                                                                    |
|                                      | • <b>Disabled</b> : Change the value in the <b>Media Encryption</b><br>field to <b>None</b> . Messaging automatically changes the<br>value, and you cannot change the value. Select <b>Disabled</b><br>only for a specific telephony integration.                                         |
|                                      | For more information about administering the media<br>encryption during CapNeg, see the configuration notes.                                                                                                    |
| Supported Header includes "replaces" | The supported header that must include the <i>replaced</i> value<br>so that endpoints reflect the capabilities in SIP headers and<br>Messaging effectively communicates with a specific<br>telephony integration.                                                                         |
|                                      | The options are:                                                                                                    |
|                                      | no: The default value.                                                                                                    |
|                                      | • <b>yes</b> : Only for a specific telephony integration. For more information about administering the header with the <i>replaces</i> value, see the configuration notes.                                                                                                    |
| Telephone Event Payload Type         | The RTP payload type for RFC2388 DTMF events.                                                                                                    |
|                                      | The dynamic payload type range is 96 to 127. The default value is 127. For example, when Messaging starts a call for a Reach Me operation, Messaging specifies the 127 RTP payload type for RFC2388 DTMF events. This field is inactive if you set the SIP INFO for DTMF field to Accept. |
| Monitor Far-end OPTIONS messages     | The option to enable Messaging to proactively monitor the<br>SIP OPTIONS messages that the far-end connection<br>sends.                                                                                                    |
|                                      | If Messaging does not receive a SIP OPTIONS message<br>from the far-end within the time specified in the <b>Proactive</b><br><b>Interval</b> field, Messaging considers the far-end as<br>nonfunctional or unreachable. The options are:                                                  |
|                                      | no: Disables monitoring of the OPTIONS messages. This is the default value.                                                                                                    |
|                                      | • yes: Enables monitoring of the OPTIONS messages.                                                                                                    |
|                                      | Proactive Interval: The interval, in seconds, for which<br>the far-end is configured for sending the OPTIONS<br>message.                                                                                                    |

# (Continued on next page)

| Name                             | Description                                                                                                    |
|----------------------------------|----------------------------------------------------------------------------------------------------|
| Inactive Link Actions            | The option to generate an alarm or disconnect all incoming connections.                                                                                                    |
|                                  | The options are:                                                                                                    |
|                                  | • Alarm Only: Messaging generates an alarm when an expected OPTIONS message does not arrive within the interval configured in <b>Proactive Interval</b> + 30% of the interval period. For example, if you configure the interval as 10 seconds, Messaging generates an alarm after 10 + 3 (30% of 10) = 13 seconds. On the next successful receipt of SIP OPTIONS or the next incoming call, Messaging clears the alarm. |
|                                  | Close Connections: Messaging generates an alarm,<br>closes all incoming connections, and drops all active<br>calls.                                                                                                    |
|                                  | This option is only available if you set the value of <b>Monitor</b><br><b>Far-end OPTIONS messages</b> to <b>yes</b> .                                                                                                    |
| Minimum Session Refresh Interval | The minimum session refresh interval in seconds.                                                                                                    |
|                                  | Usually, the refresh interval value is set to match the interval value administered for the switch.                                                                                                    |
| SIP REFER Delay                  | The delay of the transfer operation in milliseconds when a Messaging outbound call is answered and the SIP REFER request sent.                                                                                                    |
|                                  | The value range is 0 to 5000 milliseconds.                                                                                                    |
| Enable Basic Transfer            | The option to enable and disable the Basic Transfer feature.                                                                                                    |
|                                  | If you select this check box, Messaging performs a blind<br>transfer operation and does not directly call the destination<br>endpoint. The gateway of the Messaging network<br>establishes the call and transfers the two endpoints.<br>Because the gateway establishes the call, the caller ID<br>might change.                                                                                                    |
|                                  | 😢 Note:                                                                                                    |
|                                  | If you enable the Basic Transfer feature, Messaging<br>does not support:                                                                                                    |
|                                  | P-Asserted Identity                                                                                                    |
|                                  | Multiple SIP domains                                                                                                    |
|                                  | • SIP UUI                                                                                                    |
| Cross-Switch Transfer            | The option to enable and disable call transfers between different gateways.                                                                                                    |
|                                  | Cross-switch transfer is enabled by default.                                                                                                    |

### (Continued on next page)

| Namo                        | Description                                                                                                    |
|-----------------------------|----------------------------------------------------------------------------------------------------|
|                             |                                                                                                    |
| Connection Audits           | The option to enable the audit of the incoming, the<br>outgoing, and the MWI SIP connections.                                                                                                    |
|                             | By default, Messaging disconnects the connections that are idle for 30 minutes.                                                                                                    |
| Customize Blocked Caller-ID | The option to customize the appearance of the blocked caller ID with a customized caller ID.                                                                                                    |
|                             | This check box is clear by default.                                                                                                    |
|                             | Important:                                                                                                    |
|                             | To determine how the system displays the customized<br>caller ID, check with your service provider. You can<br>understand how the network of the service provider<br>processes a blocked caller ID. |
| Blocked Caller-ID           | The option to administer values to at least one of the following fields to customize the caller ID appearance:                                                                                      |
|                             | Username                                                                                                    |
|                             | Display Name                                                                                                    |
|                             | These fields are available if you select the <b>Customize</b><br><b>Blocked Caller-ID</b> check box.                                                                                                |
|                             | <ul> <li>The user name and the display name:<br/>anonymous@anonymous.invalid</li> </ul>                                                                                                    |
|                             | Only the user name: anonymous@anonymous.invalid                                                                                                    |
|                             | The user name with the SIP domain: anonymous-sip.com                                                                                                    |
| Blocked Caller-ID Matches   | The option to administer the SIP headers that Messaging<br>examines to determine whether the caller ID of the<br>incoming call is blocked. The options are:                                         |
|                             | From Header: To administer Messaging to examine the<br>From SIP header.                                                                                                    |
|                             | P-AI Header: To administer Messaging to examine the P-<br>Asserted Identity SIP header.                                                                                                    |

# 7.0 SESSION MANGER CONFIG & AAM CLUSTERING

Read over this section before making any formal changes to your switch. You will want to understand the underlying philosophy. The screen shot below is largely the end result.

It's quite easy to create a round-robin, local, cluster topology within **SMGR**. In short a 3 server Messaging Application cluster setup (to which all point to a standalone 4<sup>th</sup> server MSS) can be comprised under **Local Host Name Resolution**.

You'll want to create a top level host name for the cluster, in the example below, it's **cluster1.ca.avaya.com** to which will point to your 3 AAM Application Servers. The **Priority** and **Weight** is simply a load balancing exercise. With all set to 100, SM will round-robin to each server. Consult further with Session Manager documentation on how to manipulate the **Priority** and **Weight** settings should a non-round robin duty cycle be desired.

See the following screen shots on the proceeding pages on how this setup was configured more specifically.

| Session Manager - Mozilla Fi                         | irefox                                                                                |                                                              |                         |                    |                  |                            |
|------------------------------------------------------|---------------------------------------------------------------------------------------|--------------------------------------------------------------|-------------------------|--------------------|------------------|----------------------------|
| Eile <u>E</u> dit ⊻iew Hi <u>s</u> tory <u>B</u> ool | kmarks <u>I</u> ools <u>H</u> elp                                                     |                                                              |                         |                    |                  |                            |
| Session Manager                                      | +                                                                                     |                                                              |                         |                    |                  |                            |
| 🗲 🔒 https://10.138.57.134/SN                         | /GR/                                                                                  |                                                              | 4                       | r 🤝 🔁 🛛 🖉 🗸 Google | e                | 🔎 🖡 🏫                      |
|                                                      |                                                                                       |                                                              |                         |                    | Last Looped      | oo at March 11 2014 1-21 P |
| ura <sup>®</sup> System Manager 6.3                  |                                                                                       |                                                              |                         | Help               | About Change Pas | sword   Log off admi       |
| Home Session Manager                                 | ×                                                                                     |                                                              |                         |                    |                  |                            |
| • Session Manager                                    | Home / Elements / Session Manag                                                       | er / Network Configuration / Lo                              | ocal Host Name Resoluti | on                 |                  |                            |
| Dashboard                                            |                                                                                       |                                                              |                         |                    |                  | Help ?                     |
| Session Manager                                      | Local Host Name Resolu                                                                | tion                                                         |                         |                    |                  |                            |
| Administration                                       | This page allows you to add, edit, or rem<br>Host page entries on this page will over | ove local host name entries.<br>ride information prouided by |                         |                    |                  |                            |
| Communication Profile                                | DNS.                                                                                  | nde mormación provided by                                    |                         |                    |                  |                            |
| Editor                                               | Local Host Name Entries                                                               |                                                              |                         |                    |                  |                            |
| Network Configuration                                | New Edit Delete More Acti                                                             | ons •                                                        |                         |                    |                  |                            |
| Failover Groups                                      |                                                                                       |                                                              |                         |                    |                  |                            |
| Local Host Name                                      | 6 Items 🧶                                                                             |                                                              |                         |                    |                  | Filter: Enable             |
| Resolution                                           | Host Name (FQDN)                                                                      | IP Address                                                   | Port                    | Priority           | Weight           | Transport                  |
| Remote Access                                        | cluster1.ca.avaya.com                                                                 | 10.138.57.244                                                | 5060                    | 100                | 100              | тср                        |
| SIP Firewall                                         | 🗖 cluster1.ca.avaya.com                                                               | 10.138.57.247                                                | 5060                    | 100                | 100              | тср                        |
| Device and Location                                  | 🗖 cluster1.ca.avaya.com                                                               | 10.138.57.250                                                | 5060                    | 100                | 100              | тср                        |
| Configuration                                        | cluster2.ca.avaya.com                                                                 | 10.138.57.214                                                | 5060                    | 100                | 100              | тср                        |
| Application                                          | cluster2.ca.avaya.com                                                                 | 10.138.57.217                                                | 5060                    | 100                | 100              | тср                        |
| Configuration                                        | cluster2.ca.avaya.com                                                                 | 10.138.57.220                                                | 5060                    | 100                | 100              | TCP                        |
| System Status                                        | Select : All, None                                                                    |                                                              |                         |                    |                  |                            |
| System Tools                                         | Background Job Status                                                                 |                                                              |                         |                    |                  |                            |
| Performance                                          |                                                                                       |                                                              |                         |                    |                  |                            |
|                                                      | View Failures Stop Job                                                                |                                                              |                         |                    |                  |                            |
|                                                      | 0 Items 🝣 Show ALL 🔽                                                                  |                                                              |                         |                    |                  | Filter: Enable             |
|                                                      | Start Time Status Perce                                                               | nt Completed Total Ent                                       | ries to Process         | Failed Entries     | Last Updated     | Job Name                   |
|                                                      | No jobs have been queued since Sy                                                     | stem Manager was last started.                               |                         |                    |                  |                            |
|                                                      |                                                                                       |                                                              |                         |                    |                  |                            |
|                                                      |                                                                                       |                                                              |                         |                    |                  |                            |
|                                                      |                                                                                       |                                                              |                         |                    |                  |                            |
|                                                      |                                                                                       |                                                              |                         |                    |                  |                            |

#### **IMPORTANT**:

In AAM-7.0.0 the MWI functionality is moved from the Application Server to the Message Store Server so that MWI could be managed from the MSS. It allows to invoke polling for MWI after a call server restart. New design requires additional settings:

- Entity link for the storage ٠ server. The app server entity links remain in place for inbound and outbound SIP calls.
- If the customers CM dial plan • and AAM Site dial plan differ (CM is 10 digits and AAM is 7 digits), then the ASM must be configured with adaptation rules to strip or add digits in and out of AAM. But this adaptation will not only be applied to the app servers, but to the store as well.

#### Messaging is used as the Type.

With AAM-7.0.0 you also need to add the MSS address to AAM's SIP entity to support MWI notifications.

| Entities                  |       | +                                   |                       |                  |                                                                       |
|---------------------------|-------|-------------------------------------|-----------------------|------------------|-----------------------------------------------------------------------|
| A https://10.138.57.134/S | MGR/  |                                     |                       | 습 ♥ C 💽 = Google | P 🕹 1                                                                 |
| System Manager 6.3        |       |                                     |                       | Help (Ab         | Last Logged on at March 11, 2014<br>out   Change Password   Log off a |
| ne Routing *              |       |                                     |                       |                  |                                                                       |
| outing                    | Home  | / Elements / Routing / SIP Entities |                       |                  |                                                                       |
| Domains                   |       | All                                 |                       |                  | He                                                                    |
| Locations                 | SIPE  | lobes                               |                       |                  |                                                                       |
| Adaptations               | Nev   | Edit Delete Duplicate More A        | tions -               |                  |                                                                       |
| SIP Entities              |       |                                     |                       |                  |                                                                       |
| Entity Links              | 28 It | ems 🤤                               |                       |                  | Filter: Enab                                                          |
| Time Ranges               |       | Name                                | FQDN or IP Address    | Туре             | Notes                                                                 |
| Routing Policies          |       | AAM238                              | 10.138.57.238         | Messaging        | AAMD24                                                                |
| Dial Patterns             |       | AAM241                              | 10.138.57.241         | Messaging        | ILG CMM Federal                                                       |
| Regular Expressions       |       | AAM253Storage                       | 10.138.57.253         | Messaging        | AAM029                                                                |
| Defaults                  |       | AAMCluster1                         | cluster1.ca.avaya.com | Messaging        | AAM253 (250-247-244)                                                  |
|                           |       | AAMCluster2                         | cluster2.ca.avaya.com | Messaging        | AAM223 (220-217-214)                                                  |
|                           |       | CMD1                                | 10.138.57.139         | CM               | CMD1                                                                  |
|                           |       | CPMG162                             | 47.11.245.161         | Other            | CPMG Node161                                                          |
|                           |       | CSIK                                | 47.11.220.178         | Other            | CSIK                                                                  |
|                           |       | Hammer                              | 47.11.241.242         | Other            | Hammer box                                                            |
|                           |       | Henry CS1000                        | 10.138.81.20          | Other            |                                                                       |
|                           |       | Rong CS1000                         | 47.11.66.219          | Other            |                                                                       |
|                           |       | rong_cs1000_2                       | 47.11.66.222          | Other            |                                                                       |
|                           |       | SMD1                                | 10.138.57.136         | Session Manager  | SMD1                                                                  |
|                           | A     |                                     |                       |                  |                                                                       |

| AVAYA               |                                   |                |      |                      |                 |               |                   |                 |       | Last Logged on at . | January 18, 2017 6:17 |
|---------------------|-----------------------------------|----------------|------|----------------------|-----------------|---------------|-------------------|-----------------|-------|---------------------|-----------------------|
| Home Routing ×      |                                   |                |      |                      |                 |               |                   |                 |       | 00                  |                       |
| ✓ Routing           | Home / Elements / Routing / Adapt | ations         |      |                      |                 |               |                   |                 |       |                     |                       |
| Domains             | Adaptation Details                |                |      |                      | Commit          | ad            |                   |                 |       |                     | Help ?                |
| Locations           | Adaptation Details                |                |      |                      | Commic Can      | luer          |                   |                 |       |                     |                       |
| SIP Entities        | General                           |                |      |                      |                 |               |                   |                 |       |                     |                       |
| Entity Links        |                                   |                |      | * Adaptation Name    | Adapter1        |               |                   |                 |       |                     |                       |
| Time Ranges         |                                   |                |      | * Module Name        | DigitConversion | Adapter 💌     |                   |                 |       |                     |                       |
| Routing Policies    |                                   |                | M    | odule Parameter Type | Name-Value Pa   | rameter 💌     |                   |                 |       |                     |                       |
| Regular Expressions |                                   |                |      |                      | Add Remo        | ve            |                   |                 |       |                     |                       |
| Defaults            |                                   |                |      |                      | Name            |               | <br>Value         |                 |       |                     |                       |
|                     |                                   |                | E    | gress URI Parameters |                 |               |                   |                 |       |                     |                       |
|                     |                                   |                |      | Notes                |                 |               |                   |                 |       |                     |                       |
|                     | Digit Conversion for Incomin      | a Colle to El  | u.   |                      |                 |               |                   |                 |       |                     |                       |
|                     |                                   | ig calls to si | M    |                      |                 |               |                   |                 |       |                     |                       |
|                     | Add Remove                        |                |      |                      |                 |               |                   |                 |       |                     | Cilture Carabia       |
|                     | Matching Pattern                  | A Min          | Max  | Phone Context        | Delete Digits   | Insert Digits | Address to modify | Adaptation Data | Notes |                     | Filter: chable        |
|                     | 2                                 | * 7            | * 7  |                      | • 0             | 847           | both              |                 |       |                     |                       |
|                     | Select : All, None                |                |      |                      |                 |               |                   |                 |       |                     |                       |
|                     | Digit Conversion for Outgoin      | g Calls from   | SM   |                      |                 |               |                   |                 |       |                     |                       |
|                     | Add Remove                        | -              |      |                      |                 |               |                   |                 |       |                     |                       |
|                     | 1 Item 💝                          |                |      |                      |                 |               |                   |                 |       |                     | Filter: Enable        |
|                     | Matching Pattern                  | A Min          | Мах  | Phone Context        | Delete Digits   | Insert Digits | Address to modify | Adaptation Data | Notes |                     |                       |
|                     | 847                               | * 10           | * 10 |                      | * 3             |               | both 💌            |                 |       |                     | ]                     |
|                     | Select : All, None                |                |      |                      |                 |               |                   |                 |       |                     |                       |
|                     |                                   |                |      |                      | Commit Can      | cel           |                   |                 |       |                     |                       |
|                     |                                   | 1              |      |                      |                 |               |                   |                 |       |                     |                       |
|                     |                                   |                |      |                      |                 |               |                   |                 |       |                     |                       |
|                     |                                   |                |      |                      |                 |               |                   |                 |       |                     |                       |
|                     |                                   |                |      |                      |                 |               |                   |                 |       |                     |                       |
|                     |                                   |                |      |                      |                 |               |                   |                 |       |                     |                       |

I

Under the **Routing Polices** for this setup, all 5 digit calls starting with 699 will get routed to this far-end entity (comprising of 3 Application Servers).

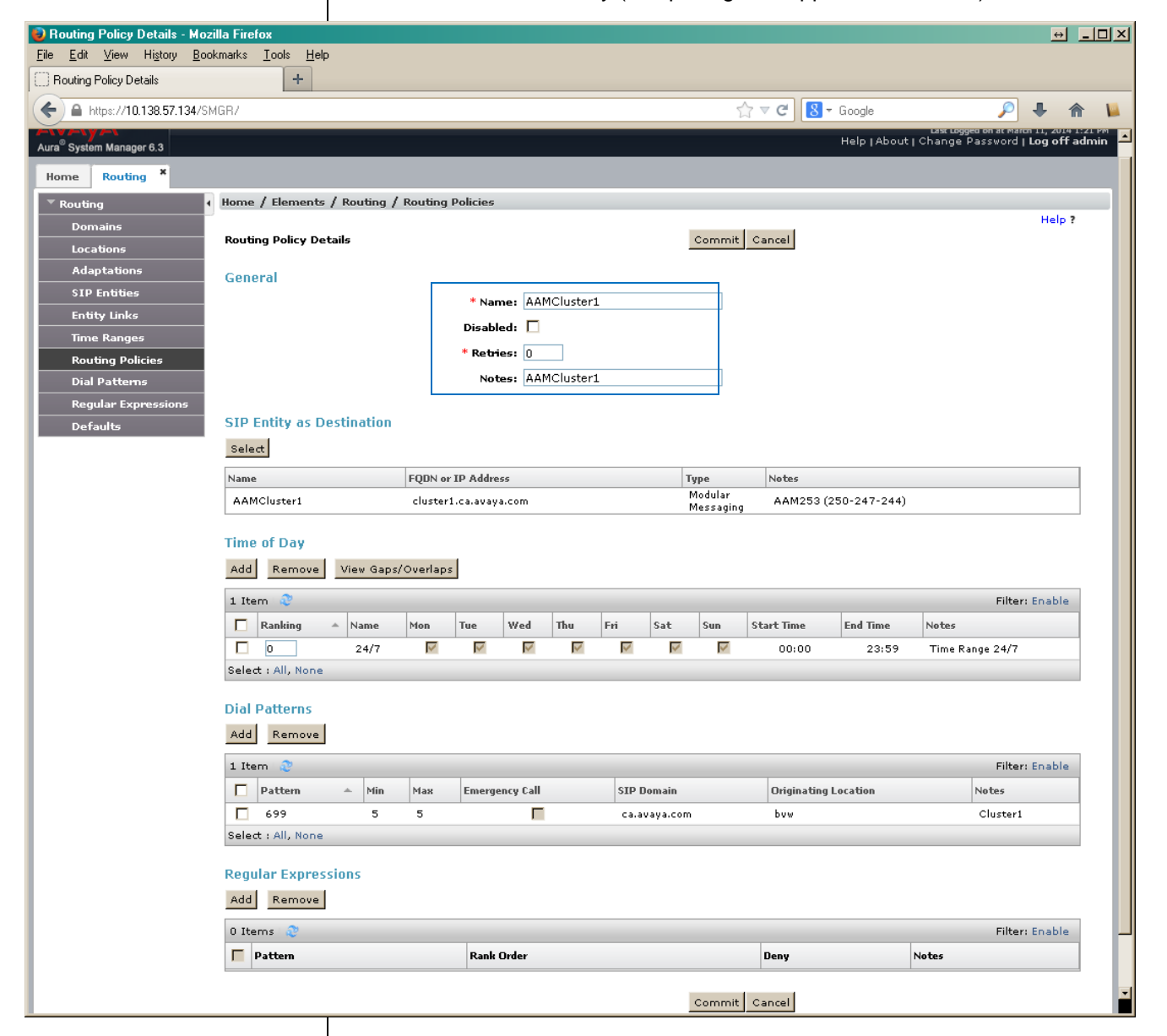

# 8.0 MESSAGING PATCHING

To download patch you should use appropriate SMI page: Server Maintenance-> Miscellaneous -> Download Files.

Then patches must be unpacked and activated on Server Maintenance -> Server Upgrades -> Manage Updates

Please install in following order:

- CM 7.0 Kernel Service Pack 4 (combined with VMWT) KERNEL-2.6.32-642.3.1.el6.AV4
- CM 7.0 Security Service Pack 5
- CM 7.0.1.2 Service Pack
- AAM SP0004 (SP0Rev04)

This screen shots are current at the time of AAM 7.0.0 GA.

# AVAYA

| Help Log Off                          | Ad                                                         | ministration                           |              |            |                |      |  |  |  |  |  |  |
|---------------------------------------|------------------------------------------------------------|----------------------------------------|--------------|------------|----------------|------|--|--|--|--|--|--|
| Administration / Server (Maintenance) |                                                            |                                        |              |            |                |      |  |  |  |  |  |  |
| Alarms                                | Manac                                                      | ie Undates                             |              |            |                |      |  |  |  |  |  |  |
| Current Alarms                        | manag                                                      | je opunes                              |              |            |                |      |  |  |  |  |  |  |
| SNMP                                  |                                                            |                                        |              |            |                |      |  |  |  |  |  |  |
| Agent Status                          | The Mana                                                   | ige Updates SMI page allows you to     | manage the i | updates fo | or this server |      |  |  |  |  |  |  |
| Access                                | This server is currently running release: R017x.00.0.441.0 |                                        |              |            |                |      |  |  |  |  |  |  |
| Incoming Traps                        | The server mode is currently: dormant                      |                                        |              |            |                |      |  |  |  |  |  |  |
| FP Traps                              | The server                                                 | The server mode is currently: uormanic |              |            |                |      |  |  |  |  |  |  |
| FP Trap Test                          |                                                            |                                        |              |            |                |      |  |  |  |  |  |  |
| FP Filters                            |                                                            | Update ID                              | Status       | Type       |                |      |  |  |  |  |  |  |
| Diagnostics                           | -                                                          |                                        |              |            |                |      |  |  |  |  |  |  |
| System Logs                           |                                                            | 00.0.441.0-23523                       | activated    | cold       |                |      |  |  |  |  |  |  |
| Ping                                  |                                                            | KERNEL-2.6.32-642.3.1.el6.AV4          | activated    | cold       |                |      |  |  |  |  |  |  |
| Traceroute                            | Ä                                                          | DLAT-shale E-00E0                      | a attracted  | ا ما م     |                |      |  |  |  |  |  |  |
| Netstat                               |                                                            | PEAT-mel6.5-0050                       | activated    | cold       |                |      |  |  |  |  |  |  |
| Server                                |                                                            | MSG-00.0.441.0-017_0004                | activated    | cold       |                |      |  |  |  |  |  |  |
| Status Summary                        |                                                            |                                        |              |            |                |      |  |  |  |  |  |  |
| Process Status                        | View                                                       | Unpack Activate Dead                   | ctivate R    | emove      | Commit         | Help |  |  |  |  |  |  |
| Snutdown Server                       |                                                            |                                        |              |            |                |      |  |  |  |  |  |  |
| Server Date/Time                      |                                                            |                                        |              |            |                |      |  |  |  |  |  |  |
| Sortware Version                      |                                                            |                                        |              |            |                |      |  |  |  |  |  |  |
| Network Configuration                 |                                                            |                                        |              |            |                |      |  |  |  |  |  |  |
| Static Routes                         |                                                            |                                        |              |            |                |      |  |  |  |  |  |  |
| Display Configuration                 |                                                            |                                        |              |            |                |      |  |  |  |  |  |  |
| Time Zone Configuration               |                                                            |                                        |              |            |                |      |  |  |  |  |  |  |
| NTP Configuration                     |                                                            |                                        |              |            |                |      |  |  |  |  |  |  |
| Server Upgrades                       |                                                            |                                        |              |            |                |      |  |  |  |  |  |  |
| Manage Updates                        |                                                            |                                        |              |            |                |      |  |  |  |  |  |  |
| Data Backup/Restore                   |                                                            |                                        |              |            |                |      |  |  |  |  |  |  |
|                                       |                                                            |                                        |              |            |                |      |  |  |  |  |  |  |

### 9.0 MULTIPLE SITES & AUTO ATTENDANT DN

AAM 7.0 introduces up to 500 multiple sites. As such if one dials the voice mail DN (Internal messaging Access Number or External Messaging Access Number) to a site, AAM will answer "integrated" assuming the calling ID (phone extension) has a matching mailbox within the site as defined by the mail DN called.

If you dial an alternative site, voice mail DN not native to your mailbox, AAM will answer non-integrated and prompt to enter both your mailbox number and password.

By design AAM 7.0 if prompted for mailbox and password, AAM will allow you to login to different sites mailboxes assuming you enter the matching voice mail box number and password. The only difference or distinction between multiple sites is its perspective on integrated versus non-integrated call recognition.

In reference to Auto Attendant, AA will only transfer to calls it sees as defined in its site with a matching mailbox number. It's not possible for AAM to transfer to one of the other 499 possible sites. If you dial (for example) 6931 and there is a defined MB of 3074 under said site, AAM will allow the transfer.

| 📦 aam235-byw - Mozilla Firefox                                                                                                    | 1               |                |          |                |         |              |                        |              |                    |                  | ↔ [             | 1 x Ir |
|----------------------------------------------------------------------------------------------------|-----------------|----------------|----------|----------------|---------|--------------|------------------------|--------------|--------------------|------------------|-----------------|--------|
| File Edit View History Bookmarks Tools Help                                                                                                    |                 |                |          |                |         |              |                        |              |                    |                  |                 |        |
| Bouting Policy Details                                                                                                    | /               | A aam235.      | Бош      |                | ~       | -            |                        |              |                    |                  |                 |        |
|                                                                                                    |                 |                |          |                |         |              |                        |              |                    |                  |                 |        |
| 🗧 🖕 https://10.138.57.235/cgi-bin/msg/msg/admin/reportbocalusers                                                                                                    |                 |                |          |                |         |              |                        |              |                    |                  |                 |        |
| Avaya Aura <sup>®</sup> Messaging<br>System Management Interface (SMI)                                                                                                    |                 |                |          |                |         |              |                        |              |                    |                  |                 |        |
| Help Log Off                                                                                                    | Ad              | lministrati    | ion      |                |         |              |                        |              |                    |                  |                 |        |
| Administration / Messaging                                                                                                    |                 |                |          |                |         |              |                        |              |                    | This Server:     | aam235-bv       | ///    |
| Messaging System (Storage)<br>User Management<br>Class of Service<br>Sites<br>Topology<br>Storage Destinations<br>System Policies<br>Enhanced List Management<br>System Mailboxes<br>Sustem Advisiteration | Repo<br>Users ( | rts<br>(Local) | Display  | (: 25 <u>-</u> | items   |              |                        |              | < < 1 <b>2 3 4</b> | Help             |                 | -      |
| System Administration<br>User Activity Log Configuration                                                                                                    | SHOWIN          | y1 to 25       | 01 3001  |                |         | ,            |                        |              | <b>__</b>          | 5 0 7 0 9 10     |                 |        |
| Reports (Storage)                                                                                                    | Name            | Last<br>Name   | Site     |                | Mailbox | Extension    | Language               | Storage      | In AA              | Class of Service | Actions         |        |
| Info Mailboxes<br>Remote Users<br>Uninitialized Mailboxes                                                                                                    |                 |                | Choose C | Dne 🔹          | 6       |              | Choose One 💌           | Choose One 💌 | Choose One 💌       | Choose One 🔽     | Filter<br>Reset |        |
| Login Failures<br>Locked Out Users                                                                                                    | Test            | One            | Sanity   |                | 3074    | 3074         | Site Default           | Avaya        | Yes                | Standard         |                 |        |
| Sites                                                                                                    | Test            | Two            | Sanity   |                | 3875    | 3075         | Site Default           | Avaya        | Yes                | Standard         |                 |        |
| Dormant Mailboxes<br>Full Mailboxes                                                                                                    | Test            | Load0          | Default  |                | 80000   | 80000        | Site Default           | Avaya        | Yes                | Standard         |                 |        |
| Server Information                                                                                                    | Test            | Load1          | Default  |                | 80001   | 80001        | Site Default           | Avaya        | Yes                | Standard         |                 |        |
| System Status<br>Alarm Summary                                                                                                    | Test            | Load2          | Default  |                | 80002   | 80002        | Site Default           | Avaya        | Yes                | Standard         |                 |        |
| Voice Channels (Application)                                                                                                    | Test            | Load3          | Default  |                | 80003   | 80003        | Site Default           | Avaya        | Yes                | Standard         |                 |        |
| Cache Statistics (Application)                                                                                                    | Test            | Load4          | Default  |                | 80004   | 80004        | Site Default           | Avaya        | Yes                | Standard         |                 |        |
| Server Settings                                                                                                    | Test            | Load5          | Default  |                | 80005   | 80005        | Site Default           | Avaya        | Yes                | Standard         |                 |        |
| Server Role / AxC Address                                                                                                    | Test            | Load6          | Default  |                | 80006   | 80006        | Site Default           | Avaya        | Yes                | Standard         |                 |        |
| Server Settings (Storage)<br>External Hosts                                                                                                    | Test            | Load7          | Default  |                | 80007   | 80007        | Site Default           | Avaya        | Yes                | Standard         |                 |        |
| Trusted Servers                                                                                                    | Test            | Load8          | Default  |                | 80008   | 80008        | Site Default           | Avava        | Yes                | Standard         |                 |        |
| Networked Servers<br>Request Remote Lindate                                                                                                    | Test            | Phan           | Default  |                | 80009   | 80009        | Site Default           | Avava        | Yes                | Standard         |                 |        |
| Server Settings (Application)                                                                                                    | Test            | Load10         | Default  |                | 80010   | 80010        | Site Default           |              | Yes                | Standard         |                 |        |
| Dial Rules                                                                                                    | Test            | Load11         | Default  |                | 90011   | 90011        | Site Default           | Auaya        | Yes                | Standard         |                 |        |
| Cluster -                                                                                                    | rest            | LUAUII         | Derault  |                | 00011   | 00011        | Site Deidult           | MVQYQ        | 165                | Stanuaru         |                 | -      |
|                                                                                                    |                 |                |          |                | © 200   | )1-2013 Avay | a Inc. All Rights Rese | rved.        |                    |                  |                 |        |

Below is an example of a two site configuration.

|                                                                                                    |                                                                                                    |                                                                                                    |                                                                                                    |                              |                                 |                                                            | ↔ <u>- □ ×</u>                         |
|----------------------------------------------------------------------------------------------------|----------------------------------------------------------------------------------------------------|----------------------------------------------------------------------------------------------------|----------------------------------------------------------------------------------------------------|------------------------------|---------------------------------|------------------------------------------------------------|----------------------------------------|
| <u>F</u> ile <u>E</u> dit ⊻iew History <u>B</u> ookmark                                                                                                    | <s <u="">Tools <u>H</u>elp</s>                                                                                                    |                                                                                                    |                                                                                                    |                              |                                 |                                                            |                                        |
| Routing Policy Details                                                                                                    | A aam235-bvw                                                                                                    | × +                                                                                                    |                                                                                                    |                              |                                 |                                                            |                                        |
| ← A https://10.138.57.235/cgi-bin/                                                                                                    | msg/msgRedir?msg/mango/admin/Sites                                                                                                    |                                                                                                    | ☆ v                                                                                                    | 7 😋 🚺 🕶 Goog                 | le                              | 🔎 🖡                                                        | <b>^</b>                               |
| Αναγα                                                                                                    |                                                                                                    |                                                                                                    |                                                                                                    |                              | Avay<br>System Manag            | a Aura® Me<br>gement Interf                                | essaging<br>ace (SMI)                  |
| Help Log Off                                                                                                    | Administration                                                                                                    |                                                                                                    |                                                                                                    |                              |                                 |                                                            |                                        |
| Administration / Messaging<br>Messaging System (Storage)                                                                                                    |                                                                                                    |                                                                                                    |                                                                                                    |                              |                                 | This Server: aa                                            | m235-bvw                               |
| User Management<br>Class of Service                                                                                                    | Sites                                                                                                    |                                                                                                    |                                                                                                    |                              |                                 | Help                                                       |                                        |
| Sites                                                                                                    | bites                                                                                                    |                                                                                                    |                                                                                                    |                              |                                 |                                                            |                                        |
| Storage Destinations                                                                                                    | Site:                                                                                                    | Default 💌                                                                                                    |                                                                                                    |                              |                                 |                                                            |                                        |
| System Policies<br>Enhanced List Management                                                                                                    | Add New Delete                                                                                                    |                                                                                                    |                                                                                                    |                              |                                 |                                                            |                                        |
| System Mailboxes<br>System Administration                                                                                                    |                                                                                                    |                                                                                                    |                                                                                                    |                              |                                 |                                                            |                                        |
| User Activity Log Configuration<br>Reports (Storage)                                                                                                    | Main Properties                                                                                                    |                                                                                                    |                                                                                                    |                              |                                 |                                                            |                                        |
| Users                                                                                                    | Name:                                                                                                    | Default                                                                                                    |                                                                                                    |                              |                                 |                                                            |                                        |
| Remote Users                                                                                                    | ID:                                                                                                    | 1                                                                                                    |                                                                                                    |                              |                                 |                                                            |                                        |
| Uninitialized Mailboxes<br>Login Failures                                                                                                    | Telephony Profile Name:                                                                                                    | default 💌                                                                                                    |                                                                                                    |                              |                                 |                                                            |                                        |
| Locked Out Users<br>Sites                                                                                                    | Internal Messaging access Externa                                                                                                    | l Messaging access                                                                                                    | Site Default Language                                                                                                    | Additional                   | Additional                      |                                                            |                                        |
| Dormant Mailboxes                                                                                                    | number number                                                                                                    |                                                                                                    |                                                                                                    | Language                     | Language                        |                                                            |                                        |
| Server Information                                                                                                    | 69300 [69300<br>Site External (Public Network) Dial                                                                                                    | Plan                                                                                                    | English (United States)                                                                                                    | None 💌                       | None 💌                          |                                                            |                                        |
| System Status<br>Alarm Summary                                                                                                    | Describe the public telephony network of                                                                                                    | ial plan applicable to                                                                                                    | this site.                                                                                                    |                              |                                 |                                                            |                                        |
| Voice Channels (Application)<br>Cache Statistics (Application)                                                                                                    | Country code:                                                                                                    |                                                                                                    |                                                                                                    |                              |                                 |                                                            |                                        |
| Outbound Fax (Storage)                                                                                                    | International prefix:                                                                                                    |                                                                                                    |                                                                                                    |                              |                                 |                                                            |                                        |
| Server Role / AxC Address                                                                                                    | National prefix:                                                                                                    |                                                                                                    |                                                                                                    |                              |                                 |                                                            |                                        |
| Server Settings (Storage)<br>External Hosts                                                                                                    | International dialing (to this country):                                                                                                    | Do not prepend N                                                                                                    | ational Prefix 💌                                                                                                    |                              |                                 |                                                            |                                        |
| Trusted Servers<br>Networked Servers                                                                                                    | National destination code:                                                                                                    |                                                                                                    |                                                                                                    |                              |                                 |                                                            |                                        |
| Request Remote Update<br>Server Settings (Application)                                                                                                    | Dialing within national destination:                                                                                                    | Do not prepend N                                                                                                    | ational Prefix or National Destin                                                                                                    | nation code 💌                |                                 |                                                            |                                        |
| Dial Rules<br>Cluster                                                                                                    | Subscriber number length (within this<br>site's national destination code):                                                                                                    |                                                                                                    |                                                                                                    |                              |                                 |                                                            |                                        |
|                                                                                                    | · · ·                                                                                                    | @ 2001-2013 Avav                                                                                                    | Inc. All Rights Reserved.                                                                                                    |                              |                                 |                                                            |                                        |
|                                                                                                    |                                                                                                    |                                                                                                    |                                                                                                    |                              |                                 |                                                            |                                        |
| Eile Edit View Higtory Bookma                                                                                                    | arks Iools Help<br>× A aam235-bvw                                                                                                    | × +                                                                                                    |                                                                                                    |                              |                                 |                                                            |                                        |
| ← ▲ https://10.138.57.235/cgi-bir                                                                                                    | n/msg/msgRedir?msg/mango/admin/Sites                                                                                                    |                                                                                                    | ☆                                                                                                    | ▼ C 8 - Go                   | ogle                            | 🔎 🦊                                                        | - 🏫 🖌                                  |
| AVAVA                                                                                                    |                                                                                                    |                                                                                                    |                                                                                                    |                              |                                 |                                                            |                                        |
|                                                                                                    |                                                                                                    |                                                                                                    |                                                                                                    |                              | Ava                             | aya Aura® M                                                | lessaging                              |
| Help Log Off                                                                                                    | Administration                                                                                                    |                                                                                                    |                                                                                                    |                              | AVa<br>System Man               | aya Aura <sup>®</sup> M<br>agement Inter                   | lessaging<br>rface (SMI)               |
| Help Log Off<br>Administration / Messaging                                                                                                    | Administration                                                                                                    |                                                                                                    |                                                                                                    |                              | Ava<br>System Man               | aya Aura <sup>®</sup> M<br>agement Inter<br>This Server: a | lessaging<br>rface (SMI)<br>aam235-byw |
| Help Log Off<br>Administration / Messaging<br>Messaging System (Storage)<br>User Management                                                                                                    | Administration                                                                                                    |                                                                                                    |                                                                                                    |                              | Ava<br>System Man               | aya Aura® M<br>agement Inter<br>This Server: a             | lessaging<br>rface (SMI)<br>aam235-bvw |
| Help Log Off<br>Administration / Messaging<br>Messaging System (Storage)<br>User Management<br>Class of Service<br>Sites                                                                                                    | Administration Auto Attendant Auto Attendant:                                                                                                    | ⊙ enabled ○                                                                                                    | disabled                                                                                                    |                              | Ava<br>System Man               | aya Aura® M<br>agement Inter<br>This Server: a             | lessaging<br>rface (SMI)<br>aam235-bww |
| Help Log Off<br>Administration / Messaging<br>Messaging System (Storage)<br>User Management<br>Class of Service<br>Sites<br>Topology<br>Storano Dartications                                                                                                    | Administration Auto Attendant Auto Attendant: Pilot Number Default La                                                                                                    | ⊙ enabled O                                                                                                    | disabled<br>Iditional Language Additional                                                                                                    | Language                     | Ava<br>System Man               | aya Aura <sup>®</sup> M<br>agement Inter<br>This Server: a | lessaging<br>rface (SMI)<br>aam235-bww |
| Halp Log Off<br>Administration / Messaging<br>Messaging System (Storage)<br>User Management<br>Class of Service<br>Sites<br>Topology<br>Storage Destinations<br>System Policies                                                                                                    | Administration Auto Attendant Auto Attendant: Pilot Number Default Lar 69301 English (U                                                                                                    | € enabled C<br>Inguage Ac<br>nited States) ▼ [N                                                                                                    | disabled<br>Iditional Language Additional                                                                                                    | Language                     | Ava<br>System Man               | aya Aura® M<br>agement Inter<br>This Server: a             | lessaging<br>rface (SMI)<br>aam235-bvw |
| Help Log Off<br>Administration / Messaging<br>Messaging System (Storage) P<br>User Management<br>Class of Service<br>Sites<br>Topology<br>Storage Destinations<br>System Policies<br>Enhanced List Management<br>System Mailboxes                                                                                                    | Administration Auto Attendant Auto Attendant: Pilot Number Default Lar 69301 English (U Add                                                                                                    | • enabled • • • • • • • • • • • • • • • • • • •                                                                                                    | disabled<br>Iditional Language Additional                                                                                                    | Language Del                 | Ava<br>System Man               | aya Aura <sup>®</sup> N<br>agement Inter<br>This Server: a | lessaging<br>rface (SMI)<br>aam235-bvw |
| Halp Log Off<br>Administration / Messaging<br>Messaging System (Storage)<br>User Management<br>Class of Service<br>Sites<br>Topology<br>Storage Destinations<br>System Policies<br>Enhance List Management<br>System Mailboxes<br>System Administration<br>User Activity Log Configuration                                                                                                    | Administration Auto Attendant Auto Attendant: Pilot Number Default Lar [69301 [English (U] Add                                                                                                    | ● enabled ●<br>nguage At<br>nited States) ▼ [N                                                                                                    | disabled<br>Iditional Language Additional<br>Ione • None •                                                                                                    | Language<br>Del              | Ava<br>System Man               | aya Aura <sup>®</sup> M<br>agement Inter<br>This Server: a | lessaging<br>rface (SMI)               |
| Halp Log Off<br>Administration / Messaging<br>Messaging System (Storage)<br>User Management<br>Class of Service<br>Sites<br>Topology<br>Storage Destinations<br>System Policies<br>Enhanced List Management<br>System Administration<br>User Activity Log Configuration<br>Reports (Storage)<br>Users                                                                                                    | Administration Auto Attendant Auto Attendant: Pilot Number Default Lar [69301 [English (U] Add Additional sites included in the director                                                                                                    | ● enabled ○<br>Inguage Ar<br>nited States) ▼ [N<br>y: Avai<br>Sanity                                                                                                    | disabled<br>Iditional Language Additional<br>Ione • None •                                                                                                    | Language Del<br>Selec        | Avä<br>System Man               | aya Aura <sup>®</sup> M<br>agement Inter<br>This Serven a  | lessaging<br>rface (SMI)<br>nam235-bvw |
| Halp Log Off<br>Administration / Messaging<br>Messaging System (Storage)<br>User Management<br>Class of Service<br>Sites<br>Topology<br>Storage Destinations<br>System Adults Management<br>System Mailboxes<br>System Mailboxes<br>System Mailboxes<br>Tafo Mailboxes<br>Infor Mailboxes<br>Remote Users                                                                                                    | Administration Auto Attendant Auto Attendant: Pilot Number Default Lar 69301 English (U Add Additional sites included in the director                                                                                                    | ● enabled ○<br>Inguage At<br>nited States) ▼ N<br>ry: Ava<br>Sanity                                                                                                    | disabled<br>Iditional Language Additional<br>Ione  None  Iable                                                                                                    | Language Del<br>Selec        | Avä<br>System Man<br>ste        | agement Inter<br>This Server: a                            | lessaging<br>rface (SMI)               |
| Halp Log Off<br>Administration / Messaging<br>Messaging System (Storage)<br>User Management<br>Class of Service<br>Sites<br>Topology<br>Storage Destinations<br>System Molicies<br>Enhanced List Management<br>System Maliboxes<br>User Activity Log Configuration<br>Reports (Storage)<br>Users<br>Info Maliboxes<br>Remote Users<br>Unitialized Maliboxes<br>Loton Science                                                                                                    | Administration Auto Attendant Auto Attendant: Pilot Number Default Lar 69301 English (U Add Additional sites included in the director                                                                                                    | ● enabled ○<br>nguage At<br>nited States) ● N<br>ry: <u>Ava</u><br>Sanity                                                                                                    | disabled<br>Iditional Language Additional<br>one • None •<br>Iable                                                                                                    | Language<br>Del<br>Selec     | Avä<br>System Man<br>ete<br>ted | aya Aura <sup>®</sup> M<br>agement Inter<br>This Server: 4 | lessaging<br>frace (SMI)               |
| Halp Log Off<br>Administration / Messaging<br>Messaging System (Storage)<br>User Management<br>Class of Service<br>Sites<br>Topology<br>Storage Destinations<br>System Administration<br>User Activity Log Configuration<br>Remores (Storage)<br>Users<br>Info Maliboxes<br>Login Failures<br>Locked Out Users                                                                                                    | Administration Auto Attendant Auto Attendant: Pilot Number Default Lar 69301 English (U Add Additional sites included in the director                                                                                                    | ● enabled ○<br>nguage At<br>nited States) ● N<br>y: <u>Ava</u><br>Sanity                                                                                                    | disabled<br>Iditional Language Additional<br>one • None •<br>Iable                                                                                                    | Language Del<br>Del<br>Selec | Ava<br>System Man<br>ete<br>ted | aya Aura® M<br>agement Inter<br>This Server: 4             | lessaging<br>frace (SMI)               |
| Halp Log Off<br>Administration / Messaging<br>Messaging System (Storage)<br>User Management<br>Class of Service<br>Sites<br>Topology<br>Storage Destinations<br>System Molicies<br>Enhanced List Management<br>System Mailboxes<br>System Mailboxes<br>User Activity Log Configuration<br>Reports (Storage)<br>Users<br>Info Mailboxes<br>Login Failures<br>Locked Out Users<br>Sites<br>Dormant Mailboxes                                                                                                    | Administration Auto Attendant Auto Attendant: Pilot Number Default Lar 69301 English (U Add Additional sites included in the director                                                                                                    | ● enabled ○<br>nguage At<br>nited States) ● N<br>y: Avai<br>Sanity                                                                                                    | disabled<br>Iditional Language Additional<br>one • None •<br>Iable                                                                                                    | Language Del<br>Del          | Avä<br>System Man<br>ete        | aya Aura® M<br>agement Inter<br>This Server: 4             | lessaging<br>frace (SNI)               |
| Haj Log Off<br>Administration / Messaging Wiessaging System (Storage)<br>User Management<br>Class of Service<br>Sites<br>Topology<br>Storage Destinations<br>System Molicies<br>Enhanced List Management<br>System Mailboxes<br>System Mailboxes<br>User Activity Log Configuration<br>Reports (Storage)<br>Users<br>Info Mailboxes<br>Ramote Users<br>Locked Out Users<br>Sites<br>Dormant Mailboxes<br>Full Mailboxes<br>Full Mailboxes                                                                                                    | Administration           Auto Attendant           Auto Attendant:           Pilot Number         Default Latendant           69301         English (U)           Add         Additional sites included in the director                                       | ● enabled ○<br>nguage At<br>nited States) ● N<br>y: Avai<br>Sanity                                                                                                    | disabled<br>Iditional Language Additional<br>Ione  None  Iable Ight G                                                                                                    | Language Del<br>Del          | Ava<br>System Man               | agement Inter                                              | lessaging<br>frace (SNI)               |
| Haj Log Off<br>Administration / Messaging<br>Messaging System (Storage)<br>User Management<br>Class of Service<br>Sites<br>Topology<br>Storage Destinations<br>System Molicies<br>Enhanced List Management<br>System Mailboxes<br>System Mailboxes<br>User Activity Log Configuration<br>Reports (Storage)<br>Users<br>Info Mailboxes<br>Remote Users<br>Uninitialized Mailboxes<br>Locked Out Users<br>Sites<br>Dormant Mailboxes<br>Full Mailboxes<br>Full Mailboxes<br>Server Information<br>System Status<br>Alarm Symmary                                                                                                    | Administration           Auto Attendant           Auto Attendant:           Pilot Number         Default Latendant           69301         English (U)           Add         Add           Additional sites included in the director           Keypad entry: | C enabled C<br>Inguage Ad<br>Inited States)<br>y: Ava<br>Sanity<br>enhanced                                                                                                    | disabled<br>Iditional Language Additional<br>Ione  None  Iable Ible Ible Ible Ible Ible Ible Ible I                                                                                                    | Language Del<br>Del          | Ava<br>System Man               | agement Inter                                              | lessaging<br>frace (SNI)               |
| Haj Log Off<br>Administration / Messaging Wiessaging System (Storage)<br>User Management<br>Class of Service<br>Sites<br>Topology<br>Storage Destinations<br>System Molicies<br>Enhanced List Management<br>System Mailboxes<br>System Administration<br>User Activity Log Configuration<br>Reports (Storage)<br>Users<br>Info Mailboxes<br>Configurate<br>Info Mailboxes<br>Locked Out Users<br>Sites<br>Dormant Mailboxes<br>Full Mailboxes<br>Full Mailboxes<br>Full Mailboxes<br>Server Information<br>System Status<br>Alarm Summary<br>Violee Channels (Application)                                                                                                    | Administration           Auto Attendant           Auto Attendant:           Pilot Number         Default Lar           69301         English (U           Add           Additional sites included in the director                                            | € enabled C<br>Inguage Ar<br>nited States) ▼ [N<br>y: Ava<br>Sanity<br>enhanced ▼<br>BASIC: Enter ext<br>ENHANCED: Enter                                                                                                    | disabled<br>Iditional Language Additional<br>Ione  Additional Ione  Ione | Language<br>Del<br>Selec     | Ava<br>System Man               | agement Inter                                              | lessaging<br>frace (SNI)               |
| Halp Log Off Administration / Messaging Wessaging System (Storage) User Management Class of Service Sites Topology Storage Destinations System Administration User Activity Log Configuration Reports (Storage) Users Info Mailbowes Login Failures Locked Out Users Sites Dormant Mailbowes Full Mailbowes Full Mailbowes System Status Alarm Summary Voice Channels (Application) Cache Statists (Application) Outbound Fax (Storage)                                                                                                    | Administration Auto Attendant Auto Attendant: Pilot Number Default Lar 69301 English (U Add Additional sites included in the director Keypad entry: Speech recognition:                                                                                      | © enabled C<br>nguage Ar<br>nited States) ▼ N<br>y: Ava<br>Sanity<br>enhanced ■<br>BASIC: Enter ext<br>ENHANCED: Enter<br>enter ext<br>enabled                                                                               | disabled<br>Iditional Language Additional<br>Ione  Additional Ione  Iable Iable IIIIIIIIIIIIIIIIIIIIIIIIIIIIIIIIIIII                                                                                                    | Language Del<br>Del          | Avä<br>System Man<br>ete        | agement Inter                                              | lessaging<br>frace (SMI)               |
| Help         Log Off           Administration / Messaging System (Storage)         P           Messaging System (Storage)         P           User Management         Class of Service           Sites         Topology           Storage Destinations         System Policies           Enhanced List Management         System Mailbores           System Administration         Users           Info Mailbores         Pepores (Storage)           Users         Info Mailbores           Locked Out Users         Sites           Dormant Mailbores         System Status           System Status         Alarm Summary           Voice Channels (Application)         Cathe Status (Storage)           Server Role Status         Storage           Server Role (Ave (Storage)         Server Role (Ave (Storage)                                                                                                    | Administration Auto Attendant Auto Attendant: Pilot Number Default Lar Segoon English (U Add Additional sites included in the director Keypad entry: Speech recognition:                                                                                     | © enabled C<br>nguage Ac<br>nited States) ▼                                                                                                    | disabled<br>Iditional Language Additional<br>Ione T None T<br>Iable                                                                                                    | Language Del<br>Del          | Avä<br>System Man               | agement Inter                                              | lessaging<br>frace (SMI)               |
| Help Log Off<br>Administration / Messaging<br>Messaging System (Storage)<br>User Management<br>Class of Service<br>Sites<br>Topology<br>Storage Destinations<br>System Administration<br>User Activity Log Configuration<br>Reports (Storage)<br>Users<br>Info Mailboxes<br>Remote Users<br>Uninitialized Mailboxes<br>Login Failures<br>Locked Out Users<br>Sites<br>Dormant Mailboxes<br>Full Mailboxes<br>Server Sites<br>Dormant Mailboxes<br>Full Mailboxes<br>Server Status<br>Alarm Sommary<br>Voice Chanels (Application)<br>Cache Statustics (Application)<br>Cabe Status<br>Alarm Sommary<br>Voice Chanels (Storage)<br>Server Settings<br>Server Settings<br>Server Settings<br>Server Settings (Storage)                                                                                                    | Administration Auto Attendant Auto Attendant Pilot Number Default Lar Sego1 English (U Add Additional sites included in the director Keypad entry: Speech recognition: The maximum number of speech recognition results:                                     | C enabled C<br>nguage Ac<br>nited States)  Ava<br>y: Ava<br>Sanity<br>enhanced •<br>BASIC: Enter ext<br>BASIC: Enter ext<br>ENHANCED: Enter<br>C disabled<br>1 •                                                             | disabled<br>Iditional Language Additional<br>Ione T None T<br>Iable                                                                                                    | Language Del<br>Del          | Avä<br>System Man               | agement Inter                                              | lessaging<br>frace (SMI)               |
| Help         Log Off           Administration / Messaging System (Storage)         P           Messaging System (Storage)         P           User Management         Class of Service           Sites         Topology           Storage Destinations         System Policies           Enhanced List Management         System Molicies           System Molicies         Service           Peports (Storage)         Users           Unintialised Malboxes         Unintialised Malboxes           Locked Out Users         Sites           Dormant Maliboxes         Server Failment Malboxes           Full Malboxes         Server Staus           Alarm Summary         Voice Changel (Application)           Cathe Statistics (Application)         Cathee Statistics (Storage)           Server Reith Ast (Storage)         Server Reith Ast (Storage)           External Hosts         Trutted Servers                                                                                                    | Administration Auto Attendant Auto Attendant Pilot Number Default Lar 69301 English (U Add Additional sites included in the director Keypad entry: Speech recognition: The maximum number of speech recognition results:                                     | © enabled C<br>nguage Ac<br>nited States) • N<br>y: Ava<br>Sanity<br>enhanced •<br>BASIC: Enter ext<br>ENHANCED: Enter<br>© enabled<br>C disabled<br>1 •                                                                     | disabled<br>Iditional Language Additional<br>Ione T None T<br>Iable                                                                                                    | Language Del<br>Del          | Avä<br>System Man               | agement Inter                                              | lessaging<br>frace (SMI)               |
| Hoj. Log. Off         Administration / Messaging         Messaging System (Storage)         User Management         Class of Service         Sites         Topology         Storage Destinations         System Policies         Enhanced List Management         System Mailboxes         System Mailboxes         System Mailboxes         Peports (Storage)         Users         Info Mailboxes         Locked Out Users         Sites         Dormant Mailboxes         Full Mailboxes         Full Mailboxes         System Staus         Alarm Summary         Voice Chanles (Application)         Carbox (Storage)         Server Role Avc Chafferes         External Hosts         Turuted Servers         Request Remote Update                                                                                                    | Administration Auto Attendant Auto Attendant Piot Number Default Lar 69301 English (U Add Additional sites included in the director Keypad entry: Speech recognition: The maximum number of speech recognition results:                                      | C enabled C<br>nguage Ac<br>nited States) Ac<br>nited States) Ac<br>Ny: Ava<br>Sanity<br>enhanced Markov<br>BASIC: Enter ext<br>ENHANCED: Enter<br>C disabled<br>1 Markov<br>C disabled<br>1 Markov<br>C disabled            | disabled<br>Iditional Language Additional<br>Ione T None T<br>Iable                                                                                                    | Language Del                 | Avä<br>System Man               | agement Inter                                              | lessaging<br>frace (SMI)               |
| Hoj         Log Off           Administration / Messaging         Administration / Messaging           Messaging System (Storage)         Left           User Management         Class of Service           Sites         Topology           Storage Destinations         System Policies           Enhanced List Management         System Mailboxes           System Mailboxes         System Administration           Reports (Storage)         Users           Uninitialized Mailboxes         Loging Failures           Locked Out Users         Sites           Dormant Mailboxes         Full Mailboxes           Full Mailboxes         System Staus           Alarm Summary         Voice Chanels (Application)           Carbox 4 Aloc Adress         Entrant Hosts           Entrant Hosts         Entrant Hosts           Request Remote Update         Entrant Hosts           Entrant Hosts         Entrant Hosts           Entrant Hosts         Entrant Hosts           Entrant Hosts         Entrant Hosts           Entrant Hosts         Entrant Hosts           Entrant Hosts         Entrant Hosts           Descore Settings (Storage)         Entrant Hosts           Entrant Hosts         Entrant Hosts | Administration Auto Attendant Auto Attendant Piot Number Default Lar 69301 English (U Add Additional sites included in the director Keypad entry: Speech recognition: The maximum number of speech recognition results:                                      | C enabled C<br>nguage Ac<br>nited States) Ac<br>(N) Ava<br>Sanity<br>enhanced M<br>BASIC: Enter ext<br>ENHANCED: Enter<br>C disabled<br>1 M<br>Save Cancer                                                                   | disabled<br>Iditional Language Additional<br>Ione I None I<br>Iable<br>Iable<br>I I I I I I I I I I I I I I I I I I I                                                                                                     | Language Del                 | Avä<br>System Man               | agement Inter                                              | lessaging<br>frace (SMI)               |
| Hoj. Log.Off         Administration / Messaging         Messaging System (Storage)         User Management         Class of Service         Sites         Topology         Storage Destinations         System Policies         Enhanced List Management         System Molicies         Enhanced List Management         System Molicies         Reports.(Storage)         Users         Info Maliboxes         Login Failures         Locked Out Users         Sites         Domant Maliboxes         Full Maliboxes         Full Maliboxes         System Staus         Alarm Summary         Voice Chanels (Application)         Carbox Staus         Alarm Summary         Voice Chanels (Application)         Carbox Staus         Server Role Avc Cadress         Enternal Hosts         Trusted Servers         Request Remote Update         Server Settings (Application)         Dial Rules         Dial Rules         Cluster                                                                                                    | Administration Auto Attendant Auto Attendant: Piot Number Default Lar 69301 English (U Add Additional sites included in the director Keypad entry: Speech recognition: The maximum number of speech recognition results:                                     | C enabled C<br>nguage Ac<br>nited States) Ac<br>(N) Ava<br>Sanity<br>enhanced M<br>BASIC: Enter ext<br>ENHANCED: Enter<br>C disabled<br>1 M<br>Save Cancer                                                                   | disabled<br>Iditional Language Additional<br>Ione T None T<br>Iable                                                                                                    | Language Del                 | Avä<br>System Man               | agement Inter                                              | lessaging<br>frace (SMI)               |
| Help. Log.Off         Administration / Messaging         Messaging System (Storage)         User Management         Class of Service         Sites         Topology         Storage Destinations         System Molicies         Enhanced List Management         System Molicies         Enhanced List Management         System Molicies         Reports (Storage)         Users         Info Maliboxes         Remote Users         Uninitialized Maliboxes         Foll Maliboxes         Four Storage)         Users         Info Maliboxes         Poll Maliboxes         Pail Maliboxes         Pail Maliboxes         Stres         Domant Muliboxes         Stres Roles (Storage)         Server Roles (Application)         Cathe Statistics (Application)         Cathe Statistics (Storage)         Server Role (Application)         Cathe Statistics (Storage)         Server Stations (Storage)         Servers Stations (Application)         Data Roles         Servers Stations (Loppication)         Dial Roles         Cluster                                                                                                    | Administration Auto Attendant Auto Attendant: Piot Number Default Lar 69301 English (U Add Additional sites included in the director Keypad entry: Speech recognition: The maximum number of speech recognition results:                                     | enabled C<br>nguage Ac<br>nited States)      Ava<br>Sanity<br>enhanced      BASIC: Enter ext<br>ENHANCED: Enter<br>ENHANCED = ext<br>ENHANCED = ext<br>ENHANCED = ext<br>C disabled<br>1      Save Cancer<br>© 2001-2013 Ava | disabled<br>Iditional Language Additional<br>Ione  Additional Ione  Additional Ione  Additional Ione  Additional Ione  Ione    | Language Del                 | Avä<br>System Man               | agement Inter                                              | lessaging<br>frace (SMI)               |

|                                                                                                    | × 🗛 aam235-bvw                                                                                                    | ×                                                                                                    | +                                                                               |                                                     |                                    |                     |                                            |                                        |                                       |
|----------------------------------------------------------------------------------------------------|----------------------------------------------------------------------------------------------------|----------------------------------------------------------------------------------------------------|---------------------------------------------------------------------------------|-----------------------------------------------------|------------------------------------|---------------------|--------------------------------------------|----------------------------------------|---------------------------------------|
| 🗧 🔒 https://10.138.57.235/                                                                                                    | /cgi-bin/msg/msgRedir?msg/mango/ad                                                                                                    | min/Sites                                                                                                    |                                                                                 | ☆ v                                                 | r C 🛛 🗧 Google                     |                     | P                                          | +                                      | A                                     |
|                                                                                                    |                                                                                                    |                                                                                                    |                                                                                 |                                                     |                                    | Av                  | aya Aura®                                  | Mes                                    | sag                                   |
|                                                                                                    | Administration                                                                                                    |                                                                                                    |                                                                                 |                                                     |                                    | System Mar          | agement In                                 | terfac                                 | :e (!                                 |
| Administration / Messaging                                                                                                    | Administration                                                                                                    |                                                                                                    |                                                                                 |                                                     |                                    |                     | This Serve                                 | er: aam                                | 235                                   |
| saging System (Storage)<br>er Management                                                                                                    |                                                                                                    |                                                                                                    |                                                                                 |                                                     |                                    |                     |                                            |                                        |                                       |
| ass of Service                                                                                                    | Sites                                                                                                    |                                                                                                    |                                                                                 |                                                     |                                    |                     | Help                                       | 0                                      |                                       |
| tes<br>pology                                                                                                    | Citer                                                                                                    | 0                                                                                                    |                                                                                 |                                                     |                                    |                     |                                            |                                        |                                       |
| orage Destinations<br>stem Policies                                                                                                    | Site:                                                                                                    | Sanity                                                                                                    | •                                                                               |                                                     |                                    |                     |                                            |                                        |                                       |
| hanced List Management                                                                                                    | Add New Delet                                                                                                    | e                                                                                                    |                                                                                 |                                                     |                                    |                     |                                            |                                        |                                       |
| stem Maliboxes<br>stem Administration                                                                                                    |                                                                                                    |                                                                                                    |                                                                                 |                                                     |                                    |                     |                                            |                                        |                                       |
| er Activity Log Configuration<br>orts (Storage)                                                                                                    | Main Properties                                                                                                    |                                                                                                    |                                                                                 |                                                     |                                    |                     |                                            |                                        |                                       |
| ers                                                                                                    | Name:                                                                                                    | Sanity                                                                                                    |                                                                                 |                                                     |                                    |                     |                                            |                                        |                                       |
| o Mailboxes<br>mote Users                                                                                                    | ID:                                                                                                    | 2                                                                                                    |                                                                                 |                                                     |                                    |                     |                                            |                                        |                                       |
| initialized Mailboxes<br>nn Failures                                                                                                    | Telephony Profile Name                                                                                                    | : default                                                                                                    | t 💌                                                                             |                                                     |                                    |                     |                                            |                                        |                                       |
| cked Out Users                                                                                                    | Internal Messaging acc                                                                                                    | ess External Messagir                                                                                                    | ng access                                                                       |                                                     | Additional                         | Additional          |                                            |                                        |                                       |
| es<br>rmant Mailboxes                                                                                                    | number                                                                                                    | number                                                                                                    | Site Defa                                                                       | un Language                                         | Language                           | Language            |                                            |                                        |                                       |
| ll Mailboxes<br>ver Information                                                                                                    | 6930                                                                                                    | 6930                                                                                                    | English                                                                         | (United States) 💌                                   | None 💌                             | None 💌              |                                            |                                        |                                       |
| stem Status                                                                                                    | Site External (Public                                                                                                    | Network) Dial Plan                                                                                                    |                                                                                 |                                                     |                                    |                     |                                            |                                        |                                       |
| rm Summary<br>ce Channels (Application)                                                                                                    | Describe the public telep                                                                                                    | phony network dial plan ap                                                                                                    | pplicable to this site.<br>1                                                    |                                                     |                                    |                     |                                            |                                        |                                       |
| the Statistics (Application)                                                                                                    | Country code:                                                                                                    |                                                                                                    | 1                                                                               |                                                     |                                    |                     |                                            |                                        |                                       |
| er Settings                                                                                                    | International prefix:                                                                                                    |                                                                                                    | 1                                                                               |                                                     |                                    |                     |                                            |                                        |                                       |
| ver Role / AxC Address<br>er Settings (Storage)                                                                                                    | National prefix:                                                                                                    |                                                                                                    |                                                                                 |                                                     |                                    |                     |                                            |                                        |                                       |
| ernal Hosts<br>sted Servers                                                                                                    | International dialing (to                                                                                                    | this country): Do not                                                                                                    | prepend National Prefi:                                                         | × <u>•</u>                                          |                                    |                     |                                            |                                        |                                       |
| worked Servers                                                                                                    | National destination cod                                                                                                    | e:                                                                                                    |                                                                                 |                                                     |                                    |                     |                                            |                                        |                                       |
| er Settings (Application)                                                                                                    | Dialing within national d                                                                                                    | estination: Do not                                                                                                    | prepend National Prefi:                                                         | < or National Destin                                | ation code 💌                       |                     |                                            |                                        |                                       |
| l Rules<br>ster                                                                                                    | Subscriber number leng                                                                                                    | th (within this                                                                                                    |                                                                                 |                                                     |                                    |                     |                                            |                                        |                                       |
|                                                                                                    |                                                                                                    |                                                                                                    |                                                                                 |                                                     |                                    |                     |                                            |                                        | _                                     |
| 2 <b>35-bvw - Mozilla Firefox</b><br>dit <u>V</u> iew Hi <u>s</u> tory <u>B</u> ookm<br>ing Policy Details                                                                                                    | arks Iools Help<br>× 🗛 aam235-bvw                                                                                                    | © 2001<br>× +                                                                                                    | -2013 Avaya Inc. All Righ                                                       | ts Reserved.                                        |                                    |                     |                                            | ⇔ _                                    |                                       |
| 3 <b>5-bvw - Mozilla Firefox</b><br>dit ⊻iew Higtory <u>B</u> ookm<br>ng Policy Details<br>https://10.138.57.235/cgi-bit                                                                                                    | arks Iools <u>H</u> elp<br>× ▲ aam235-bvw<br>n/msg/msgRedir?msg/mango/admin/S                                                                                                    | © 2001<br>× +                                                                                                    | -2013 Avaya Inc. All Righ                                                       | ts Reserved.<br>☆ マ C                               | 8 - Google                         |                     | <i>P</i> +                                 |                                        |                                       |
| <b>35-byw - Mozilla Firefox</b><br>dit ⊻liew Hiştory <u>B</u> ookm-<br>ng Policy Details<br>https://10.138.57.235/cgi-bii                                                                                                    | arks Iools Help<br>× A aam235-bvw<br>n/msg/msgRedir?msg/mango/admin/S                                                                                                    | © 2001<br>× +                                                                                                    | -2013 Avaya Inc. All Righ                                                       | ts Reserved.<br>☆ マ C                               | 8 - Google                         | Ausus               |                                            |                                        |                                       |
| 35-bvw - Mozilla Firefox<br>it View Higtory Bookm<br>ng Policy Details<br>https://10.138.57.235/cgi-bit                                                                                                    | arks Iools Help<br>X A aam235-bvw<br>n/msg/msgRedii?msg/mango/admin/S                                                                                                    | © 2001<br>× +                                                                                                    | -2013 Avaya Inc. All Righ                                                       | ts Reserved.<br>☆ ⊽ C                               | 8 - Google<br>Syst                 | Avaya<br>tem Manage | ♪ ↓<br>Aura <sup>®</sup> Me<br>ment Interf | ⇔ _<br>♠<br>essagi<br>ace (Si          | I<br>I<br>MI                          |
| 35-bvw - Mozilla Firefox<br>it View Higtory Bookm<br>ng Policy Details<br>https://10.138.57.235/cgi-bit                                                                                                    | arks Iools Help<br>X A aam235-bvw<br>n/msg/msgRedii?msg/mango/admin/S<br>Administration                                                                                                    | © 2001<br>× +                                                                                                    | -2013 Avaya Inc. All Righ                                                       | ts Reserved.<br>☆ マ C <sup>a</sup>                  | Syst                               | Avaya<br>tem Manage | P ↓<br>Aura® Me<br>ment Interf             | ⇔ _<br>essagi<br>ace (Si               | inc<br>MI                             |
| 35-bvw - Mozilla Firefox<br>it View Higtory Bookm<br>ng Policy Details<br>https://10.138.57.235/cgi-bit<br>AVAA<br>og Off<br>tration / Messaging<br>I system (Storage) E                                                                                                    | arks Iools Help<br>X A aam235-bvw<br>n/msg/msgRedii?msg/mango/admin/S<br>Administration                                                                                                    | ©2001<br>× +                                                                                                    | -2013 Avaya Inc. All Righ                                                       | ts Reserved.<br>☆ マ C                               | 🗶 र Google<br>Syst                 | Avaya<br>tem Manage | Aura® Me<br>ment Interf                    | ⇔ _<br>sssagi<br>ace (Si<br>m235-t     |                                       |
| 35-bvw - Mozilla Firefox<br>& View Higtory Bookm<br>ng Policy Details<br>https://10.138.57.235/cgi-bit<br>Augustan (Sersaging<br>2 system (Sersaging<br>2 system (Sersaging<br>2 system (Sersaging)<br>2 system (Sersaging)<br>3 system (Sersaging)<br>3 system (Sersaging)<br>3 system (Sersa                                                                                                    | arks Iools Help<br>X A asm235-bvw<br>n/msg/msgRedii?msg/mango/admin/S<br>Administration<br>Auto Attendant                                                                                                    | ©2001<br>× +                                                                                                    | -2013 Avaya Inc. All Righ                                                       | ts Reserved.<br>☆ マ C                               | 🗶 = Google<br>Syst                 | Avaya<br>tem Manage | Aura <sup>®</sup> Me<br>ment Interf        | ⇔ _<br>ssagi<br>ace (Si<br>m235-l      |                                       |
| 35-bvw - Mozilla Firefox<br>it View Higtory Bookm<br>ng Policy Details<br>https://10.138.57.235/cgi-bit<br>VVV<br>straton<br>straton<br>age off<br>straton (Storage) F<br>agement<br>Service                                                                                                    | arks Iools Help<br>× A asm235-bvw<br>n/msg/msgRedii?msg/mango/admin/S<br>Administration<br>Auto Attendant<br>Auto Attendant:                                                                                                    | © 2001<br>× +<br>ites                                                                                                    | -2013 Avaya Inc. All Righ                                                       | ts Reserved.                                        | 🗶 = Google<br>Syst                 | Avaya<br>tem Manage | Aura® Me<br>ment Interf                    | ↔ _                                    | ing<br>MI                             |
| 35-bvw - Mozilla Firefox<br>it View Higtory Bookmin<br>g Policy Details<br>https://10.138.57.235/cgi-bit<br>AVAA<br>ag off<br>tration / Messaging<br>system (Storage)<br>system (Storage)<br>Service<br>Destinations                                                                                                    | arks Iools Help<br>× A aam235 byw<br>n/msg/msgRedir?msg/mango/admin/5<br>Administration<br>Auto Attendant<br>Auto Attendant:<br>Pilot Number D                                                                                                    | © 2001<br>× +<br>ites<br>enabled                                                                                                    | -2013 Avaya Inc. All Righ                                                       | ts Reserved.<br>☆ ⊽ C<br>Additional Langu           | Syst                               | Avaya<br>tem Manage | Aura® Me<br>ment Interf                    | ⇔ _<br>essagi<br>ace (Si<br>m235-t     | inc<br>MI                             |
| 35-bvw - Mozilla Firefox<br>it View Higtory Bookming<br>Policy Details<br>https://10.138.57.235/cgi-bit<br>AVAA<br>ag Off<br>tration / Messaging<br>service<br>Destinations<br>Destinations<br>bitcles<br>Destinations                                                                                                    | arks Iools Help<br>X A aam235 bow<br>nr/msg/msgRedir/msg/mango/admin/5<br>Administration<br>Auto Attendant<br>Auto Attendant:<br>Pilot Number D<br>6931 1                                                                                                    | © enabled<br>refault Language<br>English (United States) 💌                                                                                                    | -2013 Avaya Inc. All Righ<br>C disabled<br>Additional Language<br>None          | ts Reserved.<br>☆ マ C<br>Additional Langu<br>None ▼ | Syst<br>age<br>Delete              | Avaya<br>tem Manage | Aura® Me<br>ment Interf                    | ↔ _<br>A<br>essagi<br>ace (S<br>m235-b | in q                                  |
| 35-bvw - Mozilla Firefox<br>it View Higtory Bookming<br>policy Details<br>https://10.138.57.235/cgi-bit<br>AVAA<br>bitps://10.138.57.235/cgi-bit<br>AVAA<br>bitps://10.138.57.235/cgi-bit<br>AVAA<br>bitps://10.138.57.235/cgi-bit<br>bitps://10.138.57.235/cgi-bit<br>bitps:/                                                                                                    | arks Iools Help<br>A aam235 bow<br>n/msg/msgRedir?msg/mango/admin/5<br>Administration<br>Auto Attendant<br>Pilot Number D<br>[6931 []<br>Add                                                                                                    | © enabled<br>refault Language<br>English (United States) ▼                                                                                                    | C disabled<br>Additional Language                                               | ts Reserved.                                        | Syst<br>age<br>Delete              | Avaya<br>tem Manage | Aura® Me<br>ment Interf                    | ↔ _<br>m235-t                          |                                       |
| 35-bvw - Mozilla Firefox<br>it View Higtory Bookm.<br>ig Policy Details<br>https://10.138.57.235/cgi-bit<br>AUDA<br>ag Off<br>tration / Messaging<br>isystem (Storage) E<br>Service<br>Destinations<br>Service<br>Destinations<br>bolicies<br>duise Management<br>Auliboxes<br>Administration                                                                                                    | arks Iools Help<br>A aam235 bww<br>n/msg/msgRedir/msg/mango/admin/5<br>Administration<br>Auto Attendant<br>Auto Attendant:<br>Pilot Number<br>D<br>6931<br>Add                                                                                                    | © enabled<br>refault Language<br>English (United States) ▼                                                                                                    | C disabled<br>Additional Language                                               | ts Reserved.<br>☆ マ C<br>Additional Langu<br>None ▼ | Syst<br>Syst<br>Delete             | Avaya<br>Kem Manage | Aura® Me<br>ment Interf                    | ⇔ _<br>rssagi<br>ace (Si<br>m235-l     | inc<br>MI                             |
| 35-bvw - Mozilla Firefox<br>it View Higtory Bookm.<br>Ig Policy Details<br>https://10.138.57.235/cgi-bin<br>AVAA<br>og Off<br>tration / Messaging<br>System (Storage) B<br>service<br>Destinations<br>solicies<br>List Management<br>taiboxes<br>taiboxes<br>thigt Log Configuration<br>torage)                                                                                                    | arks Iools Help<br>A aan235 bww<br>n/msg/msgRedir/msg/mango/admin/5<br>Administration<br>Auto Attendant<br>Pilot Number D<br>6931 1<br>Additional sites included in th                                                                                                    | © enabled<br>refault Language<br>English (United States) ¥                                                                                                    | C disabled<br>Additional Language                                               | ts Reserved.                                        | age<br>Delete<br>Selected          | Avaya<br>tem Manage | Aura® Me<br>ment Interf                    | ↔ _                                    | inc<br>MI                             |
| 35-bvw - Mozilla Firefox<br>it View Higtory Bookm<br>ng Policy Details<br>https://10.138.57.235/cgi/bii<br>AVAA<br>og Off<br>tration / Messaging<br>(System (Storage) E<br>agement<br>Service<br>Destinations<br>bolicies<br>4 List Management<br>alaiboxes<br>dailboxes<br>dail                                                                                                    | arks Iools Help<br>A aan235 bww<br>n/msg/msgRedir/msg/mango/admin/5<br>Auto Attendant<br>Auto Attendant:<br>Pilot Number<br>D<br>6931<br>Additional sites included in th                                                                                                    | © enabled<br>refault Language<br>English (United States) ¥<br>ie directory:<br>Default                                                                                                    | C disabled<br>Additional Language<br>None •                                     | Additional Langu                                    | age<br>Delete<br>Selected          | Avaya<br>tem Manage | Aura® Me<br>ment Interf                    | ↔ _                                    |                                       |
| 35-bvw - Mozilla Firefox<br>it View Higtory Bookm<br>ag Policy Details<br>https://10.138.57.235/cgi-bit<br>AVAA<br>og Off<br>tration / Messaging<br>(System (Storage) B<br>hagement<br>Service<br>Destinations<br>bolicies<br>b List Management<br>Auliboxes<br>distry Log Configuration<br>torage)<br>boxes<br>Jace Mailboxes                                                                                                    | arks Iools Help<br>Carlos A aan235 bww<br>n/msg/msgRedir/msg/mango/admin/S<br>Auto Attendant<br>Auto Attendant:<br>Pilot Number<br>D<br>6931<br>Add<br>Additional sites included in th                                                                                                    | © enabled<br>tefault Language<br>English (United States) ¥<br>ie directory:                                                                                                    | C disabled<br>Additional Language                                               | Additional Langu                                    | age<br>Delete<br>Selected          | Avaya<br>tem Manage | Aura® Me<br>ment Interf                    | ↔ _                                    |                                       |
| 35-bvw - Mazilla Firefox<br>it View Higtory Bookm<br>ig Policy Details<br>https://10.138.57.235/cgi-bit<br>AVAA<br>og Off<br>tration / Messaging<br>segment<br>Service<br>Destinations<br>Policies<br>Service<br>Destinations<br>Policies<br>Service<br>Service<br>Destinations<br>Policies<br>Service<br>Service                                                                                 | arks Iools Help<br>X A aam235-bww<br>n/msg/msgRedir/msg/mango/admin/S<br>Auto Attendant<br>Auto Attendant:<br>Pilot Number<br>D<br>6931<br>Add<br>Additional sites included in th                                                                                                    | © enabled<br>lefault Language<br>English (United States)<br>e directory:<br>Default                                                                                                    | C disabled<br>Additional Language<br>None                                       | Additional Langu                                    | Syst<br>Syst<br>Delete<br>Selected | Avaya<br>tem Manage | Aura® Me<br>ment Interf                    | ↔ _                                    |                                       |
| 35-bvw - Mazilla Firefox<br>it View Higtory Bookm<br>ig Policy Details<br>https://10.138.57.235/cgi-bit<br>AVVA<br>ag Off<br>tration / Messaging<br>Service<br>Destinations<br>Service<br>Destinations<br>Service<br>Service                                                                                         | arks Iools Help<br>X A am235-bww<br>n/msg/msgRedir/msg/mango/admin/S<br>Administration<br>Auto Attendant<br>Auto Attendant:<br>Pilot Number<br>0<br>6931<br>Add<br>Additional sites included in th                                                                                                    | © enabled<br>refault Language<br>English (United States) ¥<br>re directory:                                                                                                    | C disabled<br>Additional Language                                               | Additional Langu                                    | age<br>Delete<br>Selected          | Avaya<br>tem Manage | Aura® Me<br>ment Interf                    | e ssagi                                |                                       |
| 35-bvv - Mozilla Firefox<br>it View Higtory Bookming<br>Policy Details<br>https://10.138.57.235/cgibil<br>AVAA<br>ag Off<br>tration / Messaging<br>system (Storage)<br>2<br>Service<br>Destinations<br>Service<br>Destinations<br>Policies<br>Administration<br>Service<br>Destinations<br>Policies<br>Service<br>Destinations<br>Service<br>Destinations<br>Service<br>Service                                                                                       | arks Iools Help<br>A aam235 bow<br>n/msg/msgRedir/msg/mango/admin/5<br>Administration<br>Auto Attendant<br>Auto Attendant:<br>Pilot Number<br>[6931]<br>Add<br>Additional sites included in th                                                                                                    | © enabled<br>les<br>endish (United States) ▼<br>ie directory:<br>Default                                                                                                    | C disabled<br>Additional Language<br>None                                       | Additional Langu                                    | age Delete                         | Avaya<br>tem Manage | Aura® Me<br>ment Interf                    | e ssagi                                |                                       |
| 35-bvw - Mozilla Firefox<br>it View Higtory Bookm<br>ng Policy Details<br>https://10.138.57.235/cgibil<br>AVAA<br>ago Off<br>tration / Messaging<br>System (Storage)<br>agement<br>Service<br>Destinations<br>Service<br>Destinations<br>Service<br>Destinations<br>Service<br>Destinations<br>Service<br>Destinations<br>Service<br>Destinations<br>Service<br>Destinations<br>Service<br>Destinations<br>Service<br>Destinations<br>Service<br>Destinations<br>Service<br>Destinations<br>Service<br>Destinations<br>Service<br>Service<br>Destinations<br>Service<br>Service<br>Se                                                   | arks Iools Help  A aam235 bow n/msg/msgRedir/msg/mango/admin/5  Administration  Auto Attendant Auto Attendant: Pilot Number  6931 Add Additional sites included in th Keypad entry:                                                                                                    | enabled efault Language English (United States) e directory:  Default endirectory:                                                                                                    | C disabled<br>Additional Language<br>None •                                     | Additional Langu                                    | age<br>Delete<br>Selected          | Avaya<br>tem Manage | Aura® Me<br>ment Interf                    | ↔ _                                    |                                       |
| 35-bvw - Mozilla Firefox<br>it View Higtory Bookm.<br>ng Policy Details<br>https://10.138.57.235/cgi-bit<br>AVAA<br>ag Off<br>stration / Massaging<br>stration / Massaging<br>stration / Massaging<br>stration / Massaging<br>stration / Massaging<br>stration / Massaging<br>bestinations<br>Policies<br>d List Management<br>Mailboxes<br>boxes<br>Jarce / Mailboxes<br>stration<br>Stration<br>Stration                                                                                                 | arks Iools Help<br>A aam235 bow<br>n/msg/msgRedir/msg/mango/admin/5<br>Administration<br>Auto Attendant<br>Pilot Number<br>G531<br>Add<br>Additional sites included in th<br>Keypad entry:                                                                                                    | e directory:                                                                                                    | C disabled<br>Additional Language<br>None  Available                            | Additional Langu                                    | age<br>Delete<br>Selected          | Avaya<br>tem Manage | Aura® Me<br>ment Interf                    |                                        | inc<br>MI)                            |
| 35-bvw - Mozilla Firefox<br>di View Higtory Bookm.<br>ng Policy Details<br>https://10.138.57.235/cgi-bi<br>COVA<br>og Off<br>stration / Messaging<br>b System (Storage)<br>a System (Storage)<br>b System (Storage)<br>b System (S                                                                                                    | arks Iools Help<br>A aam235 bww<br>n/msg/msgRedir/msg/mango/admin/5<br>Administration<br>Auto Attendant<br>Auto Attendant:<br>Pilot Number<br>D<br>6931<br>Add<br>Additional sites included in th<br>Keypad entry:<br>Speech recognition:                                                                                                    | © enabled<br>refault Language<br>English (United States) ▼<br>the directory:<br>enhanced<br>BASIC: Ente<br>ENHANCED:<br>© enabled                                                                                                    | -2013 Avaya Inc. All Righ                                                       | Additional Langu                                    | age<br>Delete<br>Selected          | Avaya<br>Kem Manage | Aura® Me<br>ment Interf                    |                                        | ing<br>MI)                            |
| 35-bvw - Mozilla Firefox<br>it View Higtory Bookm.<br>ng Policy Details<br>https://10.138.57.235/cgi-bi<br>AVAA<br>og Off<br>stration / Messaging<br>i System (Storage)<br>aggement<br>Service<br>Dettinations<br>Policies<br>d List Management<br>Mailboxes<br>boxes<br>Jests<br>Lad List Management<br>Mailboxes<br>Jolicies<br>d List Management<br>Mailboxes<br>Dollicies<br>d List Management<br>Mailboxes<br>Dollowes<br>Dollers<br>Service<br>Dollowes<br>Dollowes<br>Dollers<br>Service<br>Dollowes<br>Dollowes<br>Dollowes<br>Dollers<br>Service<br>Administration<br>Status<br>Dut Users<br>Mailboxes<br>Dot Users<br>Mailboxes<br>Dot Users<br>Mailboxes<br>Status<br>Status                | arks Iools Help<br>Amage and Standard Amage and Standard Amage and Stand | © enabled<br>refault Language<br>English (United States) ♥<br>re directory:<br>Pefault<br>Enhanced<br>BASIC: Ente<br>ENHANCED:<br>© enabled<br>C disabled                                                                                                    | C disabled<br>Additional Language<br>None Additional Language<br>None Available | Additional Langu                                    | age<br>Delete                      | Avaya<br>tem Manage | Aura® Me<br>ment Interf                    | ⇔ _                                    | ing<br>MI)                            |
| 35-bvw - Mozilla Firefox<br>it View Higtory Bookm.<br>ng Policy Details<br>https://10.138.57.235/cgi-bi<br>COM<br>Statistics (Application)<br>dust Masgement<br>Mailboxes<br>Policies<br>dust Management<br>Mailboxes<br>Administration<br>torage)<br>Iboxes<br>Users<br>Itel Mailboxes<br>Dut Users<br>Hailboxes<br>Dut Users<br>Hailboxes<br>Dut Users<br>Hailboxes<br>Dut Users<br>Hailboxes<br>Dut Users<br>Hailboxes<br>Dut Users<br>Hailboxes<br>Hailboxes<br>Ha                                                                                                    | arks Iools Help  A aan235 bww n/msg/msgRedir/msg/mango/admin/5  Auto Attendant Auto Attendant: Pilot Number  6931  Additional sites included in th Additional sites included in th Keypad entry: Speech recognition: The maximum number of en                                                                                                    | © enabled<br>refault Language<br>English (United States) •<br>re directory:<br>Pefault<br>BASIC: Ente<br>BASIC: ente<br>ENHANCED:<br>© enabled<br>C disabled<br>eech                                                                                                    | -2013 Avaya Inc. All Righ                                                       | Additional Langu                                    | age Delete                         | Avaya<br>tem Manage | Aura® Me<br>ment Interf                    | ↔ _                                    | ing<br>MI)                            |
| 35-bvw - Mozilla Firefox<br>35-bvw - Mozilla Firefox<br>35 View Higtory Bookm<br>and Policy Details<br>https://10.138.57.235/cgi-bit<br>Autor / Messaging<br>50 System (Storage) P<br>asgement<br>Service /<br>Destinations<br>Policies<br>Service /<br>Destinations<br>Policies<br>Service /<br>Destinations<br>Policies<br>Service /<br>Destinations<br>Policies<br>Service /<br>Destinations<br>Policies<br>Service /<br>Destinations<br>Service /<br>Service /<br>Service                                                                                                    | arks Iools Help  Amage and Standard Standard Sta   | © enabled<br>refault Language<br>English (United States)<br>e directory:<br>Default<br>BASIC: Ent<br>BASIC: Ent<br>BASIC: Cont<br>C disabled<br>eech                                                                                                    | -2013 Avaya Inc. All Righ                                                       | Additional Langu                                    | age<br>Delete                      | Avaya<br>tem Manage | Aura® Me<br>ment Interf                    | ↔ _                                    | ing<br>MI)                            |
| 35-bvw - Mozilla Firefox<br>the View Higtory Bookm<br>ing Policy Details<br>https://10.138.57.235/cgi-bit<br>AVAA<br>AVAA<br>Status<br>Status<br>Status<br>Destinations<br>Policies<br>Service<br>Jestinations<br>Policies<br>Destinations<br>Policies<br>Administration<br>Administration<br>Administration<br>Status<br>Service<br>Jestinations<br>Policies<br>Destinations<br>Service<br>Jestinations<br>Service<br>Jestinations<br>Service<br>Jestinations<br>Status<br>Status<br>Status<br>Status<br>Status<br>Status<br>Status<br>Status<br>Status<br>Status<br>Status<br>Status<br>Status<br>Status<br>Status<br>Status<br>Status<br>Status<br>Service<br>Status<br>Status<br>Status<br>Status<br>Status<br>Status<br>Service<br>Service<br>Status<br>Status<br>Statu | arks Iools Help  Amage Sedir/msg/mango/admin/5  Auto Attendant  Auto Attendant:  Pilot Number  G931  Add  Additional sites included in th  Keypad entry:  Speech recognition:  The maximum number of sper recognition results:                                                                                                    | © enabled<br>refault Language<br>English (United States)<br>ae directory:<br>Default<br>BASIC: Ente<br>BASIC: Ente<br>BASIC: Ente<br>BASIC: Ente<br>BASIC: Ente<br>BASIC: Ente<br>BASIC: Ente<br>BASIC: Ente<br>BASIC: Ente<br>BASIC: Ente<br>ENHANCED:<br>© enabled<br>T                                                                                                    | -2013 Avaya Inc. All Righ                                                       | Additional Langu                                    | age<br>Delete<br>Selected          | Avaya<br>tem Manage | Aura® Me<br>ment Interf                    | ⇔<br>A<br>m235-1                       |                                       |
| 35-bvw - Mozilla Firefox<br>the View Higtory Bookm<br>ang Policy Details<br>https://10.138.57.235/cgi-bit<br>Auge off<br>stration / Messaging<br>system (Storage)<br>2 System (Storage)<br>2 System (Storage)<br>3 System (Storage)<br>3 System (Stora                                                                                                    | arks Iools Help<br>A aam235 bow<br>n/msg/msgRedir/msg/mango/admin/5<br>Administration<br>Auto Attendant<br>Auto Attendant:<br>Pilot Number<br>G931<br>Add<br>Additional sites included in th<br>Keypad entry:<br>Speech recognition:<br>The maximum number of sper<br>recognition results:                                                                                                    | e directory:<br>e directory:<br>e directory:<br>e directory:<br>e directory:<br>C enabled<br>BASIC: Ente<br>BASIC: Ente<br>BASIC: Ente<br>BASIC: Ente<br>BASIC: Ente<br>BASIC: Ente<br>BASIC: Ente<br>BASIC: Ente<br>BASIC: Ente<br>BASIC: Ente<br>ENHANCED:<br>C disabled<br>Enclassed<br>C disabled<br>Enclassed<br>C disabled<br>Enclassed<br>Enclassed<br>Enclas | -2013 Avaya Inc. All Righ                                                       | Additional Langu                                    | age Delete                         | Avaya<br>tem Manage | Aura® Me<br>ment Interf                    | ⇔<br>♠<br>m235-1                       | ing<br>MI                             |
| 35-bvw - Mozilla Firefox<br>it View Higtory Bookm<br>ag Policy Details<br>https://10.138.57.235/cgibil<br>AVAA<br>ag off<br>tration / Messaging<br>System (Storage) 1<br>agement<br>Service<br>Destinations<br>Service<br>Destinations<br>Service<br>Destinations<br>Service<br>Destinations<br>Service<br>Destinations<br>Service<br>Destinations<br>Service<br>Destinations<br>Service<br>Destinations<br>Service<br>Destinations<br>Service<br>Destinations<br>Service<br>Destinations<br>Service<br>Destinations<br>Service<br>Destinations<br>Service<br>Destinations<br>Service<br>Service<br>Servi                                                     | arks Iools Help<br>A aan235 bow<br>n/msg/msgRedir/msg/mango/admin/5<br>Administration<br>Auto Attendant<br>Auto Attendant:<br>Pilot Number<br>G931<br>Add<br>Additional sites included in th<br>Keypad entry:<br>Speech recognition:<br>The maximum number of spr<br>recognition results:                                                                                                    | e directory:<br>e directory:<br>e directory:<br>Default<br>BASIC: Ente<br>BASIC: Ente<br>ENHANCED:<br>C enabled<br>C disabled<br>C disabled<br>Save                                                                                                    | -2013 Avaya Inc. All Righ                                                       | Additional Langu                                    | age Delete                         | Avaya<br>tem Manage | Aura® Me<br>ment Interf                    | ⇔ _=<br>↑<br>m235-1                    | I I I I I I I I I I I I I I I I I I I |

### **10.0 CONSIDERATIONS / ALTERNATIVES**

- AAM 7.0 supports TTY/TDD however you must ENSURE your PBX network is supported only for G711. AAM may present both G711 and G729 codec to the network but the PBX should only accept G711 as the true codec for TTY/TDD support.
- Multiple Network Regions If multiple network regions exist where call flow on the switch can travel to/from the network region used by AVAYA Aura Messaging, additional settings are necessary to ensure the codec defined for use with AVAYA Aura Messaging is among each of those network regions. In this case, it is recommended that AVAYA Aura Messaging be assigned its own network region. That network region number should then be placed in the "Far-end Network Region" field of the SIP Signaling Group used by AVAYA Aura Messaging as follows:
  - 1. Edit page 1 of the AVAYA Aura Messaging ip-network-region form to use the proper codec set.
  - 2. Go to page 3 of the form and enter the AVAYA Aura Messaging codec set number next to ALL network regions that may carry calls to / from AVAYA Aura Messaging.
- If using the ONE-STEP Recording feature, the Recording Delay Timer setting in Feature-Related System Parameters must be set to 2000 msecs. If not, the originator may hear a call answer greeting when using this feature.

Note: Customers using One-Step record may experience a slight delay of 2-4 seconds before recording begins.

- When using SRTP If an AVAYA Aura Messaging is connected to a single SESSION MANAGER that is networked to more than one AVAYA CM for voice messaging, all the PBXs communicating with that SESSION MANAGER should be enabled for SRTP or loss of connectivity may occur.
- If you are using Outlook and attempt to Play a message on a phone that requires an outside trunk and the call get rejected/fails, check to see if service provide is blocking calls with names.
- If the Pilot number is not available to the VXIBrowser change the "voice mail handle" field to match the "voice mail number." Additionally, in Session Manager if you are using a "Regular Expression" that matches the alphanumeric "voice mail handle" delete/change it. For new systems, simply do not add it.
- In a network consisting of an AVAYA CM and CS1000 with a Session Manager, if a call originates from a station on CM to a station on the CS1000, and subsequently gets transferred to another station on the same CS1000 (for example in a zero out scenario) the caller may

experience **no talk path**. The workaround for this issue is to disable a feature in the CM SIP trunk-group called Network Call Redirection (NCR).

CallerApps: When configuring the CM dial plan for Aura Messaging CallerApps utility, ensure when using a short dial plan, remove the AAR routing to the CallerApp, as this will embed the correct hunt group number in the SIP INVITE. The 'hunt number' is used by AAM to determine the correct site, and more importantly, have the CallerApps utility respond with the correct language prompts. If the correct hunt number is not found in the SIP INVITE and if AAM is further unable to determine the proper corresponding site, it may respond with default language voice prompts.

# 11.0 ADDENDUM FOR AUDIOCODES GATEWAY INTEGRATIONS

This section contains information regarding Issues and Solutions found with AudioCodes Gateways integrations. Audio Codes integration via their Mediant 1000 SIP Gateway supports a large number of T1 PRI/CAS/FXO type configurations with 3<sup>rd</sup> party PBXs.

- Note For AAM: Ensure your Audio Codes firmware is a minimum 6.40A.xxx.xxx to which is supported and known working.
  - 1. Issue: FIND ME: On a Find Me call when the called party answers they hear four DTMF digits (A, B, C, D) are played followed by about 1 second of silence, followed by the normal prompt with the first little bit missing).

SOLUTION: In the AudioCodes .ini file Add the RxDTMFHangOverTime parameter with a value of 100 instead of the default value of 1000ms.

2. Issue: DTMF: User presses the # key in a recording which is translated to a slight "bleep" when the recording is listened to.

SOLUTION: You can reduce the length of the DTMF chirp using a procedure for changing the recognition of DTMF in the AudioCodes. Please contact Integrations Support for this information.

- 3. Issue: FAC Transfer to Voice Mail is a feature that is currently NOT SUPPORTED when using AudioCodes Gateways. A solution is currently under investigation.
- 4. Issue: Transfer/FINDME Fails Calls originating through one Mediant Gateway to AAM, that have a new independent call established from the AAM through Mediant B will ring the end user but when call is answered user hears a tone and call is disconnected and a SIP 481 error is generated in the logs. Call is split and cannot be bridged as GWs do not know each has a leg of the same call.

SOLUTION: Use one Gateway. Multiple gateways are currently not supported. Investigations are underway to see if with AAM 6.3 and the feature "Multiple SIP Domains" may resolve this past known limitation.

5. Issue: Beep tone - A beep tone is heard when on a transfer just before the Personal Greeting is played. On a RNA no tone is heard.

SOLUTION: This occurs because AAM sends a SDP with (audio) "a=inactive." This then causes the Mediant gateway to play a HELP\_TONE because it assumes that MoH (Music on Hold) will have to be played locally since there is no audio stream expected (a=inactive). The only way around this is to remove the tone from

the CPT file in the Gateway. A CPT with this tone removed is available from Integrations Support.

 Issue: E1 calls fail on upper half of span – If calls on E1 channels above 16 (the D-Channel for an E-1) have no talk path (dead air) it may be a setting in the AudioCodes Gateway causing it.

SOLUTION: In the AudioCodes ini file, check the ISDNGeneralCCBehavior parameter to see if it is set to 32. If so change it to 0, which is the default value. Then reload/burn the INI and calls should complete properly.

| 12.0 CHANGE HISTORY |               |                                                                                 |  |  |  |  |
|---------------------|---------------|---------------------------------------------------------------------------------|--|--|--|--|
| Version             | Issue<br>Date | Reason for Change                                                               |  |  |  |  |
| A                   | 4/7/11        | Initial GA Release                                                              |  |  |  |  |
| В                   | 4/8/11        | Corrected several typos. Removed any reference to TLS/SRTP not being supported. |  |  |  |  |
| С                   | 5/9/12        | Clarification under Section 8 regarding CODECs.                                 |  |  |  |  |
| D                   | 8/7/12        | Clarification on Page 7 addressed regarding load balancing.                     |  |  |  |  |
| E                   | 10/25/12      | Update Audio Codes Firmware Support                                             |  |  |  |  |
| F                   | 10/26/12      | Undo CPN mandating to Y on Station Form to Blank.                               |  |  |  |  |
| G                   | 03/17/14      | AAM 6.3 Updates & updated content.                                              |  |  |  |  |
| Н                   | 04/30/14      | Minor Updates, SIP Timer and support versioning                                 |  |  |  |  |
| I                   | 05/08/14      | Clarifications to SIP shuffling config.                                         |  |  |  |  |
| J                   | 07/02/14      | Added a note regarding CallerApp and AAR.                                       |  |  |  |  |
| K                   | 09/29/14      | Changes to Proxy Route Section -Clarifications                                  |  |  |  |  |
| L                   | 05/11/15      | Minor change in CM (Send Calling Number Y)                                      |  |  |  |  |
| М                   | 21/12/16      | Updates for AAM-7.0.                                                            |  |  |  |  |

©2016 AVAYA Inc. All rights reserved. All trademarks identified by the ®, SM and TM are registered trademarks, service marks or trademarks respectively. All other trademarks are properties of their respective owners. The above information is based on knowledge available at the time of publication and is subject to change without notice. Printed in U.S.A.

AVAYA Inc. 4655 Great America Parkway Santa Clara CA 95054 +1-866-Go-AVAYA From Outside the US: +1 (908) 953-6000 http://www.AVAYA.com